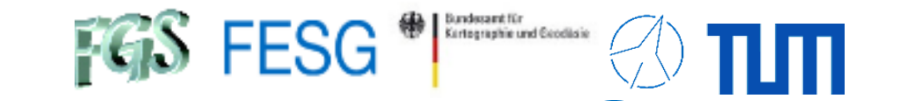

# **FS Operations**

Alexander Neidhardt (TUM Wettzell)

Experience level: Beginners.

<u>Description:</u> This course describes the general structure of the NASA Field System, including important control files, program locations, handling, and so on. We will take a look into installation and setup. Main part is the use of the FS and the adaption of the PC for the Field System.

> Thanks for input from Simon Seidl (TUM Wettzell), Ed Himwich (NVI), Katherine Pazamickas (PERATON), Christian Plötz (BKG Wettzell

> > Code: FSo1, FSo2

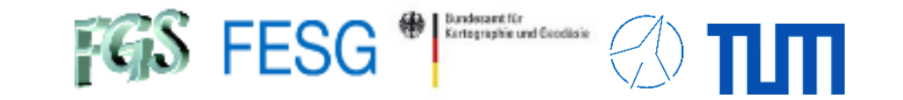

# **FS** Operations

### Where can I get it from?

What is new? How to install? Where can I find what on the FS PC? How to interact with the FS? How to interact with the FS from remote? How to configure the FS? What does a station has to offer to the FS? How to command the FS? How to run a schedule with the FS? How to test the pointing quality?

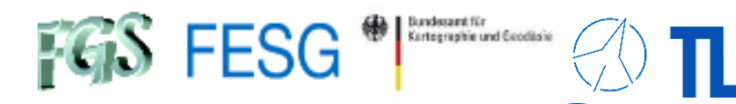

## Where can I get it from?

FS Linux (FSL)

https://github.com/nvi-inc/fsl11

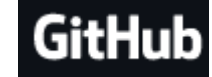

Field System https://github.com/nvi-inc/fs

Table 1. FSL distributions

64-bit

|      | FS Linux | Release Name | Debian Version | Linux kernel  | Year                          |                       |
|------|----------|--------------|----------------|---------------|-------------------------------|-----------------------|
|      | 1        |              | (Slackware)    | 1.2. <x></x>  | 1994                          | []                    |
|      | 2        | bo           | 1.3.1          | 2.0.29        | 1997                          | Developer:            |
|      | 3        | hamm         | 2.0            | 2.0.34        | 1998                          | J.F.H. QUICK          |
|      |          | slink        | 2.1            | 2.0.36        | 1999                          | WE Himwich            |
|      | 4        | potato       | 2.2            | 2.2.18        | 2000                          |                       |
|      | 5        | woody        | 3.0            | 2.2.20/2.4.18 | 2002                          |                       |
| -bit | 6        | sarge        | 3.1            | 2.4.27        | 2005                          |                       |
| 32   | 7        | etch         | 4.0            | 2.6.18        | 2007                          |                       |
|      | 8        | lenny        | 5.0            | 2.6.26        | 2009                          |                       |
|      |          | squeeze      | 6.0            | 2.6.32        |                               |                       |
|      | 9        | wheezy       | 7.0            | 3.2.0         | 2014                          |                       |
|      |          | jessie       | 8.0            | 3.16.0        |                               |                       |
|      | 10       | stretch      | 9.0            | 4.9.0         | 2020                          |                       |
|      |          | buster       | 10.0           | 4.19.0        | □ FS 10.2 relea               | ise 1.0.4 (2025 Feb.) |
|      | 11       | bullseye     | 11.0           | 5.10.0        | $_{2023}$ $\Box$ FSL11 releas | e 1.2.0 (2025-02-13)  |

Page3

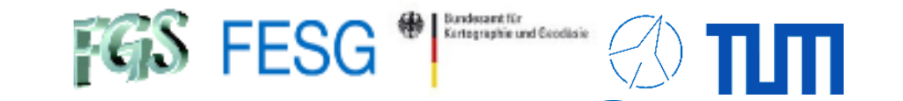

# **FS** Operations

# Where can I get it from? What is new?

How to install? Where can I find what on the FS PC? How to interact with the FS? How to interact with the FS from remote? How to configure the FS? What does a station has to offer to the FS? How to command the FS? How to run a schedule with the FS? How to test the pointing quality?

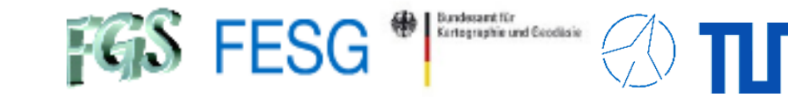

# What is new?

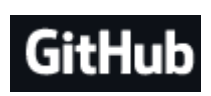

https://github.com/nvi-inc/fsl11

New major features in FS 10.2:

- Support for FSL11.
- Support for the new longer IVS experiment names (session codes).
- The plotlog utility has been expanded to include plotting RDBE and DBBC3 data, and many other improvements.
- DBBC3 support has been improved, including support for personality DDC\_E and swapping DBBC3 USB and LSB TPIs.

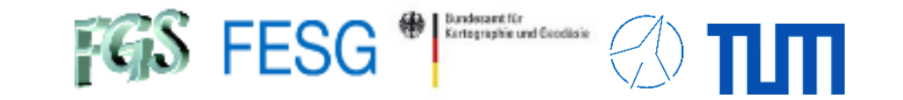

# **FS** Operations

Where can I get it from? What is new?

## How to install?

Where can I find what on the FS PC? How to interact with the FS? How to interact with the FS from remote? How to configure the FS? What does a station has to offer to the FS? How to command the FS? How to run a schedule with the FS? How to test the pointing quality?

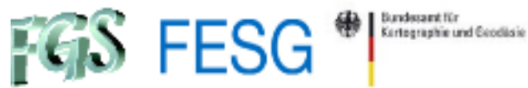

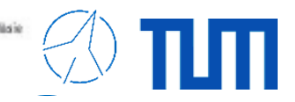

## FS Linux 11 Installation Guide

J.F.H. Quick, D.E. Horsley, and W.E. Himwich – Version 1.0.0 - April 2023

### https://nvi-inc.github.io/fsl11/

First stage installation

#### Debian installation

- In principal, a standard Debian installation
- Our suggestion: use PC with hardware RAID instead of SW RAID to get better performance and new on-the-fly harddrive changes
- Our suggestion: directly create account "oper" instead of "Desktop user" (4.8), otherwise fsadapt will create the user account
- Our suggestion: use standard GNOME desktop env., print server, SSH server, and standard system utilities

Second stage installation

## Customization (for FS)

#### FS Linux 11 package selection

```
git config -global http.proxy http://<<<your_proxy>>>
apt-get install git dselect
dselect update
cd /root
git clone https://github.com/nvi-inc/fsl11
cd fsl11
dpkg --set-selections < selections/fsl11_amd64.selections
(or dpkg --set-selections < selections/fsl11_i386.selections)
apt-get dselect-upgrade
apt-get clean</pre>
```

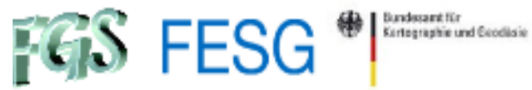

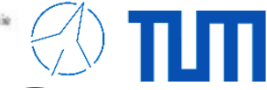

## FS Linux 11 Installation Guide

J.F.H. Quick, D.E. Horsley, and W.E. Himwich – Version 1.0.0 - April 2023

### https://nvi-inc.github.io/fsl11/

Third stage installation

#### FS installation

.

Call ./fsadapt (=> shared mem.) as root

| Window 1                                                                            | Window 2 Window 3                                          | Window 4                                                                                     |  |  |  |  |
|-------------------------------------------------------------------------------------|------------------------------------------------------------|----------------------------------------------------------------------------------------------|--|--|--|--|
| <ul> <li>gplot</li> <li>systemd</li> <li>rtx</li> <li>std</li> <li>fstab</li> </ul> | <ul><li>set_perms</li><li>greeter</li><li>serial</li></ul> | <ul> <li>netssh</li> <li>netsmtp</li> <li>netntp</li> <li>netipp</li> <li>netmdns</li> </ul> |  |  |  |  |
| Set passwords and check groups                                                      |                                                            |                                                                                              |  |  |  |  |

#### Install FS

```
cd /usr2
git clone https://github.com/nvi-inc/fs fs-git
cd /usr2/fs-git
git checkout -q tag
make install
BECOME USER "prog"
cd /usr2/fs
make >& /dev/null
make -s
Eventually necessary to support GPIB (if previously deselected):
tar --no-same-owner -xvzf linux-gpib-4.0.3.tar.gz
cp ./gpib/linux-gpib-4.0.3/include/gpib_user.h /usr/include/gpib/.
```

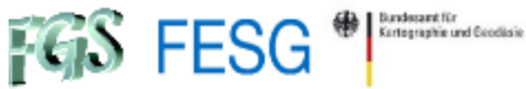

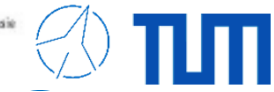

## FS Linux 11 Installation Guide

J.F.H. Quick, D.E. Horsley, and W.E. Himwich – Version 1.0.0 - April 2023

## https://nvi-inc.github.io/fsl11/

#### Appendix

#### Tuning

- Optimise system as described in manual
- Individual software for local use: nvidia, autossh, automake, snmp, libmodbus, ...
- Special suggestions for security/safefty:
  - Screensaver policy (for a machine control system deactivated);
     Settings=>Privacy=>Screen Lock; Settings=>Power=>Power Saving;
     edit /etc/systemd/sleep.conf and add: AllowSuspend=no

AllowHibernation=no AllowSuspendThenHibernate=no AllowHybridSleep=no

Disable "root" login via SSH and force key use in /etc/ssh/sshd\_config:

PermitRootLogin no PubkeyAuthentication yes PasswordAuthentikation no

Set "xhost +" in .bashrc of user "oper" (or restrict it to "prog" and "root")

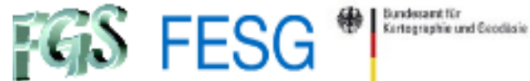

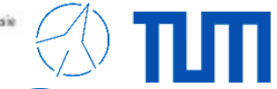

## FS Linux 11 Installation Guide

J.F.H. Quick, D.E. Horsley, and W.E. Himwich – Version 1.0.0 - April 2023

## https://nvi-inc.github.io/fsl11/

Appendix cont.

Tuning

.

.

Special suggestions for security/safefty (cont):

Use FS PC as dual-homed host (with filter tables)

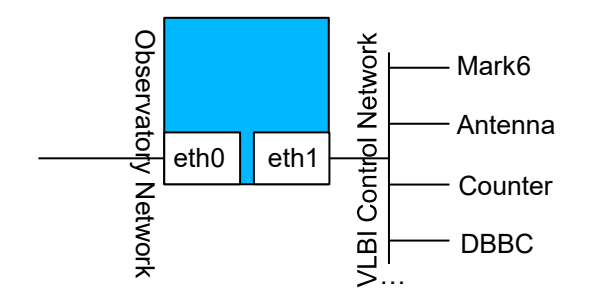

Allways use firewall "ufw" and define rules, e.g.

ufw allow from 192.168.4.25 to any port 10162

... ufw enable

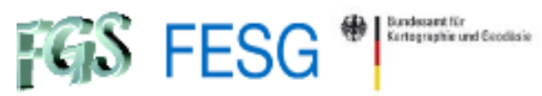

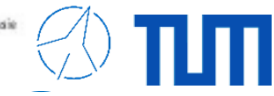

## FS Linux 11 Installation Guide

J.F.H. Quick, D.E. Horsley, and W.E. Himwich – Version 1.0.0 - April 2023

## https://nvi-inc.github.io/fsl11/

| Appendix cont.<br>Tuning<br>Special sugg<br>Create<br>Ctrl – S<br>Debian<br>xterm<br>Define a                                                                                                    | gestions for customization:<br>shortcuts Ctrl – Shift – [2-7] for the different monit windows and<br>Shift – t for fmset (see later)<br>n-settings □ Kayboard □ Shortcuts, e.g.<br>–e /usr2/fs-git/bin/monit2 □ Shortcut Ctrl – Shift – 2<br>Desktop icon to start the FS and set window positions, fonts, etc.                                                                                                    |
|----------------------------------------------------------------------------------------------------|----------------------------------------------------------------------------------------------------|
| "/usr/share/application/fs.desktop"                                                                                                    | "/usr2/oper/Desktop/fsWindow.sh"                                                                                                    |
| [Desktop Entry]<br>Version=1.0<br>Name=Nasa Fieldsystem<br>Comment=Start Fieldsystem                                                                                                    | #! /bin/bash<br>xterm -e fs &<br>sleep 1                                                                                                    |
| Exec= /usr2/oper/Desktop/fsWindow.sh %U<br>Icon= /usr2/oper/Pictures/RTW.PNG<br>Terminal=true<br>StartupWMClass=fs<br>Type=Application<br>Categories=categroy of the application<br>MimeType=Type of application it should open | <pre>//usr2/oper/.Xresources", e.g. //usr2/oper/.Xresources", e.g. //usr2/oper/.Xresources",</pre> |

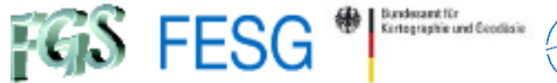

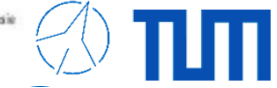

FS Linux 11 Installation Guide

J.F.H. Quick, D.E. Horsley, and W.E. Himwich – Version 1.0.0 - April 2023

## https://nvi-inc.github.io/fsl11/

Or update older versions Update < 10  $\square$  10.1  $\square$  10.2  $\square$  11

https://nvi-inc.github.io/fs/releases/10/2/10.2.html

FS 10.2 Update Notes

Version 1.0.4 - February 2025

But better (my personal opinion):

- Install a completely new computer with 64-bit Debian
- Install FSL11 or greater for 64-bit and latest FS version
- Copy your station code
- Go manually through control files and change them accordingly
- Go manually through your code and change it manually to int, where required (so that you can also validate address operations etc.)

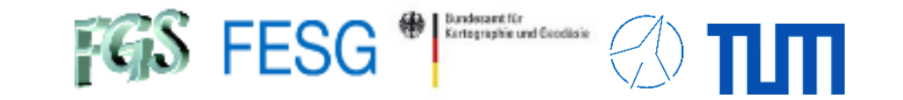

# **FS** Operations

Where can I get it from? What is new? How to install? **Where can I find what on the FS PC?** How to interact with the FS? How to interact with the FS from remote? How to configure the FS? What does a station has to offer to the FS? How to command the FS? How to run a schedule with the FS? How to test the pointing quality?

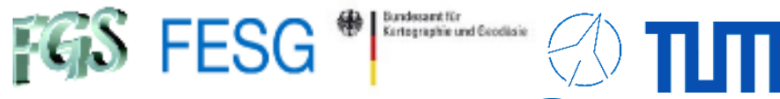

## Where can I find what on the FS PC?

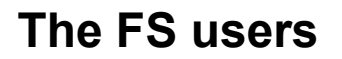

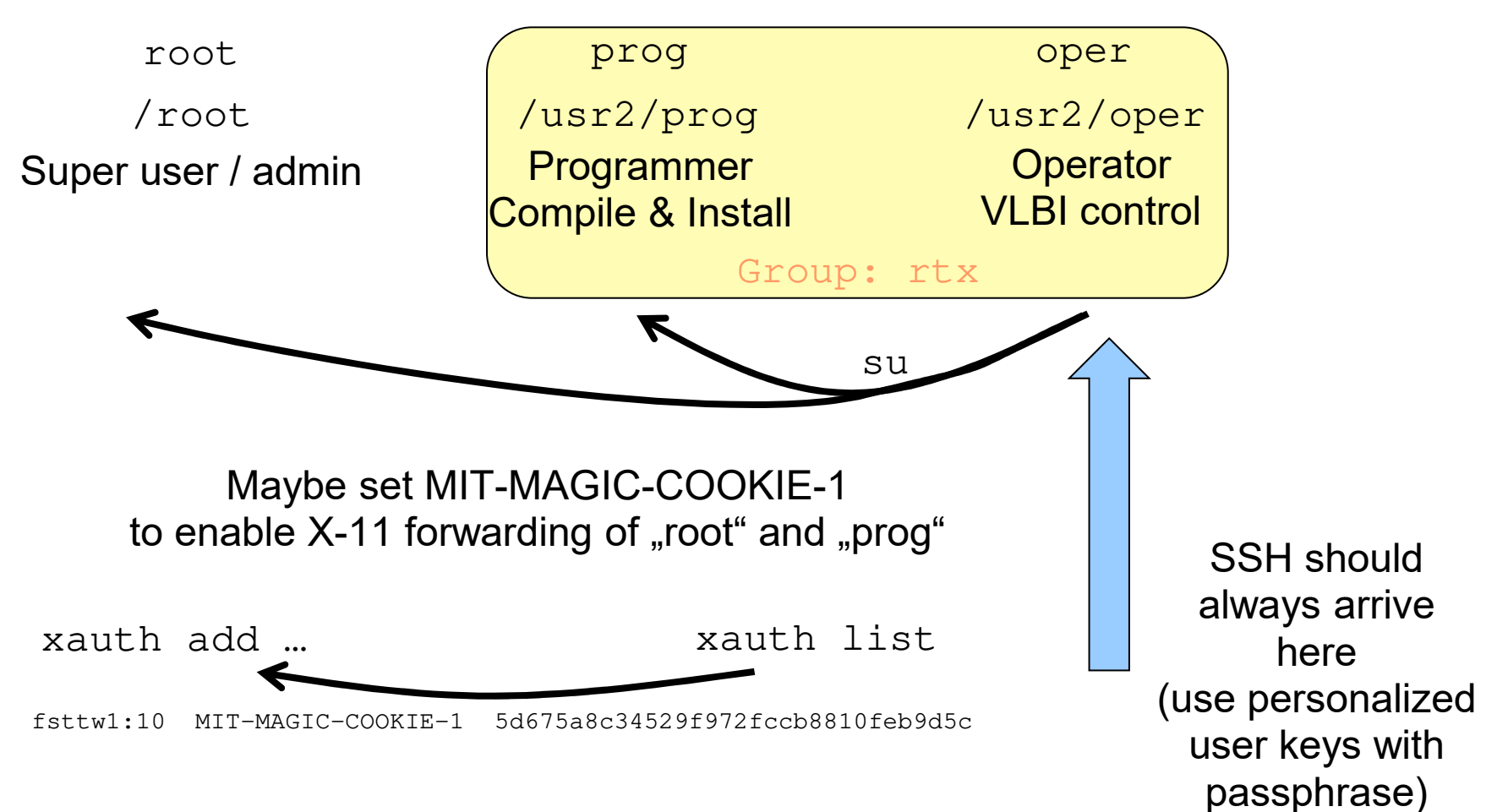

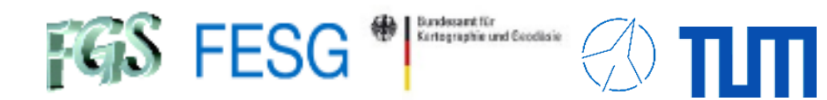

## Where can I find what on the FS PC?

#### The directory structure

| /usr2             |                                  |                  |  |
|-------------------|----------------------------------|------------------|--|
| /oper             | Home of user "oper"              | Home             |  |
| /prog             | Home of user "prog"              | directories      |  |
| <b>—.</b> /fs     | Sym. link to ./fs-git            |                  |  |
| /fs-git           | Code of the FS release           | Field System     |  |
| /control          | Configuration files              | installation and |  |
| <b>-</b> ./st     | Sym. link to ./st-git            | configuration    |  |
| <b>—.</b> /st-git | Code of the station spec. code   |                  |  |
| /log              | Log files for each session       |                  |  |
| /proc             | Procedure files for each session |                  |  |
| /sched            | Schedule files for each session  | Operations       |  |
| /tle_files        | TLE files for satellite orbits   |                  |  |

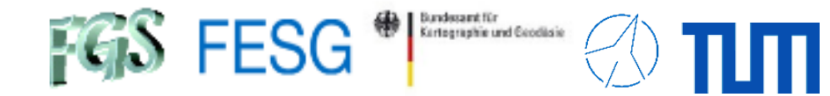

## Where can I find what on the FS PC?

#### The directory structure

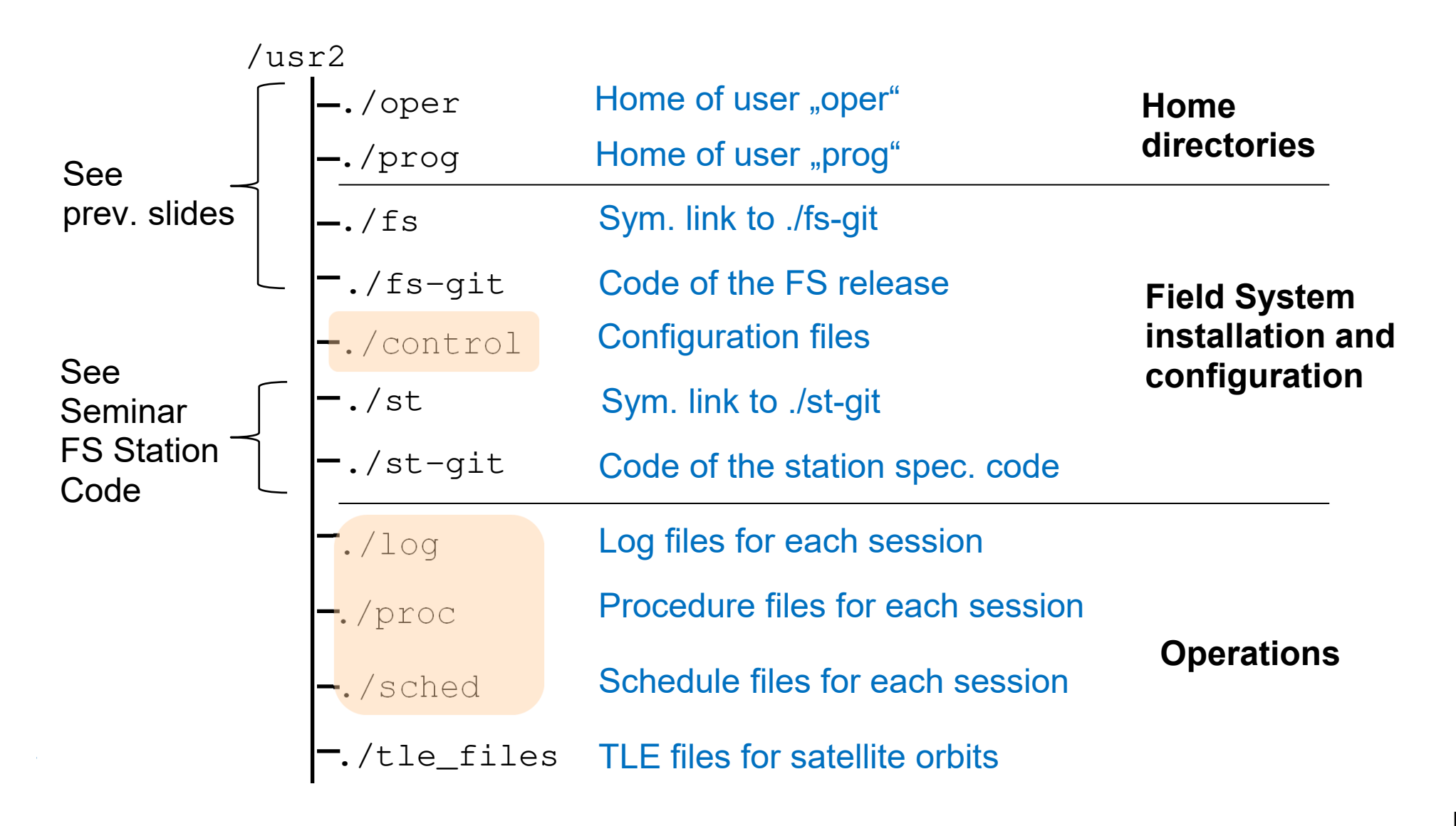

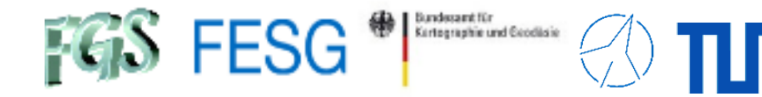

## Where can I find what on the FS PC?

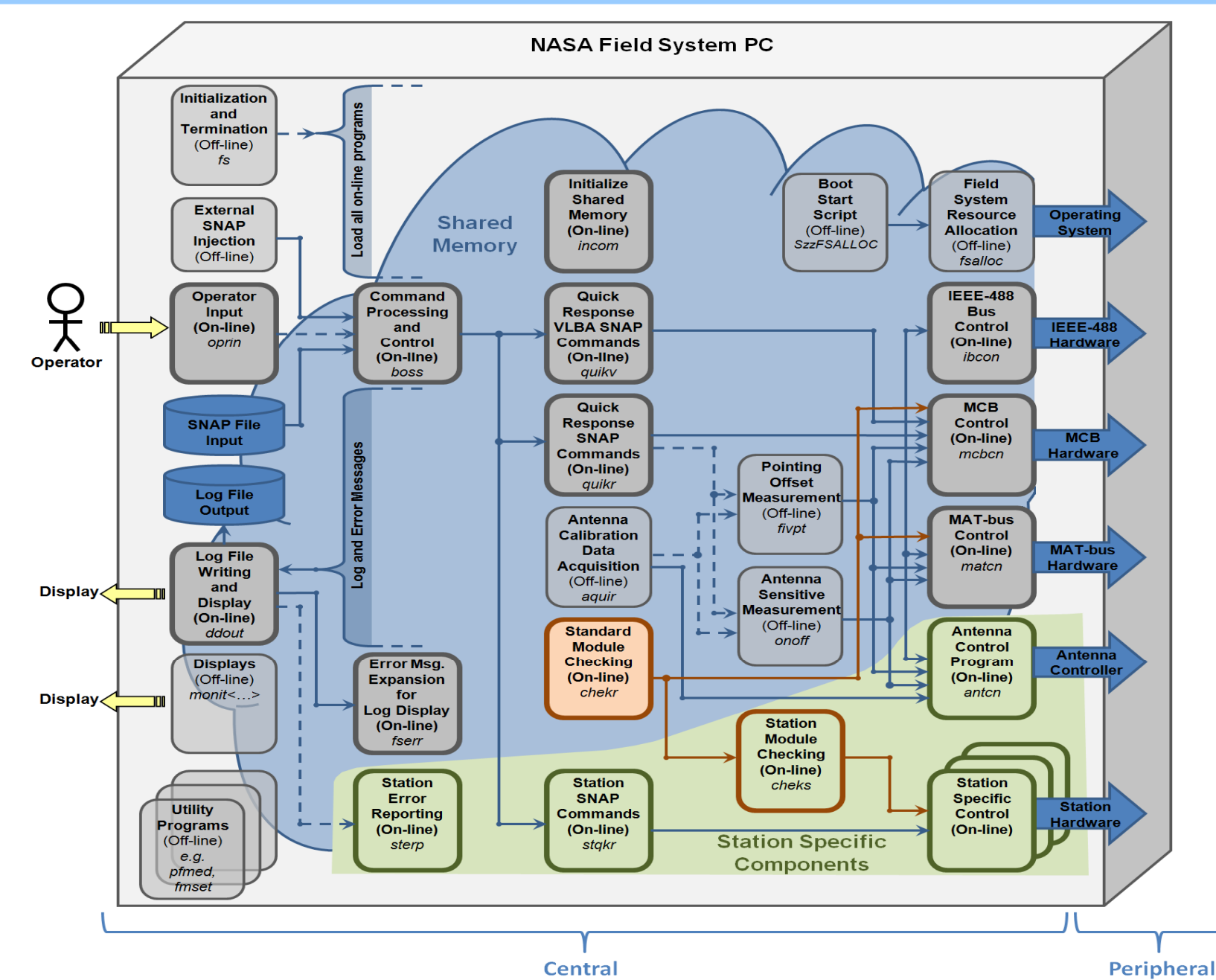

Page17

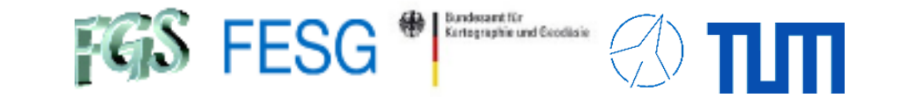

# **FS** Operations

Where can I get it from?
What is new?
How to install?
Where can I find what on the FS PC?
How to interact with the FS?
How to interact with the FS from remote?
How to configure the FS?
What does a station has to offer to the FS?
How to command the FS?
How to run a schedule with the FS?
How to test the pointing quality?

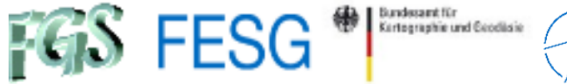

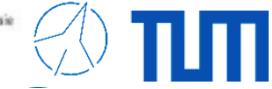

#### Start and stop the FS

Start: Enter fs in an xterm or in the login shell

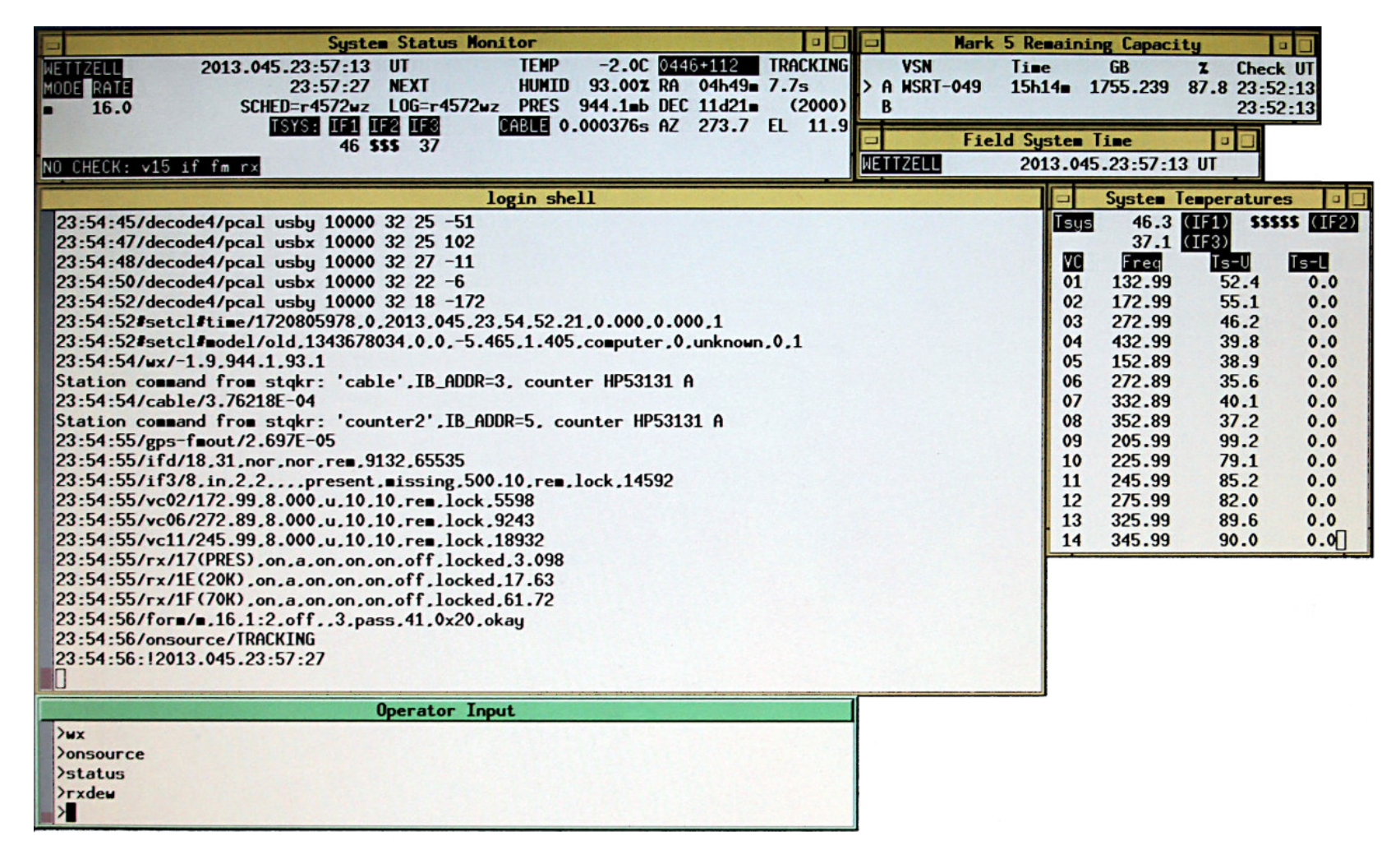

Stop: Enter terminate in the Operator Input and confirm with "Y"es

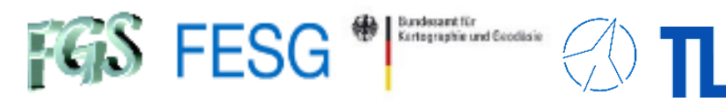

## How to interact with the FS?

FS Windows "System Status Monitor" (monit2)

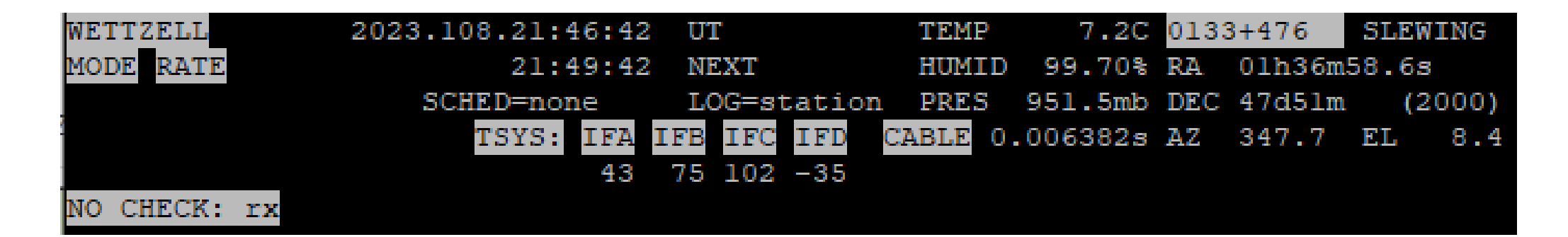

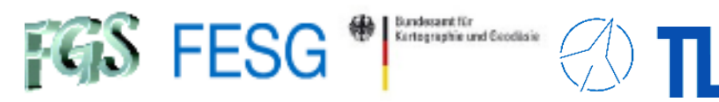

FS Windows "System Temperatures" (monit3)

| Tsys | 42.6   | (IFA) 7  | 4.7 (IFB) |
|------|--------|----------|-----------|
|      | 101.5  | (IFC) -3 | 5.7 (IFD) |
| BBC  | Freq   | Ts-U     | Ts-L      |
| 01   | 132.99 | 57.3     | 55.6      |
| 02   | 172.99 | 64.9     |           |
| 03   | 272.99 | 48.3     |           |
| 04   | 432.99 | 48.4     |           |
| 05   | 652.99 | 57.0     |           |
| 06   | 772.99 | 47.8     |           |
| 07   | 832.99 | 47.9     |           |
| 08   | 852.99 | 53.3     | 49.8      |
| 09   | 205.99 | 74.5     |           |
| 10   | 225.99 | 81.2     |           |
| 11   | 245.99 | 97.5     |           |
| 12   | 275.99 | 108.9    |           |
| 13   | 325.99 | 85.8     |           |
| 14   | 345.99 | 81.7     |           |
| 15   |        |          |           |
| 16   |        |          |           |

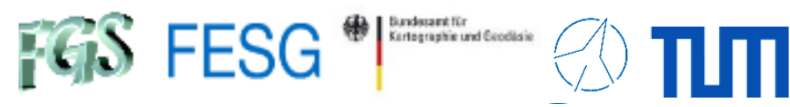

## How to interact with the FS?

|                           | F<br>"LBA Data Acq                   | S Windows<br>uisition Syste<br>(monit4)     | em Monitor"                          |
|---------------------------|--------------------------------------|---------------------------------------------|--------------------------------------|
|                           | DA                                   | AS MONITOR                                  |                                      |
| IFP1:                     | IF PROCESSOR 1:<br>WAITING for SETUP | IFP2:                                       | IF PROCESSOR 2:<br>WAITING for SETUP |
| IF :<br>LEVL: >           | ^                                    | IF :<br>-<   LEVL: >                        |                                      |
| BS :<br>U-TH: >           | ^                                    | <br>  BS :<br>-<   U-TH: >                  |                                      |
| FT :<br>U-TH: >           | ^                                    | -<   L-IH: ><br> <br>  FT :<br>-<   U-TH: > | <                                    |
| L-TH: >                   | ^                                    | -<   L-TH: ><br>                            | <                                    |
| CLKS:<br>5 MHz:<br>VOLTS: | BLANK:<br>1 PPS:<br>TEMPS:           | <br>  CLKS:<br>  5 MHz:                     | BLANK:<br>1 PPS:<br>TEMPS:           |
|                           |                                      |                                             |                                      |

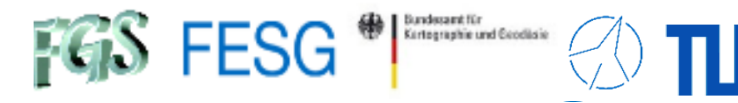

## How to interact with the FS?

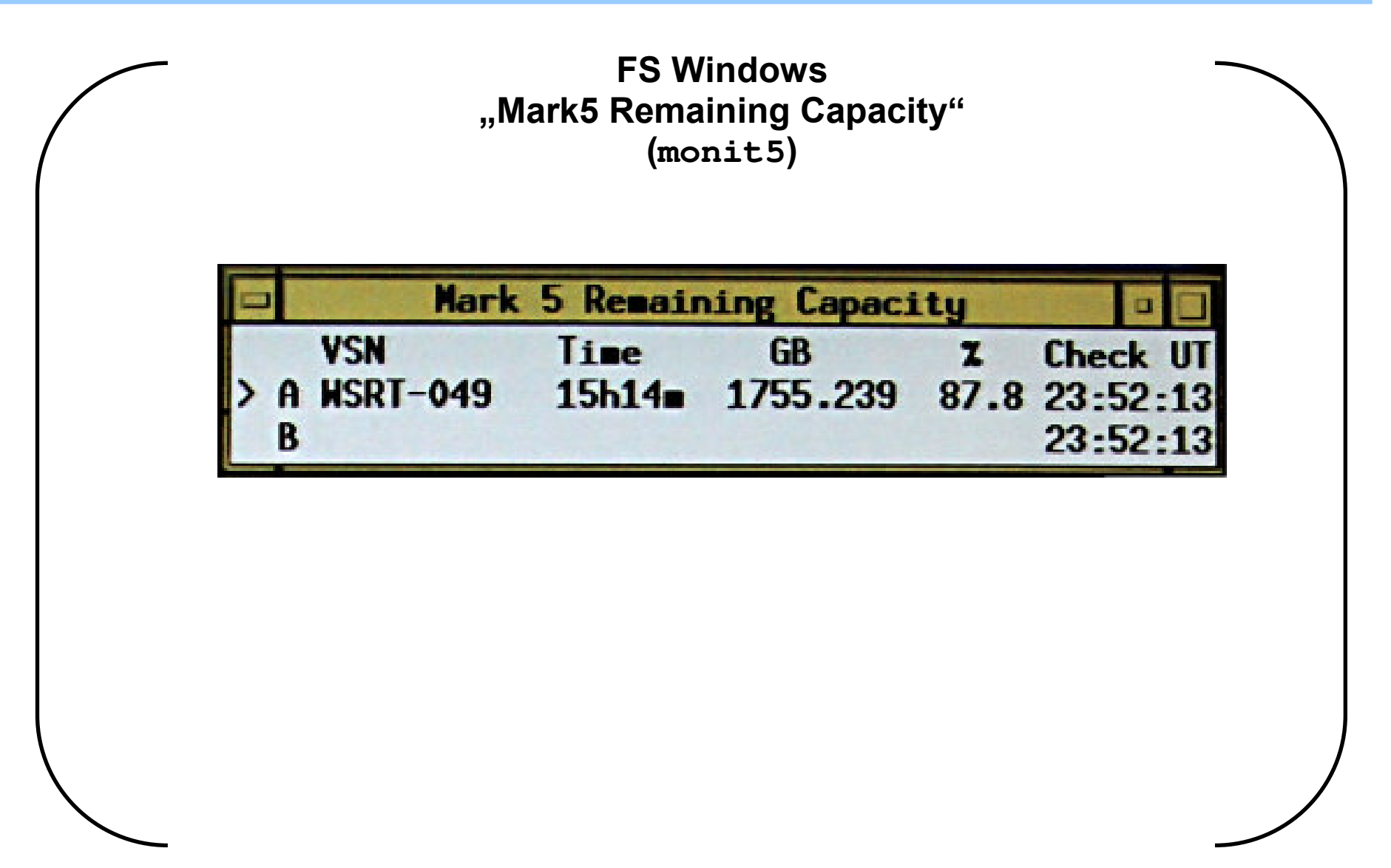

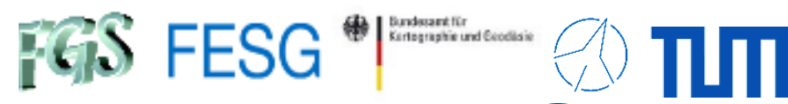

## How to interact with the FS?

FS Windows "RDBE Monitoring" (monit6)

| 00  | 0                 |       |         | X RD    | BE N | Ionitor  |              |                     |        |      |        |
|-----|-------------------|-------|---------|---------|------|----------|--------------|---------------------|--------|------|--------|
| RDB | E DOT             | EPOCH | DOT2GPS | DOT2PPS | IF   | RMS IF0  | TSys IF1     | TSys                | Tone   | Amp  | Phase  |
| а   | 2023.108.22:25:01 | . 46  | -71.121 | -0.020  | 1    | 2.5 Avg  | \$\$\$\$ Avg | \$\$\$ <b>\$</b> \$ | 1a0030 | 0.1  | -152.9 |
| b   | 2023.108.22:25:01 | . 46  | -71.125 | -0.020  | 1    | 19.9 Avg | 34.6 Avg     | 41.8                | 1b0030 | 88.0 | -161.4 |
| с   | 2023.108.22:25:01 | . 46  | -71.121 | -0.020  | 1    | 19.1 Avg | 29.2 Avg     | 32.6                | 1c0030 | 64.7 | -10.0  |
| d   | 2023.108.22:25:01 | . 46  | -71.125 | -0.020  | 1    | 20.1 Avg | 43.1 Avg     | 39.5                | 1d0030 | 25.0 | -102.2 |

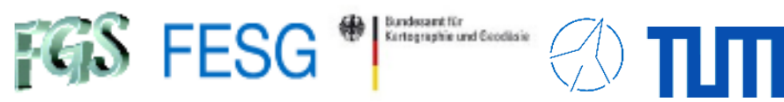

#### FS Windows "System Temperatures of DBBC3" (monit7)

|        | 🗙 Systen | n Tempera | a     |
|--------|----------|-----------|-------|
| IF A I | _0 808   | 0.0 US    | B Rec |
| Delay  | 16       | Tsys      | 52.2  |
| Time   | 2023.1   | 09.21:    | 25:11 |
| Epoch  | DBBC     | :3-FS     | 0     |
| BBC    | RF       | Ts-U      | Ts-L  |
| 001    | 8319.5   | 64.1      | 72.6  |
| 002    | 8383.5   | 73.7      | 64.9  |
| 003    | 8447.5   | 69.7      | 77.4  |
| 004    | 8511.5   | 55.7      | 55.8  |
| 005    | 8639.5   | 79.1      | 58.5  |
| 006    | 8703.5   | 75.2      | 98.8  |
| 007    | 8767.5   | 69.5      | 62.0  |
| 008    | 8831.5   | 82.9      | 78.3  |
|        |          |           |       |
|        |          |           |       |
|        |          |           |       |
|        |          |           |       |
|        |          |           |       |
|        |          |           |       |
|        |          |           |       |

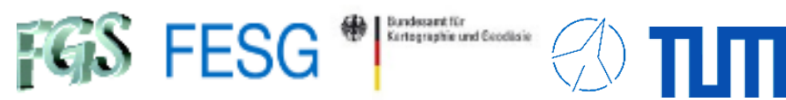

FS Windows " fmset"

| fmset - VLBA & Mark | IV formatter/S2-DAS/S2-RT/Mark5B/FiLal0G time set   |
|---------------------|-----------------------------------------------------|
| FiLalOG             | 22:03:47.0 UT 18 Apr (Day 108) 2023                 |
| Field System        | 22:03:47.1 UT 18 Apr (Day 108) 2023 model: computer |
| Computer            | 22:03:47.1 GMT 18 Apr (Day 108) 2023 NTP: unknown   |
| Use '+' to          | <pre>increment FiLalOG time by one second.</pre>    |
| '-' to              | decrement FiLalOG time by one second.               |
| '=' to              | be prompted for a new FiLalOG time.                 |
| '.' to              | set FiLalOG time to Field System time.              |
| 's'/'S' to          | sync FiLalOG (VERY rarely needed)                   |
| <esc> to</esc>      | quit: DON'T LEAVE FMSET RUNNING FOR LONG.           |

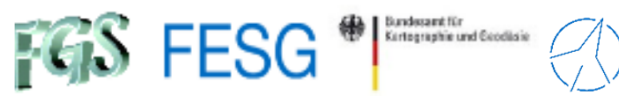

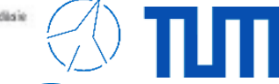

#### Individual FS Station Windows "Antenna Monitoring"

| Antenna Monitoring                      |                                                                                  |                                           |  |  |  |
|-----------------------------------------|----------------------------------------------------------------------------------|-------------------------------------------|--|--|--|
| RTW([20                                 | 23].108.22:02:52:714 (Offs                                                       | et: 0 msec) )                             |  |  |  |
| Azimuth                                 | Source: Stop                                                                     | Elevation                                 |  |  |  |
| 59.9789                                 | Actual Pos.                                                                      | 25.0383                                   |  |  |  |
|                                         | Pos. Graph                                                                       |                                           |  |  |  |
| 59.9789                                 | Commanded Pos.                                                                   | 25.0383                                   |  |  |  |
| 350.4344                                | NASA FS Pos.                                                                     | 7.8963                                    |  |  |  |
| 0.0000                                  | Com. Pos. Offset                                                                 | 0.0000                                    |  |  |  |
| STOP                                    | Status                                                                           | STOP                                      |  |  |  |
|                                         | Status messages                                                                  |                                           |  |  |  |
| [Azimuth]<br>Stop<br>Stow pin retracted | [General]<br>ACU type: RTW<br>Reduced internal limits che<br>Green mode inactive | [Elevation]<br>Stop<br>Stow pin retracted |  |  |  |
| 4 F                                     | · · · · · · · · · · · · · · · · · · ·                                            | 4 >                                       |  |  |  |
|                                         | Error messages                                                                   |                                           |  |  |  |
|                                         | · .                                                                              | A                                         |  |  |  |
| ,                                       | · ·                                                                              |                                           |  |  |  |
| 4 F                                     | 4                                                                                | 4 F                                       |  |  |  |

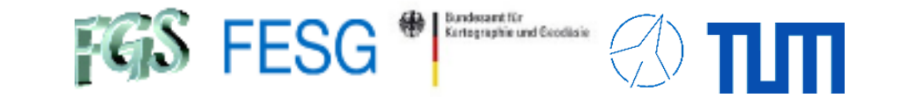

# **FS** Operations

Where can I get it from? What is new? How to install? Where can I find what on the FS PC? How to interact with the FS? **How to interact with the FS from remote?** How to configure the FS? What does a station has to offer to the FS? How to command the FS? How to run a schedule with the FS? How to test the pointing quality?

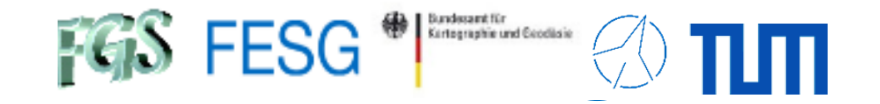

## How to manually interact with the FS from remote?

#### Standard remote control:

### /usr2/fs/bin/fsclient via SSH-connection and X-forwarding

fsclient 🗌 Start the client windows

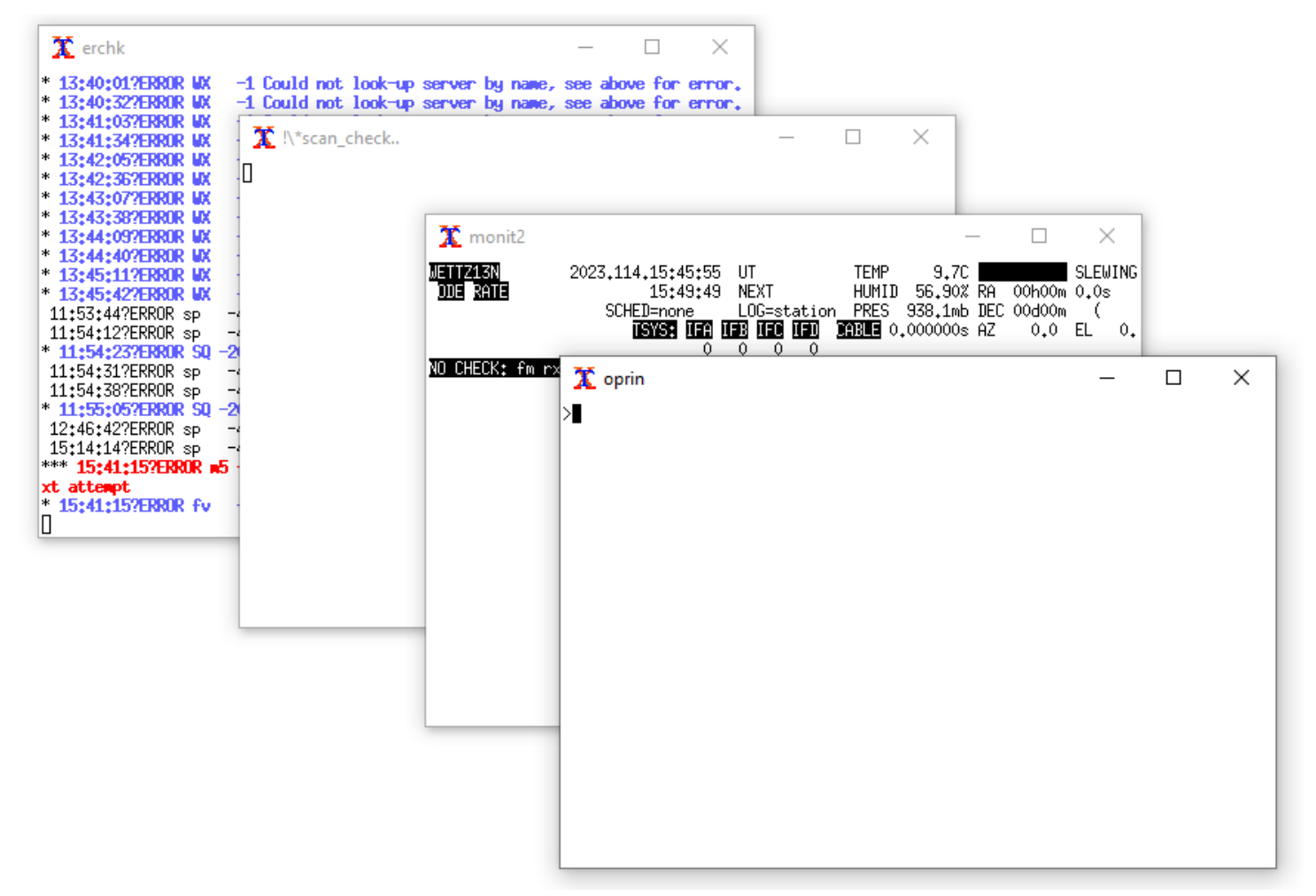

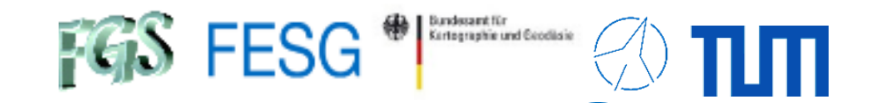

# How to manually interact with the FS from remote?

Standard remote control:

### /usr2/fs/bin/fsclient via SSH-connection and X-forwarding

client= commands in fsclient-oprin (not in "oprin"-call in a shell)

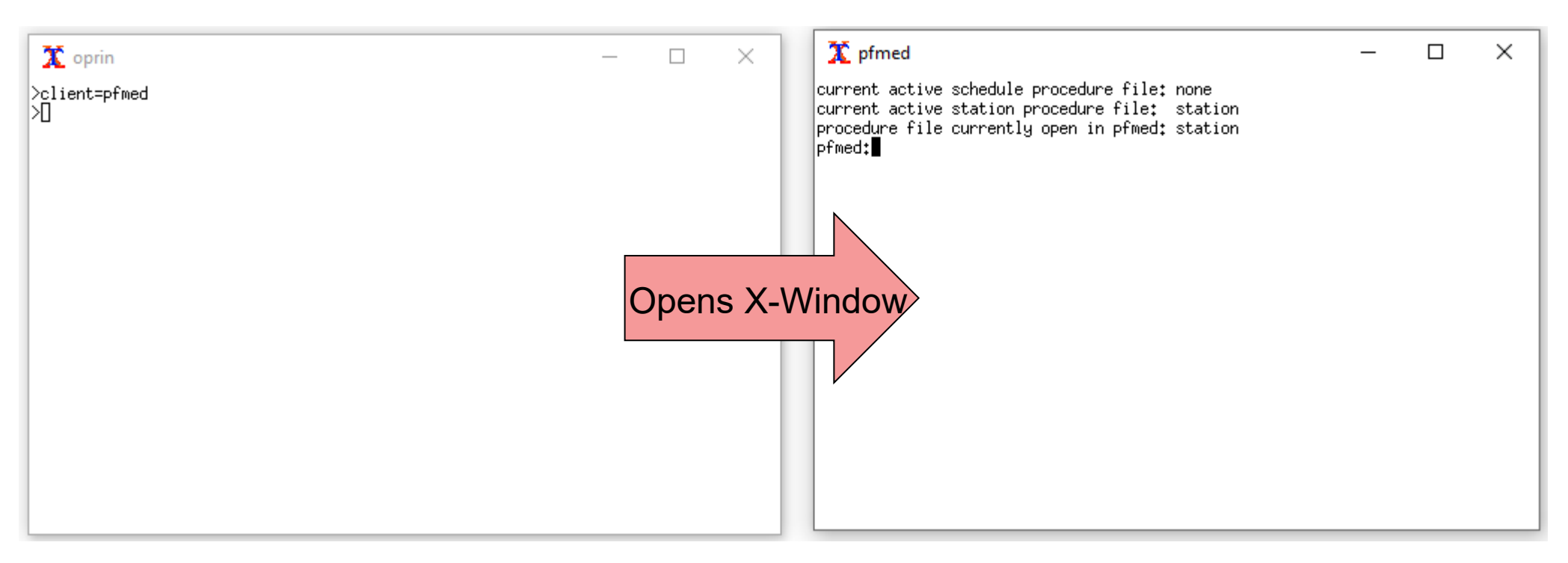

Control your FS from MS Windows:

- Install X-Window-Server, e.g. Xming or VcXsrv Windows X Server
- Connect to the FS PC using SSH with X-forwarding
- Start "fsclient"

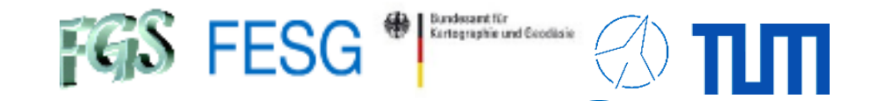

## How to manually interact with the FS from remote?

Standard remote control:

### /usr2/fs/bin/fsclient via SSH-connection and X-forwarding

client= commands in fsclient-oprin

#### /usr2/control/clpgm.ctl

| * Put programs here that can be accessed with                                         |  |  |  |  |  |
|---------------------------------------------------------------------------------------|--|--|--|--|--|
| * "client=" FS client.                                                                |  |  |  |  |  |
| flags accepted are:                                                                   |  |  |  |  |  |
| a start attached to the calling client, ie exit with client                           |  |  |  |  |  |
| d start detached, ie will not exit with client                                        |  |  |  |  |  |
| erchk a xterm -name erchk -e erchk                                                    |  |  |  |  |  |
| fmset d xterm -name fmset -e fmset                                                    |  |  |  |  |  |
| ofmed d xterm -name pfmed -e pfmed                                                    |  |  |  |  |  |
| nonitl a xterm -name monitl -e monitl                                                 |  |  |  |  |  |
| nonit2 a xterm -name monit2 -e monit2                                                 |  |  |  |  |  |
| nonit3 a xterm -name monit3 -e monit3                                                 |  |  |  |  |  |
| nonit4 a xterm -name monit4 -e monit4                                                 |  |  |  |  |  |
| nonit5 a xterm -name monit5 -e monit5                                                 |  |  |  |  |  |
| nonit6 a xterm -name monit6 -e monit6                                                 |  |  |  |  |  |
| nonit7 a xterm -name monit7 -e monit7                                                 |  |  |  |  |  |
| scnch a xterm -name scnch -e 'fsclient -n -w -s   grep /!\*scan_check'                |  |  |  |  |  |
| xterm d xterm                                                                         |  |  |  |  |  |
| nonan a xterm -name monan -e monan                                                    |  |  |  |  |  |
| nona d popen 'cd /tmp;rdbe30_mon.py -h 239.0.2.10 -p 20021 -H rdbea 2>&1' -n rdbemona |  |  |  |  |  |
| nonb d popen 'cd /tmp;rdbe30_mon.py -h 239.0.2.20 -p 20022 -H rdbeb 2>&1' -n rdbemonk |  |  |  |  |  |
| nonc d popen 'cd /tmp;rdbe30_mon.py -h 239.0.2.30 -p 20023 -H rdbec 2>&1' -n rdbemond |  |  |  |  |  |
| nond d popen 'cd /tmp;rdbe30 mon.py -h 239.0.2.40 -p 20024 -H rdbed 2>&1' -n rdbemond |  |  |  |  |  |

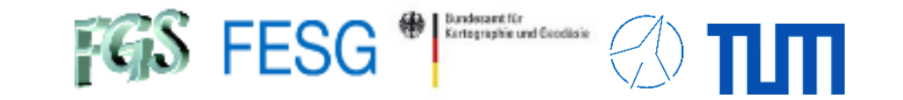

# **FS** Operations

Where can I get it from? What is new? How to install? Where can I find what on the FS PC? How to interact with the FS? How to interact with the FS from remote? **How to configure the FS?** What does a station has to offer to the FS? How to command the FS? How to run a schedule with the FS?

How to test the pointing quality?

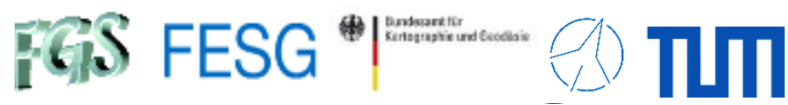

## How to configure the FS?

### Control files /usr2/control

|                                 | antenna.ctl<br>dev.ctl<br>time.ctl<br>skedf.ctl<br>location.ctl<br>flagr.ctl                      | Antenna control file (diameter, speed,)<br>Devices (GPIB, Mark III, <u>antcn</u> ,)<br>FS Timing ( <u>Computer NTP</u> , Recorder,)<br>Drudg (Printer,)<br>Location of the site (Long, Lat, Height,)<br>Antenna on/off-source check interval            |
|---------------------------------|---------------------------------------------------------------------------------------------------|----------------------------------------------------------------------------------------------------|
|                                 | <pre>rxg_files/s.rxg rxg_files/x.rxg equip.ctl rdbe.ctl fila10g_cfg.ctl dbbad.ctl dbba2.ctl</pre> | Receiver parameter S-band<br>Receiver parameter X-band<br>Equipment control file (BBC, recorder,)<br>RDBE control file<br>FILA10g control file<br>Control file for first DBBC ( <u>IP, Port,</u> )<br>Control file for second DBBC ( <u>IP, Port,</u> ) |
| See                             | mk5ad.ctl<br>mk6ca.ctl                                                                            | Mark5 control file ( <u>IP, Port,</u> )<br>Mark6 control file ( <u>IP, Port,</u> )                                                                                                    |
| Seminar<br>FS Station –<br>Code | sterr.ctl<br>stcmd.ctl<br>stpgm.ctl                                                               | Station error numbers and corresponding text<br>Station specific commands<br>Start of station specific programs                                                                                                    |
|                                 | • • •                                                                                             |                                                                                                    |

. . .

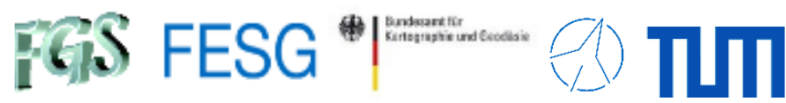

## How to configure the FS?

### Control files /usr2/control

| See                             | antenna.ctl<br>dev.ctl<br>time.ctl<br>skedf.ctl<br>location.ctl<br>flagr.ctl                      | Antenna control file (diameter, speed,)<br>Devices (GPIB, Mark III, <u>antcn</u> ,)<br>FS Timing ( <u>Computer NTP</u> , Recorder,)<br>Drudg (Printer,)<br>Location of the site (Long, Lat, Height,)<br>Antenna on/off-source check interval            |
|---------------------------------|---------------------------------------------------------------------------------------------------|----------------------------------------------------------------------------------------------------|
|                                 | <pre>rxg_files/s.rxg rxg_files/x.rxg equip.ctl rdbe.ctl fila10g_cfg.ctl dbbad.ctl dbba2.ctl</pre> | Receiver parameter S-band<br>Receiver parameter X-band<br>Equipment control file (BBC, recorder,)<br>RDBE control file<br>FILA10g control file<br>Control file for first DBBC ( <u>IP, Port,</u> )<br>Control file for second DBBC ( <u>IP, Port,</u> ) |
|                                 | mk5ad.ctl<br>mk6ca.ctl                                                                            | Mark5 control file ( <u>IP, Port,</u> )<br>Mark6 control file ( <u>IP, Port,</u> )                                                                                                    |
| Seminar<br>FS Station –<br>Code | sterr.ctl<br>stcmd.ctl<br>stpgm.ctl                                                               | Station error numbers and corresponding text<br>Station specific commands<br>Start of station specific programs                                                                                                    |

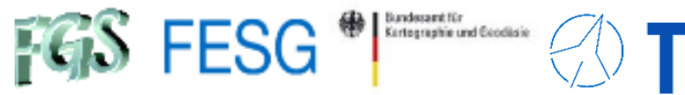

# How to configure the FS?

#### Control files /usr2/control/antenna.ctl

| ****** | Antenna Control File ******                |
|--------|--------------------------------------------|
| k      |                                            |
| 13.2   | Antenna Diameter (meters)                  |
| 720.   | HA/AZ/X Slew Speed (deg/min)               |
| 360.   | DEC/EL/Y Slew Speed (deg/min)              |
| -90.0  | HA/AZ/X Lower Limit (deg)                  |
| 450.0  | HA/AZ/X Upper Limit (deg)                  |
| 0.0    | DEC/EL/Y Lower Limit (deg)                 |
| 115.0  | DEC/EL/Y Upper Limit (deg)                 |
| azel   | Antenna Axis Type (AZEL, HADC, XYEW, XYNS) |

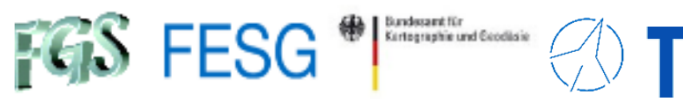

## How to configure the FS?

Control files /usr2/control/location.ctl

| ******** Locat  | tion Control File ******** |
|-----------------|----------------------------|
| *               |                            |
| WETTZ13S        | Station Name               |
| -12.878278      | WEST Longitude             |
| 49.143415       | Latitude                   |
| 672.5798        | Station Elevation (meters) |
| * Horizon mask  |                            |
| * azl ell az2 e | =12                        |
| 0 10 360        |                            |
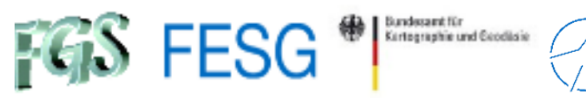

#### Control files /usr2/control/equip.ctl

| ********* equip.ctl Equipment Control File ********                                                         |
|----------------------------------------------------------------------------------------------------|
| * Please refer to the Control Files Manual in Volume 1 of the                                               |
| * Field System Documentation                                                                                |
| *                                                                                                    |
| * VLBI equipment                                                                                            |
| dbbc_pfb/filal0g type of rack (mk3, vlba, vlbag, mk4, vlba4, mk5, vlba5                                     |
| <pre>* k41, k41u, k41/k3, k41u/k3, k41/mk4, k41u/mk4,</pre>                                                 |
| * k42, k42a, k42b, k42bu, k42c, k42/k3, k42a/k3,                                                            |
| * k42bu/k3, k42/mk4, k42a/mk4, k42b/mk4, k42bu/mk4                                                          |
| * k42c/mk4, lba, lba4, s2, dbbc ddc, dbbc ddc/filal0g,                                                      |
| * dbbc pfb, dbbc pfb/filal0g, vlbac, cdas, rdbe,                                                            |
| * dbbc3 ddc u, dbbc3 ddc v, or none)                                                                        |
| mk6 type of recorder 1 (mk3, vlba, vlba2, vlbab, vlba4, vlba42, mk4,                                        |
| * mk4b, s2, k41, k41/dms, k42, k42/dms, mk5a, mk5a bs,                                                      |
| * mk5b, mk5b bs, mk5c, mk5c bs, flexbuff, mk6, or none)                                                     |
| none type of recorder 2 (mk3, vlba, vlba2, vlba4, vba42, mk4,                                               |
| * mk4b, or none)                                                                                            |
| none type of decoder (mk3, dga, mk4, or none)                                                               |
| *                                                                                                    |
| * Mark III/IV rack parameters                                                                               |
| 500.10 IF3 LO Frequency                                                                                     |
| 3 hex mask indicating which IF3 switches are installed, sw N ~ $2^{(N-1)}$                                  |
| *                                                                                                    |
| * VLBA/4 rack parameters                                                                                    |
| a/d VLBA formatter cross-point switch (a/d or dsm)                                                          |
| 101 Hardware ID for VLBA rack (assigned by GSFC)                                                            |
| *                                                                                                    |
| * CDP S/X Receiver Parameters                                                                               |
| 60 Receiver 70K Stage Check Temperature                                                                     |
| 20 Receiver 20K Stage Check Temperature                                                                     |
| * pcal control                                                                                              |
| none type of phase cal control (if3 or none)                                                                |
| *mk iv fm firmware version                                                                                  |
| 41 pre-40 versions have no barrel-rolling or data modulation                                                |
|                                                                                                    |
| * LBA/4 rack parameters                                                                                     |
| 1 No of LBA DAS installed (up to MAX DAS - see "params.h")                                                  |
| in 160MHz IF input filters (in or out)                                                                      |
| 8bit Digital input setting (8bit internal sampler or 4bit external at ATCA)                                 |
| * met sensor type                                                                                           |
| *default choice for metserver is 50001 localhost, cdp or met3 server port, use cdp if you don't have either |
| cdp cdp or met3 server port, use cdp if you don't have either                                               |
| * default mk4 form command synch test value                                                                 |
| 3 off or 0, 1,, 16                                                                                          |
| *mk4 decoder transmission terminator                                                                        |
| return return, \$, or %                                                                                     |
|                                                                                                    |

ΠΠ

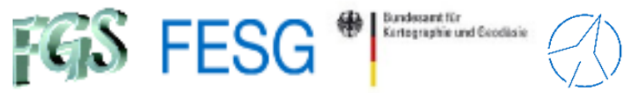

Control files /usr2/control/equip.ctl (cont.)

```
DBBC DDC version
v105 1 v100, v101, v102, v104, v105, v105e, v105f, ...
*DBBC PFB version
v16 1 v12 v15 1 or later
*DBBC Cores per CoMo, Max of 4 values, range of values 0-4,
 total of values <= 4, one value for each CoMo present in order: A B C D
 1 1 1 1
*DBBC IF power conversion factors, one for each module specified above, no trailing comments or extra fields
15000 15000 15000 15000
VSI-H/Mark5B clock rate (MHz): "nominal" is:
                                             32 for rack=Mark5 or VLBA5,
                                                    rack=DBBC DDC, any letter,
                                                         v104 or less,
                                                         with and without
                                                         FiLa10G
                                                    rack=DBBC DDC, letter ' ',
                                                         v105-v106,
                                                         with and without
                                                         FiLa10G
                                                    rack=VLBAC
                                             64 for rack=DBBC DDC, letters E/F,
                                                         v105 or greater,
                                                         with and without
                                                         FiLal0G
                                                    rack=CDAS
                                                    rack=DBBC DDC, letter ' ',
                                                         v107 or later,
                                                         without FiLal0G
                                            128 for rack=DBBC DDC, letter ' ',
                                                         v107 or later,
                                                         with FiLalOG
                                              0 otherwise except rack=none
                                      "nominal" is not allowed for rack=none
 a clock rate value of "none" will suppress clock set command in FMSET
  nominal one of: none, nominal, 2, 4, 8, 16, 32, 64, 128
*FiLalOG input select, one of: vsil, vsi2, vsi1-2, vsi1-2-3-4, gps, tvg
/sil
```

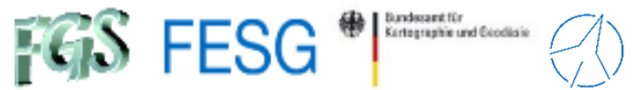

#### Control files /usr2/control/mk6ca.ctl

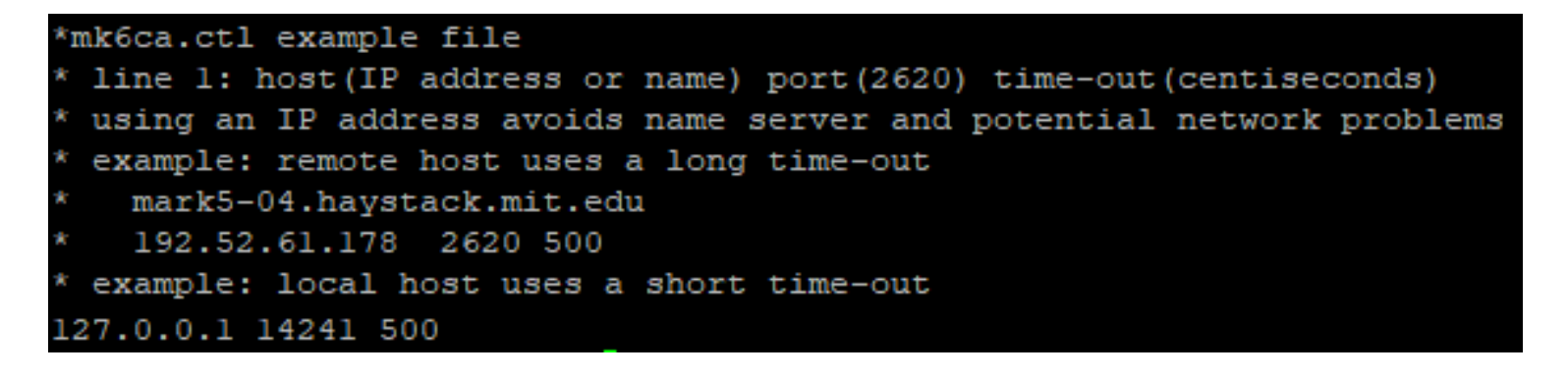

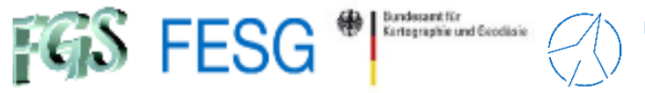

#### Control files /usr2/control/stpgm.ctl

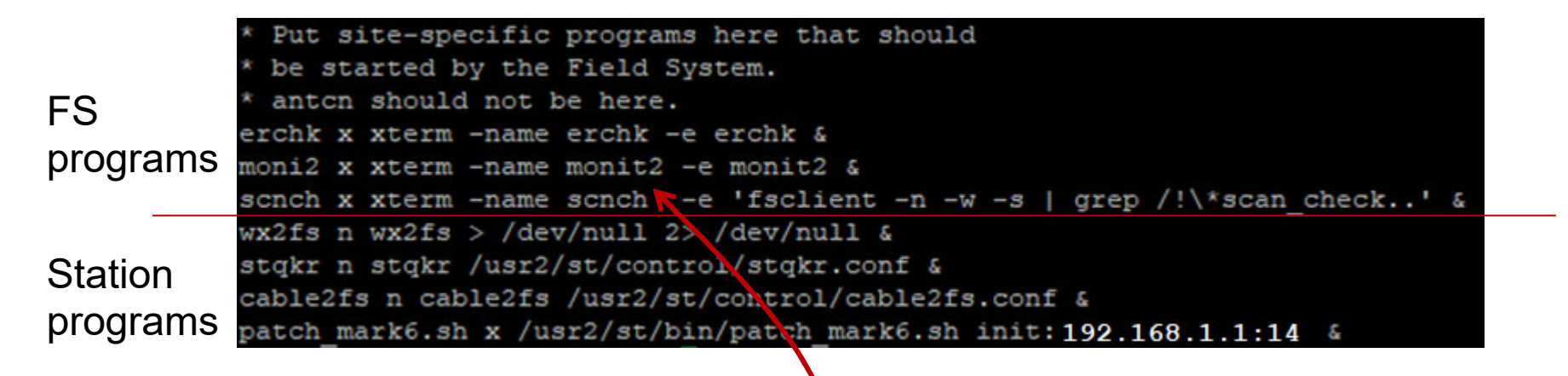

Remember "/usr2/oper/.Xresources" to set positions and fonts etc.

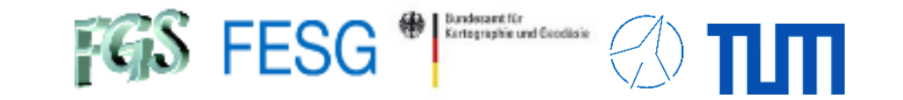

**TOW2025 - Maintenance Workshops** 

## **FS** Operations

Where can I get it from? What is new? How to install? Where can I find what on the FS PC? How to interact with the FS? How to interact with the FS from remote? How to configure the FS? **What does a station has to offer to the FS?** How to command the FS? How to run a schedule with the FS? How to test the pointing quality?

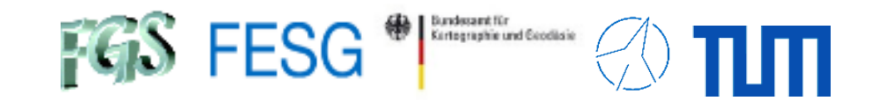

### What does a station has to offer to the FS?

# Station-specific programs See Seminar "FS Station Code"

Antenna Control ("antcn")

Activated in dev.ctl

Station specific commands ("stqkr")

Activated in stpgm.ctl

Station specific programs to fill shared memory ("wx2fs", "cable2fs")

Activated in stpgm.ctl

Station specific programs do local tasks (e.g. local data monitoring)

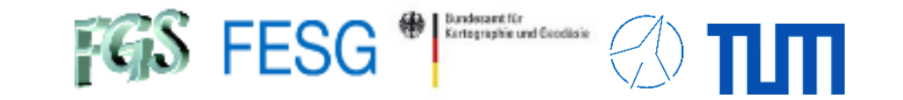

**TOW2025 - Maintenance Workshops** 

## **FS** Operations

Where can I get it from? What is new? How to install? Where can I find what on the FS PC? How to interact with the FS? How to interact with the FS from remote? How to configure the FS? What does a station has to offer to the FS? **How to command the FS?** How to run a schedule with the FS? How to test the pointing quality?

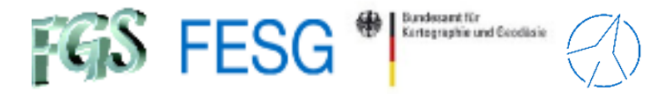

### How to command the FS?

### **Operator input (***"***oprin**")

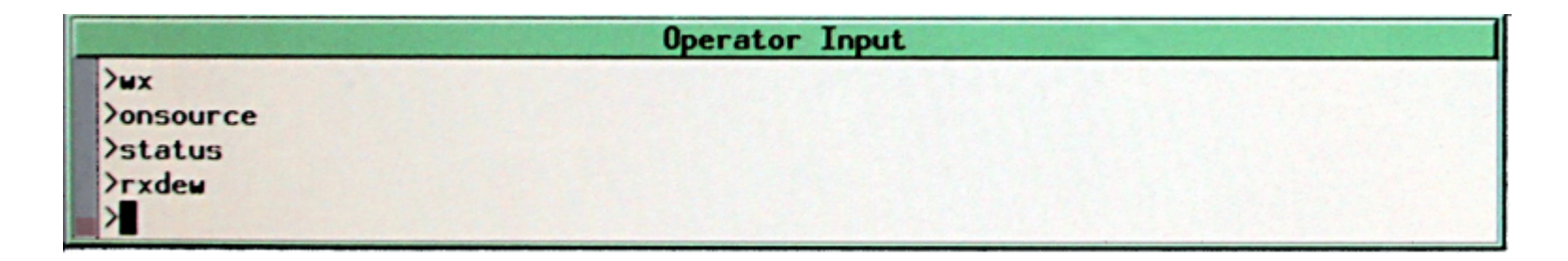

#### SNAP commands (Standard Notation for Astronomical Procedures)

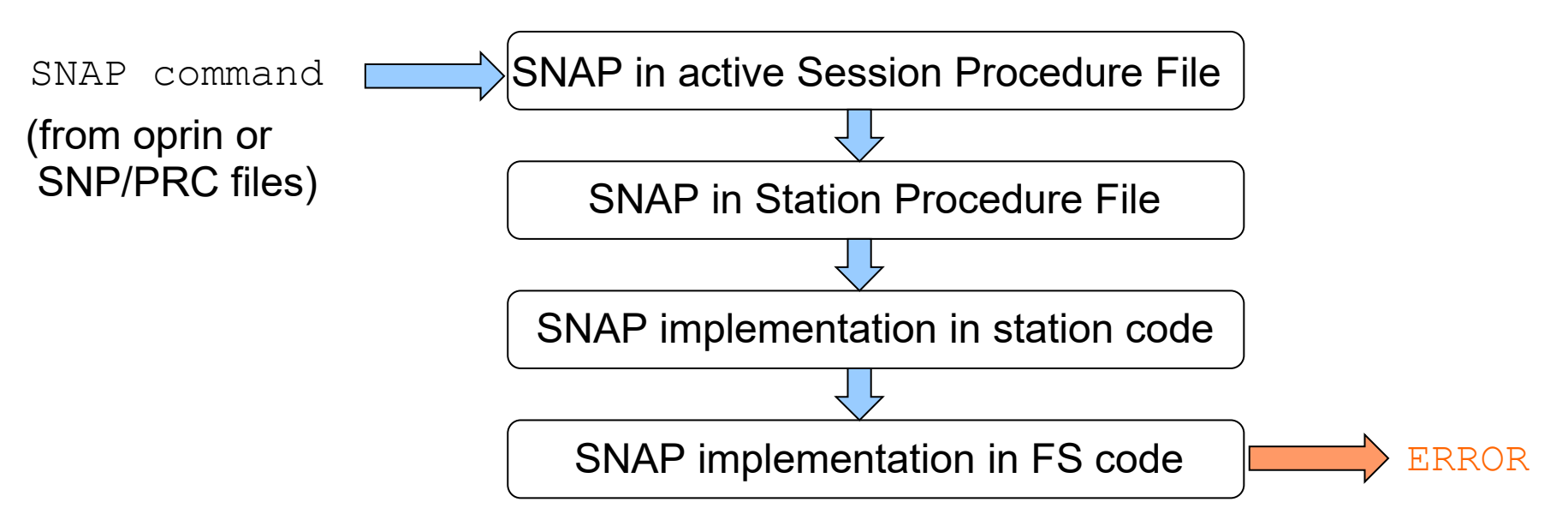

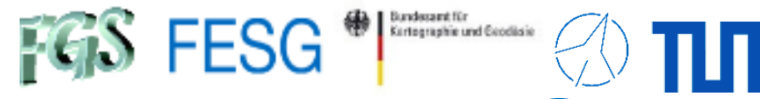

### How to command the FS?

### SNAP commands (Standard Notation for Astronomical Procedures)

SNAP in active Session SNAP File

/usr2/sched/<sessionname>.snp
<sessionname> = <session><antennacode>

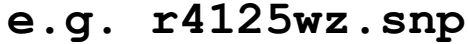

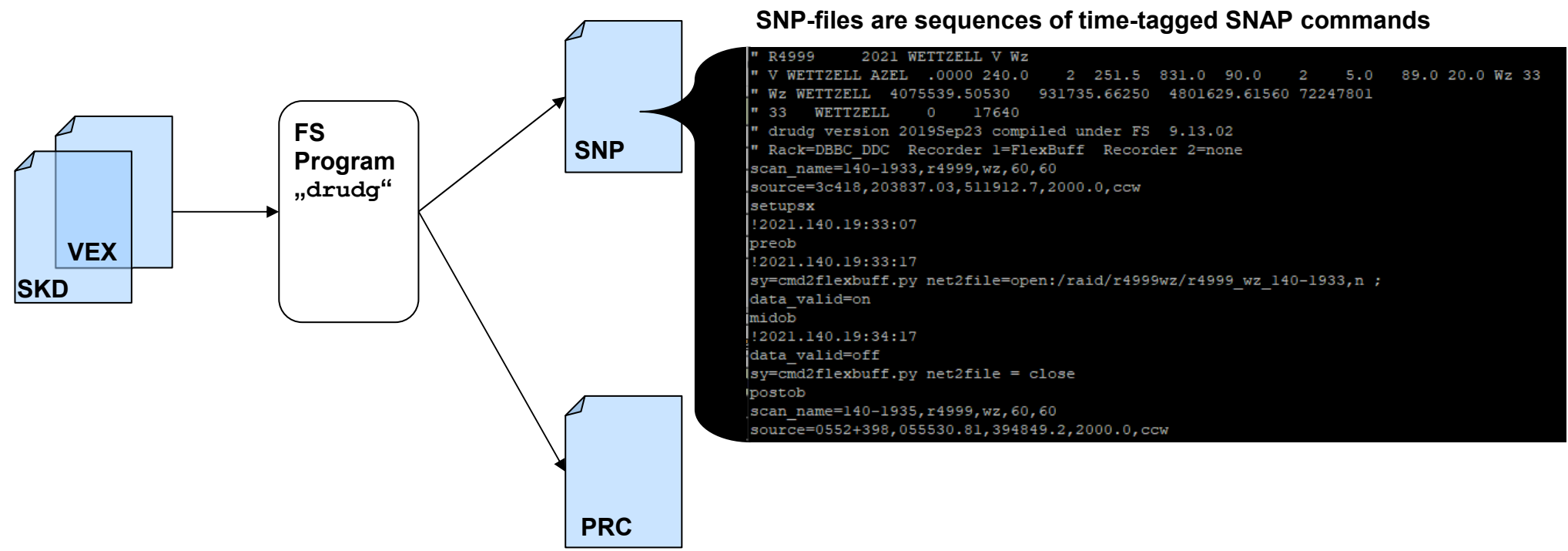

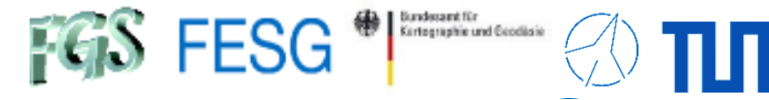

### How to command the FS?

### SNAP commands (Standard Notation for Astronomical Procedures)

SNAP in active Session Procedure File

/usr2/proc/<sessionname>.prc
<sessionname> = <session><antennacode>
e.g. r4125wz.prc

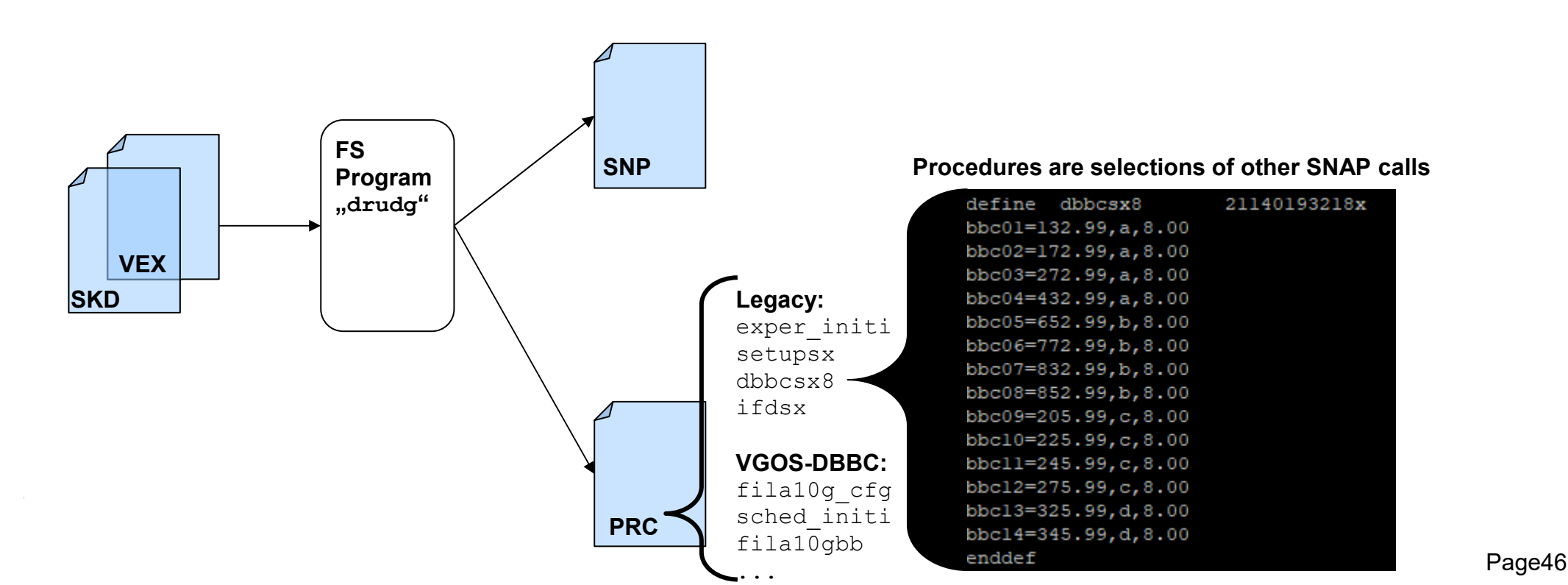

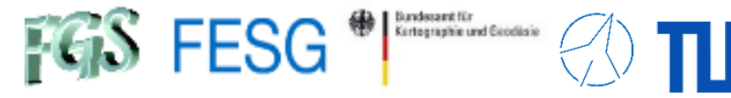

### How to command the FS?

### SNAP commands (Standard Notation for Astronomical Procedures)

SNAP in Station Procedure File

#### /usr2/proc/station.prc

| sched_initi | Tasks at schedule start     |
|-------------|-----------------------------|
| preob       | Tasks before scan recording |
| midob       | Tasks while scan recording  |
| postob      | Tasks after scan recording  |
|             |                             |

. . .

Attention: Changes of station.prc require that the TS is not running.

#### e.g.

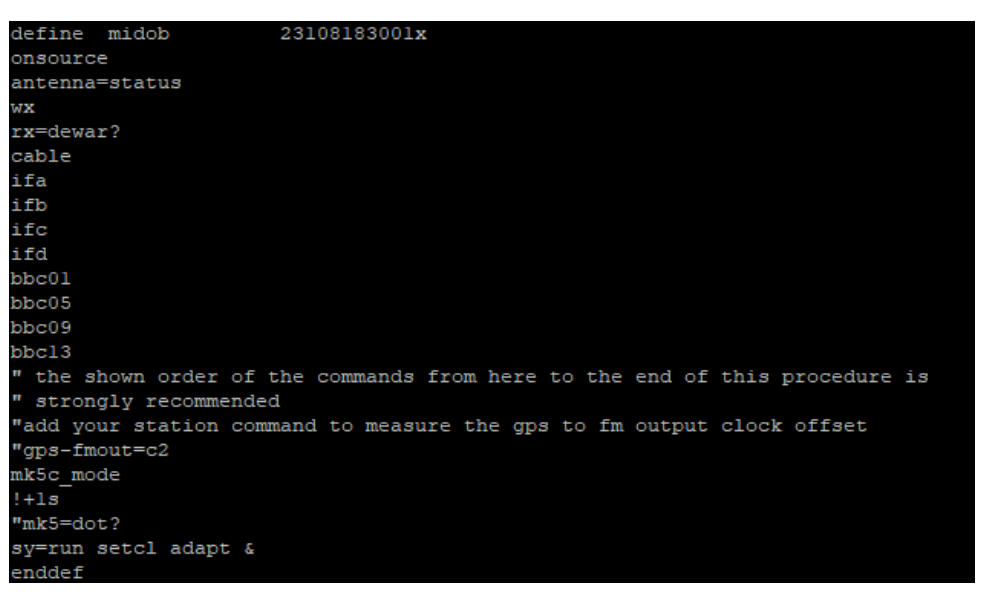

Procedures are selections of other SNAP calls

. . .

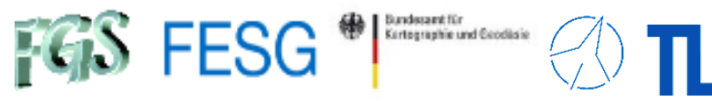

## How to command the FS?

# SNAP commands (Standard Notation for Astronomical Procedures)

SNAP implementation in station code

### <u>"stqkr"</u>

| WX      | Print meteo values           |
|---------|------------------------------|
| dotmon  | Print gps-fmout              |
| dotmon2 | Print gps-fmout of 2. DBBC2  |
| cable   | Print cable measurement      |
| rx=     | Print or set receiver values |

| "a | n | tc | n | " |
|----|---|----|---|---|
|    |   |    |   |   |

| source=  | Point antenna to new source |
|----------|-----------------------------|
| onsource | Check if antenna points     |
| antenna= | Print or set antenna values |

See Seminar FS Station Code

Page48

. . .

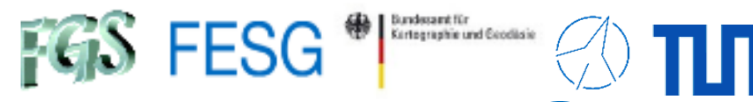

### How to command the FS?

### SNAP commands (Standard Notation for Astronomical Procedures)

SNAP implementation in FS code

#### "ls /usr2/fs/help" or SNAP-command "help=" in oprin

| schedule=  | Start new schedule                  |
|------------|-------------------------------------|
| halt       | Interrupt running schedule          |
| cont       | Continue schedule                   |
| mk5=       | Print or set Mark5 values           |
| mk6=       | Print or set Mark6 values           |
| sy=        | Do a system call                    |
| scan_check | Run a scan check on Mark5 or Mark6  |
| log=       | Set log file                        |
| proc=      | Set new procedure file              |
| fivept     | Run automated pointing test         |
| onoff      | Run antenna calibration test (SEFD) |
| acquire    | Run a pointing test schedule        |
|            |                                     |

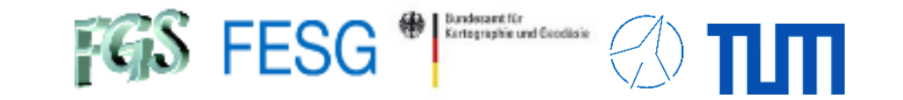

**TOW2025 - Maintenance Workshops** 

## **FS** Operations

Where can I get it from? What is new? How to install? Where can I find what on the FS PC? How to interact with the FS? How to interact with the FS from remote? How to configure the FS? What does a station has to offer to the FS? How to command the FS? How to run a schedule with the FS? How to test the pointing quality?

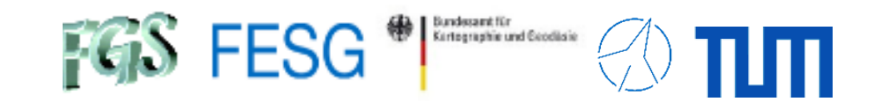

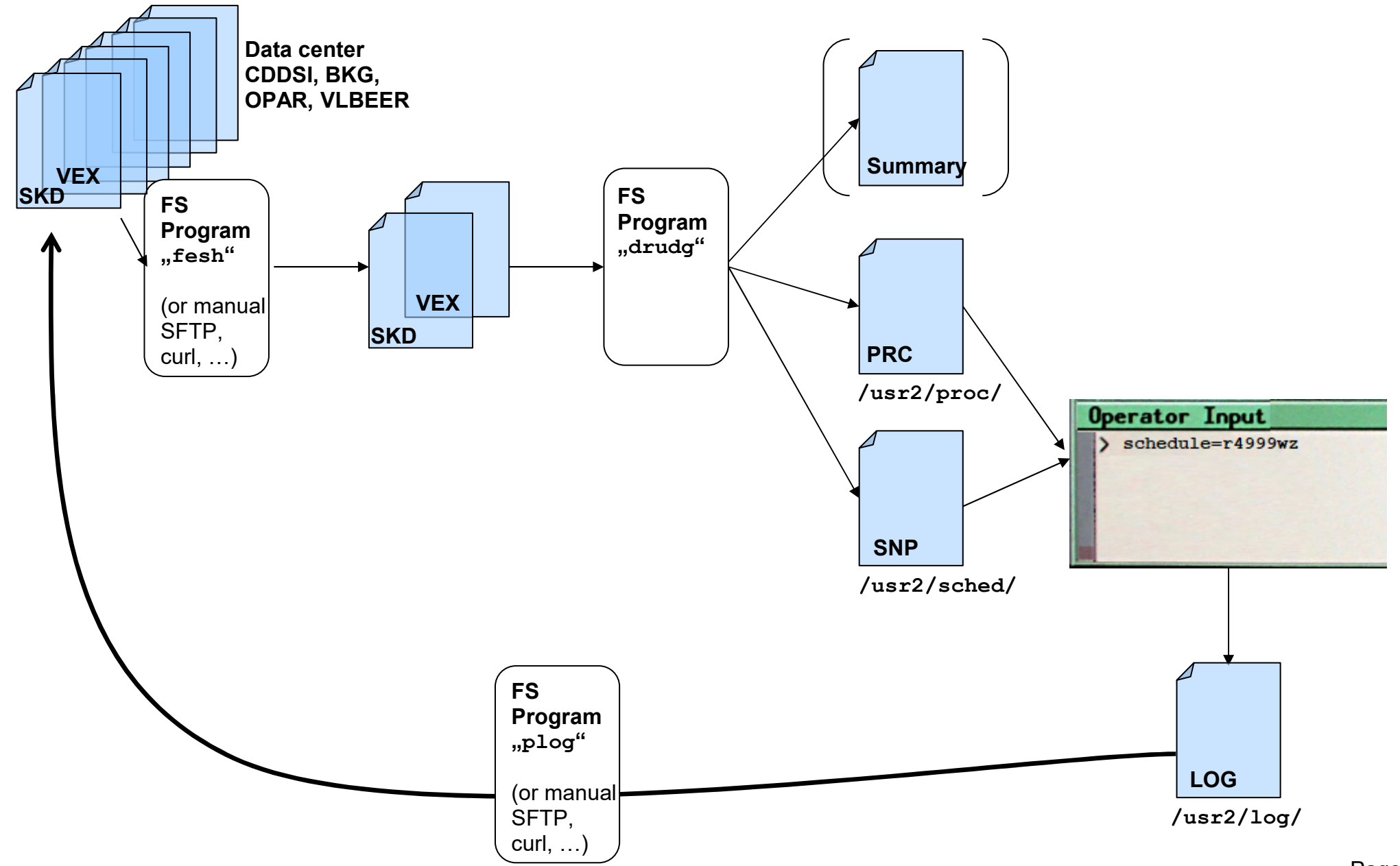

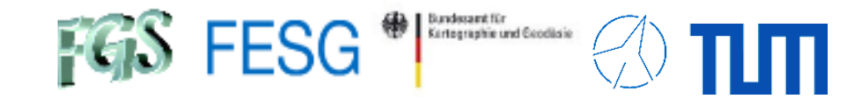

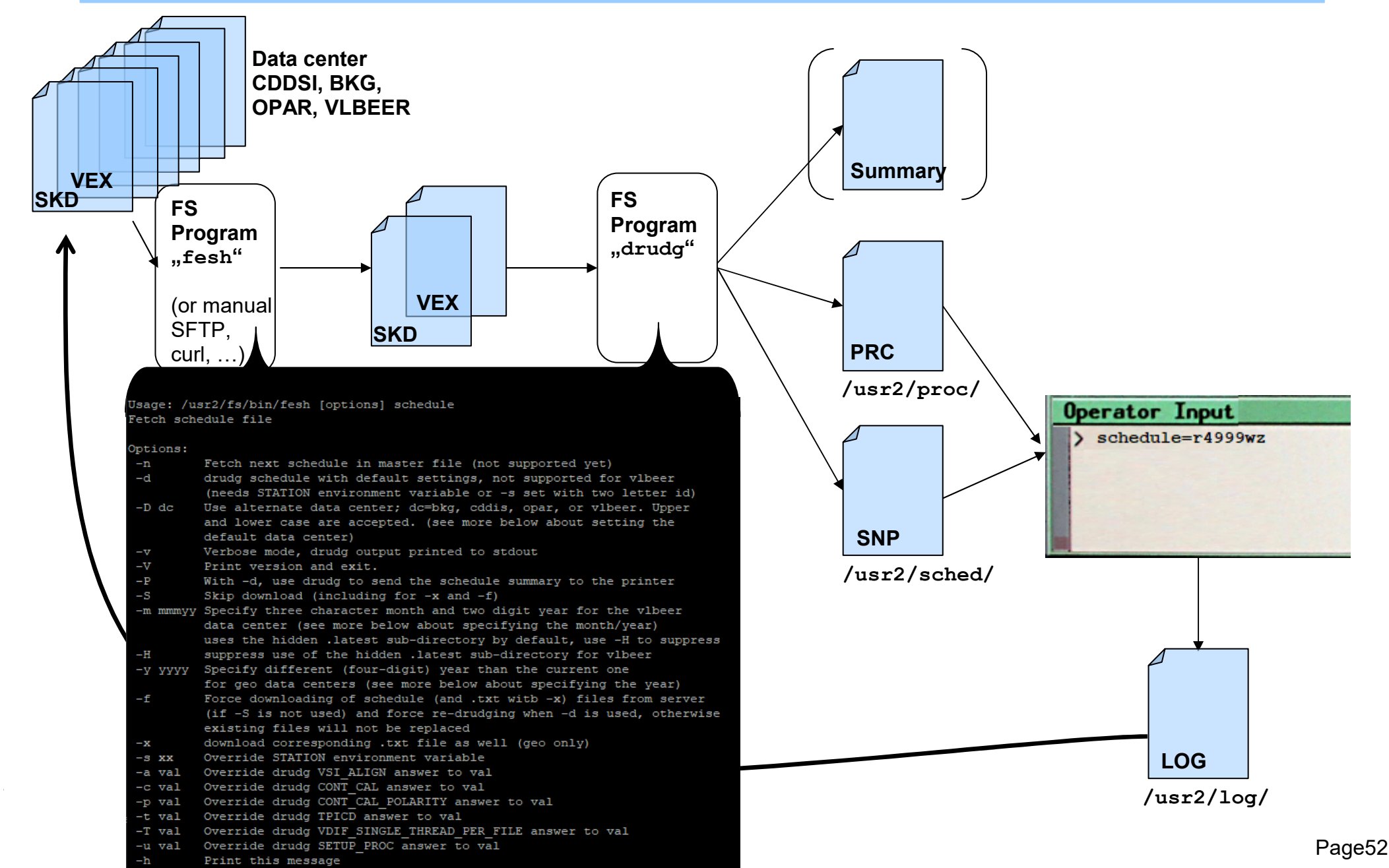

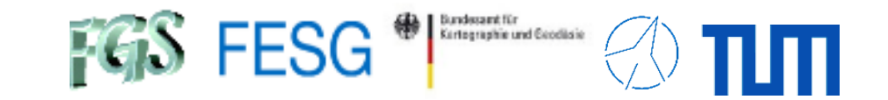

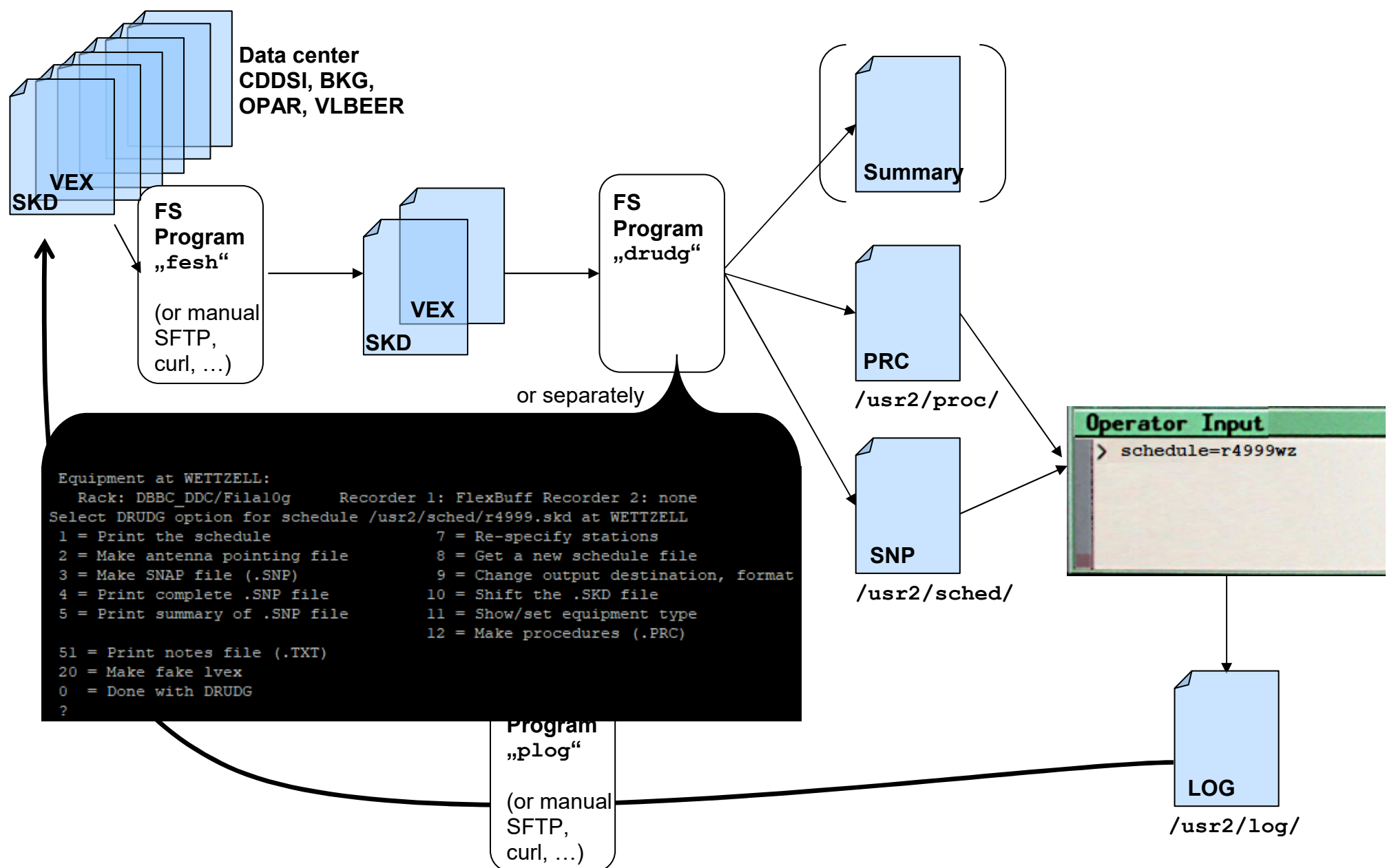

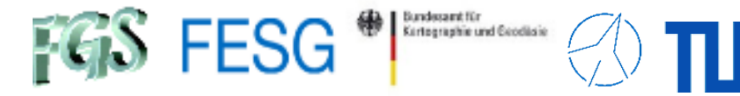

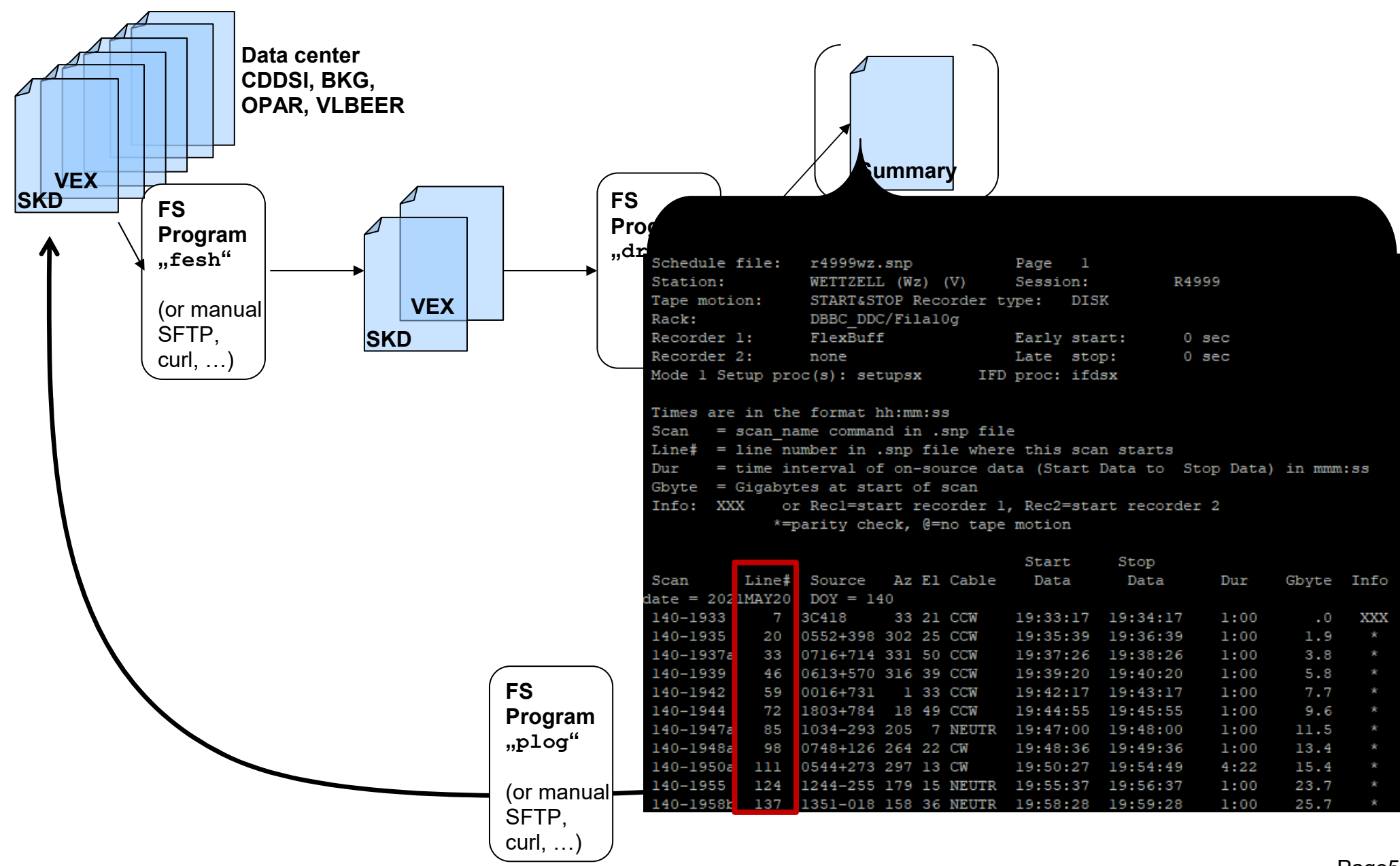

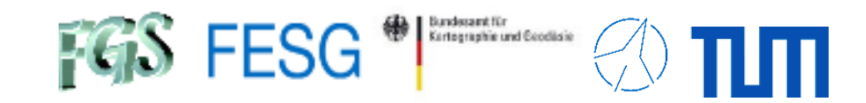

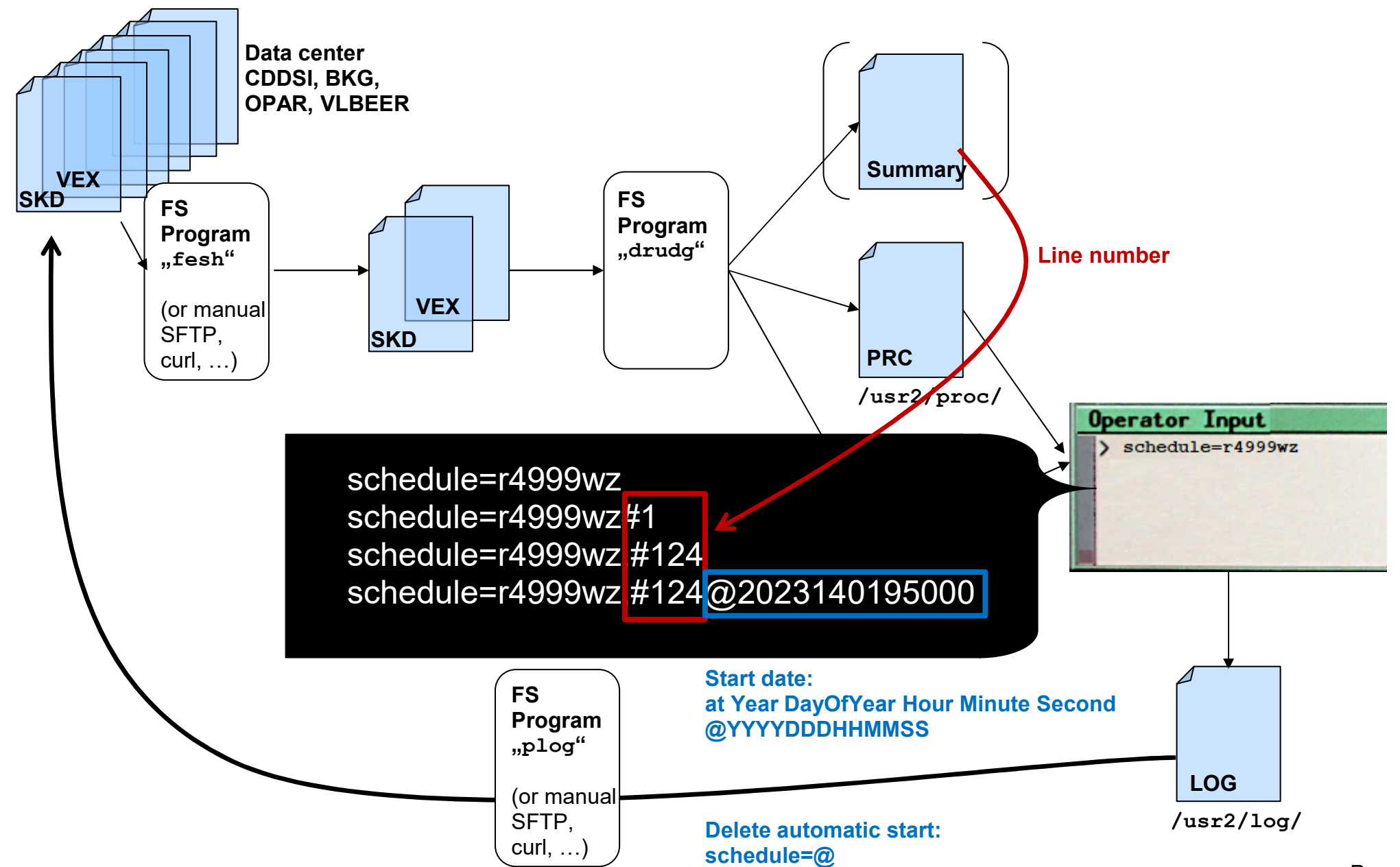

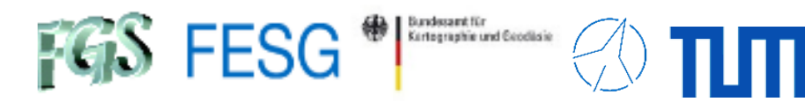

| 2021 140 19:22:00 0001 og 00                                                                                                    | nod, Mark IV Field Sustan Marsion 6 12 2                                                                                                    |                    |
|----------------------------------------------------------------------------------------------------|----------------------------------------------------------------------------------------------------|--------------------|
| 2021.140.19:32:00.000Log 0p                                                                                                    |                                                                                                    |                    |
| 2021.140.19:32:00.00@locati                                                                                                    | N.WETZELL12.88.49.15.661.2                                                                                                    |                    |
| 2021.140.19:32:00.00@horizo                                                                                                    | 1,0.,10.,360.                                                                                                    |                    |
| 2021.140.19:32:00.00@antenn                                                                                                    | 4,20.0,240.0,90.0,-118.0,475.5,5.0,88.5,azel                                                                                                    |                    |
| 2021.140.19:32:00.00@equip,                                                                                                    | <pre>ibbc_ddc/filal0g,flexbuff,none,none,500.10,3,a/d,101,70,25,none,41,1,in,8bit,cdp,3,return,v105_1,v15_1,1,1,1,1</pre>                                                                                                    |                    |
| ,15000,15000,15000,15000,32                                                                                                    | vsil                                                                                                    |                    |
| 2021.140.19:32:00.00@time,0                                                                                                    | 000,1.000,computer                                                                                                    |                    |
| 2021.140.19:32:00.00@flagr,                                                                                                    |                                                                                                    |                    |
| 2021.140.19:32:00.000 sserv                                                                                                    | I,GISADLEG                                                                                                    |                    |
| S 2021.140.19.32.00.00. R499                                                                                                    | 2001 mb112555 m2<br>T77FIL 3000 240 0 2 251 5 831 0 90 0 2 5 0 89 0 20 0 W7 33                                                                                                    |                    |
| 2021.140.19:32:00.00:" Wz W                                                                                                    | TTZELI 4075539.50530 931735.66250 4801629.61560 72247801                                                                                                    |                    |
| 2021.140.19:32:00.00:" 33                                                                                                    | WETTZELL 0 17640                                                                                                    |                    |
| 2021.140.19:32:00.00:" drud                                                                                                    | y version 2019Sep23 compiled under FS 9.13.02                                                                                                    |                    |
| 2021.140.19:32:00.00:" Rack                                                                                                    | =DBBC_DDC Recorder 1=FlexBuff Recorder 2=none                                                                                                    |                    |
| 2021.140.19:32:00.00:exper_                                                                                                    | niti                                                                                                    |                    |
| 2021.140.19:32:00.00&exper_                                                                                                    | .niti/proc_library                                                                                                    |                    |
| 2021.140.19:32:00.00&exper_                                                                                                    | .niti/sched_initi                                                                                                    |                    |
| 2021.140.19:32:00.00&exper_                                                                                                    | .niti/mk5=dts_id?                                                                                                    |                    |
| 2021.140.19:32:00.00&exper_                                                                                                    | nil/mk5=os rev?                                                                                                    |                    |
| 2021.140.19:32:00.00&exper_                                                                                                    | nit/dbarversion                                                                                                    |                    |
| 2021.140.19:32:00.00&exper_                                                                                                    | nit/filal0geversion                                                                                                    |                    |
| 2021.140.19:32:00.00&proc 1                                                                                                    | brazy/r r4999 wettzell wz                                                                                                    |                    |
| 2021.140.19:32:00.00&proc 1                                                                                                    | brary/" drudg version 2019sep23 compiled under fs 9.13.02                                                                                                    |                    |
| 2021.140.19:32:00.00&proc 1                                                                                                    | brary/"< dbbc ddc/filal0g rack >< flexbuff recorder 1>                                                                                                    | erator Input       |
| 2021.140.19:32:00.00&sched                                                                                                    | niti/azeloff=0d,0d                                                                                                    | 1 1 1 1 1000       |
|                                                                                                    |                                                                                                    | eahean le-r/uuuuuz |
| 2021.140.19:32:00.00&sched_                                                                                                    | niti/!+2s                                                                                                    | Schedule-14999%2   |
| 2021.140.19:32:00.00&sched_<br>2021.140.19:32:00.00&sched_                                                                                                    | niti/!+2s<br>niti/check=all,-rx                                                                                                    | Schedule-14999#2   |
| 2021.140.19:32:00.00&sched<br>2021.140.19:32:00.00&sched<br>2021.140.19:32:00.00&sched                                                                                                    | <pre>initi/!+2s initi/check=all,-rx initi/sy=/usr2/st/bin/errorfilter.sh &amp; initi/sy=/usr2/st/bin/errorfilter.sh &amp; initi/sy=/usr2/st/bin</pre>                                                                                                    | Schedule-14999#2   |
| 2021.140.19:32:00.00&sched<br>2021.140.19:32:00.00&sched<br>2021.140.19:32:00.00&sched<br>2021.140.19:32:00.00&sched<br>2021.140.19:32:00.00&sched                                                                                                    | niti/!+2s<br>niti/check=all,-rx<br>niti/sy=/usr2/st/bin/errorfilter.sh &<br>niti/sy=/usr2/st/bin/checkflexbuffrecording.sh &                                                                                                    | Schedule-14999#2   |
| 2021.140.19:32:00.00&sched<br>2021.140.19:32:00.00&sched<br>2021.140.19:32:00.00&sched<br>2021.140.19:32:00.00&sched<br>2021.140.19:32:00.00&sched<br>2021.140.19:32:00.00&sched                                                                                                    | niti/!+2s<br>uniti/check=all,-rx<br>uniti/sy=/usr2/st/bin/errorfilter.sh &<br>uniti/sy=/usr2/st/bin/checkflexbuffrecording.sh &<br>uniti/jive5ab=version?<br>piti/filalog.cfg                                                                                                    | Schedule-14555#2   |
| 2021.140.19:32:00.00&sched<br>2021.140.19:32:00.00&sched<br>2021.140.19:32:00.00&sched<br>2021.140.19:32:00.00&sched<br>2021.140.19:32:00.00&sched<br>2021.140.19:32:00.00&sched<br>2021.140.19:32:00.00&sched                                                                                                    | <pre>initi/!+2s initi/sy=/usr2/st/bin/errorfilter.sh &amp; initi/sy=/usr2/st/bin/checkflexbuffrecording.sh &amp; initi/sy=/usr2/st/bin/checkflexbuffrecording.sh &amp; initi/jive5ab=version? initi/filal0g_cfg initi/filal0g_mac</pre>                                                                                                    | Schedule-14555#2   |
| 2021.140.19:32:00.00&sched<br>2021.140.19:32:00.00&sched<br>2021.140.19:32:00.00&sched<br>2021.140.19:32:00.00&sched<br>2021.140.19:32:00.00&sched<br>2021.140.19:32:00.00&sched<br>2021.140.19:32:00.00&sched<br>2021.140.19:32:00.00&sched                                                                                                    | <pre>initi/!+2s initi/sy=/usr2/st/bin/errorfilter.sh &amp; initi/sy=/usr2/st/bin/checkflexbuffrecording.sh &amp; initi/jive5ab=version? initi/filal0g_cfg initi/filal0g_mac initi/filal0pb</pre>                                                                                                    | Schedule-14555#2   |
| 2021.140.19:32:00.00&sched<br>2021.140.19:32:00.00&sched<br>2021.140.19:32:00.00&sched<br>2021.140.19:32:00.00&sched<br>2021.140.19:32:00.00&sched<br>2021.140.19:32:00.00&sched<br>2021.140.19:32:00.00&sched<br>2021.140.19:32:00.00&sched                                                                                                    | <pre>initi/!+2s initi/sy=/usr2/st/bin/errorfilter.sh &amp; initi/sy=/usr2/st/bin/checkflexbuffrecording.sh &amp; initi/jive5ab=version? initi/filal0g_cfg initi/filal0g_mac initi/filal0gbb initi/filal0gbb</pre>                                                                                                    | Schedule-14555#2   |
| 2021.140.19:32:00.00&sched<br>2021.140.19:32:00.00&sched<br>2021.140.19:32:00.00&sched<br>2021.140.19:32:00.00&sched<br>2021.140.19:32:00.00&sched<br>2021.140.19:32:00.00&sched<br>2021.140.19:32:00.00&sched<br>2021.140.19:32:00.00&sched<br>2021.140.19:32:00.00&sched<br>2021.140.19:32:00.00&sched                                                                                                    | <pre>initi/!+2s<br/>initi/check=all,-rx<br/>initi/sy=/usr2/st/bin/checkflexbuffrecording.sh &amp;<br/>initi/sy=/usr2/st/bin/checkflexbuffrecording.sh &amp;<br/>initi/filal0g_cfg<br/>initi/filal0g_mac<br/>initi/filal0gbb<br/>initi/filal0g=time<br/>o/!version? 0 : jive5ab : 3.0.0 : 64bit : Release : flexbuff2 : 22-Mar-2020 : 14h16m48s : nossapi : ;</pre>                                                                                                    | Schedule-14555#2   |
| 2021.140.19:32:00.00&sched<br>2021.140.19:32:00.00&sched<br>2021.140.19:32:00.00&sched<br>2021.140.19:32:00.00&sched<br>2021.140.19:32:00.00&sched<br>2021.140.19:32:00.00&sched<br>2021.140.19:32:00.00&sched<br>2021.140.19:32:00.00&sched<br>2021.140.19:32:00.00&sched<br>2021.140.19:32:02.03/jive5a<br>2021.140.19:32:02.03/jive5a                                                                                                    | <pre>initi/!+2s<br/>initi/check=all,-rx<br/>initi/sy=/usr2/st/bin/checkflexbuffrecording.sh &amp;<br/>initi/sy=/usr2/st/bin/checkflexbuffrecording.sh &amp;<br/>initi/jive5ab=version?<br/>initi/filal0g_cfg<br/>initi/filal0g_mac<br/>initi/filal0gbb<br/>initi/filal0gbb<br/>initi/filal0g=time<br/>//version? 0 : jive5ab : 3.0.0 : 64bit : Release : flexbuff2 : 22-Mar-2020 : 14h16m48s : nossapi : ;<br/>g_cfg/"filal0g=reboot</pre>                                                                                                    | Schedule-14555#2   |
| 2021.140.19:32:00.00&sched<br>2021.140.19:32:00.00&sched<br>2021.140.19:32:00.00&sched<br>2021.140.19:32:00.00&sched<br>2021.140.19:32:00.00&sched<br>2021.140.19:32:00.00&sched<br>2021.140.19:32:00.00&sched<br>2021.140.19:32:00.00&sched<br>2021.140.19:32:00.00&sched<br>2021.140.19:32:02.03&fila10<br>2021.140.19:32:02.03&fila10                                                                                                    | <pre>nnit/!+2s<br/>nniti/:heck=all,-rx<br/>nniti/sy=/usr2/st/bin/errorfilter.sh &amp;<br/>nniti/sy=/usr2/st/bin/checkflexbuffrecording.sh &amp;<br/>nniti/jive5ab=version?<br/>nniti/filal0g_cfg<br/>nniti/filal0g_mac<br/>nniti/filal0gbb<br/>nniti/filal0g=time<br/>o/!version? 0 : jive5ab : 3.0.0 : 64bit : Release : flexbuff2 : 22-Mar-2020 : 14hl6m48s : nossapi : ;<br/>_cfg/"filal0g=reboot<br/>_cfg/"!+2s</pre>                                                                                                    | Scheuure-14555#2   |
| 2021.140.19:32:00.00&sched<br>2021.140.19:32:00.00&sched<br>2021.140.19:32:00.00&sched<br>2021.140.19:32:00.00&sched<br>2021.140.19:32:00.00&sched<br>2021.140.19:32:00.00&sched<br>2021.140.19:32:00.00&sched<br>2021.140.19:32:00.00&sched<br>2021.140.19:32:02.03&sched<br>2021.140.19:32:02.03&fila10<br>2021.140.19:32:02.03&fila10<br>2021.140.19:32:02.03&fila10                                                                                                    | <pre>nnti/!+2s<br/>nnti/:/sy=/usr2/st/bin/errorfilter.sh &amp;<br/>nnti/sy=/usr2/st/bin/checkflexbuffrecording.sh &amp;<br/>nnti/jive5ab=version?<br/>nnti/filal0g_cfg<br/>nnti/filal0g_mac<br/>nnti/filal0gbb<br/>nnti/filal0g=time<br/>/!version? 0 : jive5ab : 3.0.0 : 64bit : Release : flexbuff2 : 22-Mar-2020 : 14h16m48s : nossapi : ;<br/>g_cfg/"filal0g=reboot<br/></pre>                                                                                                    |                    |
| 2021.140.19:32:00.00&sched<br>2021.140.19:32:00.00&sched<br>2021.140.19:32:00.00&sched<br>2021.140.19:32:00.00&sched<br>2021.140.19:32:00.00&sched<br>2021.140.19:32:00.00&sched<br>2021.140.19:32:00.00&sched<br>2021.140.19:32:00.00&sched<br>2021.140.19:32:02.03/jive5a<br>2021.140.19:32:02.03&fila100<br>2021.140.19:32:02.03&fila100<br>2021.140.19:32:02.03&fila100<br>2021.140.19:32:02.03&fila100<br>2021.140.19:32:02.03&fila100                                                                                                    | <pre>nnti/!+2s<br/>nnti/:/sy=/usr2/st/bin/errorfilter.sh &amp;<br/>nnti/sy=/usr2/st/bin/eheckflexbuffrecording.sh &amp;<br/>nnti/jive5ab=version?<br/>nnti/filal0g_cfg<br/>nnti/filal0g_rfg<br/>nnti/filal0gbb<br/>nnti/filal0g=time<br/>//version? 0 : jive5ab : 3.0.0 : 64bit : Release : flexbuff2 : 22-Mar-2020 : 14h16m48s : nossapi : ;<br/>g_cfg/"filal0g=reboot<br/>i_cfg/"filal0g=reboot<br/>i_cfg/filal0g=splitmode off<br/>g_cfg/filal0g=inputselect vsil<br/>= cfg/filal0g=inputselect vsil</pre>                                                                                                    |                    |
| 2021.140.19:32:00.00&sched<br>2021.140.19:32:00.00&sched<br>2021.140.19:32:00.00&sched<br>2021.140.19:32:00.00&sched<br>2021.140.19:32:00.00&sched<br>2021.140.19:32:00.00&sched<br>2021.140.19:32:00.00&sched<br>2021.140.19:32:00.00&sched<br>2021.140.19:32:02.03/jive5a<br>2021.140.19:32:02.03&fila10<br>2021.140.19:32:02.03&fila10<br>2021.140.19:32:02.03&fila10<br>2021.140.19:32:02.03&fila10<br>2021.140.19:32:02.03&fila10<br>2021.140.19:32:02.03&fila10                                                                                                    | <pre>niti/!+2s<br/>niti/check=all,-rx<br/>niti/sy=/usr2/st/bin/errorfilter.sh &amp;<br/>.niti/sy=/usr2/st/bin/checkflexbuffrecording.sh &amp;<br/>.niti/jive5ab=version?<br/>niti/filal0g_cfg<br/>.niti/filal0g_mac<br/>.niti/filal0gmac<br/>.niti/filal0g=time<br/>/!version? 0 : jive5ab : 3.0.0 : 64bit : Release : flexbuff2 : 22-Mar-2020 : 14hl6m48s : nossapi : ;<br/>s_cfg/"filal0g=reboot<br/>g_cfg/"filal0g=reboot<br/>g_cfg/filal0g=splitmode off<br/>g_cfg/filal0g=splitmode off<br/>g_cfg/filal0g=vsi_inputselect vsil<br/>g_cfg/filal0g=vsi_inputselect vsil</pre>                                                                                                    |                    |
| 2021.140.19:32:00.00&sched<br>2021.140.19:32:00.00&sched<br>2021.140.19:32:00.00&sched<br>2021.140.19:32:00.00&sched<br>2021.140.19:32:00.00&sched<br>2021.140.19:32:00.00&sched<br>2021.140.19:32:00.00&sched<br>2021.140.19:32:00.00&sched<br>2021.140.19:32:02.03&sched<br>2021.140.19:32:02.03& | <pre>niti/!+2s<br/>niti/check=all,-rx<br/>.niti/sy=/usr2/st/bin/errorfilter.sh &amp;<br/>.niti/sy=/usr2/st/bin/checkflexbuffrecording.sh &amp;<br/>.niti/filal0g_cfg<br/>.niti/filal0g_mac<br/>.niti/filal0gmac<br/>.niti/filal0g=time<br/>o/!version? 0 : jive5ab : 3.0.0 : 64bit : Release : flexbuff2 : 22-Mar-2020 : 14hl6m48s : nossapi : ;<br/>_cfg/"filal0g=reboot<br/>_cfg/"filal0g=reboot<br/>_cfg/filal0g=rsplitmode off<br/>_cfg/filal0g=rsplitmode off<br/>_cfg/filal0g=vsi_inputwidth 32<br/>_cfg/filal0g=vsi_samplerate 32000000 2<br/>.cfg/filal0g=vsi_bitmesk 0xffffffff</pre>                                                                                                    |                    |
| 2021.140.19:32:00.00&sched<br>2021.140.19:32:00.00&sched<br>2021.140.19:32:00.00&sched<br>2021.140.19:32:00.00&sched<br>2021.140.19:32:00.00&sched<br>2021.140.19:32:00.00&sched<br>2021.140.19:32:00.00&sched<br>2021.140.19:32:00.00&sched<br>2021.140.19:32:00.00&sched<br>2021.140.19:32:02.03&filal0<br>2021.140.19:32:02.03&filal0<br>2021.140.19:32:02.03&filal0<br>2021.140.19:32:02.03&filal0<br>2021.140.19:32:02.03&filal0<br>2021.140.19:32:02.03&filal0<br>2021.140.19:32:02.03&filal0<br>2021.140.19:32:02.03&filal0<br>2021.140.19:32:02.03&filal0<br>2021.140.19:32:02.03&filal0<br>2021.140.19:32:02.03&filal0                                                                                                    | <pre>niti/!+2s<br/>niti/check=all,-rx<br/>niti/sy=/usr2/st/bin/checkflexbuffrecording.sh &amp;<br/>niti/jive5ab=version?<br/>niti/filal0g_cfg<br/>niti/filal0g_mac<br/>niti/filal0gbb<br/>niti/filal0gbb<br/>niti/filal0g=time<br/>b/!version? 0 : jive5ab : 3.0.0 : 64bit : Release : flexbuff2 : 22-Mar-2020 : 14hl6m48s : nossapi : ;<br/>_cfg/"filal0g=reboot<br/>_cfg/"filal0g=reboot<br/>_cfg/"ilal0g=splitmode off<br/>_cfg/filal0g=vsi_inputwidth 32<br/>_cfg/filal0g=vsi_inputwidth 32<br/>_cfg/filal0g=vsi_samplerate 32000000 2<br/>_cfg/filal0g=vsi_samplerate 32000000 2<br/>_cfg/filal0g=vsi_samplerate 32000000 2</pre>                                                                                                    |                    |
| 2021.140.19:32:00.00&sched<br>2021.140.19:32:00.00&sched<br>2021.140.19:32:00.00&sched<br>2021.140.19:32:00.00&sched<br>2021.140.19:32:00.00&sched<br>2021.140.19:32:00.00&sched<br>2021.140.19:32:00.00&sched<br>2021.140.19:32:00.00&sched<br>2021.140.19:32:02.03&sched<br>2021.140.19:32:02.03&filal0<br>2021.140.19:32:02.03&filal0<br>2021.140.19:32:02.03&filal0<br>2021.140.19:32:02.03&filal0<br>2021.140.19:32:02.03&filal0<br>2021.140.19:32:02.03&filal0<br>2021.140.19:32:02.03&filal0<br>2021.140.19:32:02.03&filal0<br>2021.140.19:32:02.03&filal0<br>2021.140.19:32:02.03&filal0<br>2021.140.19:32:02.03&filal0<br>2021.140.19:32:02.03&filal0                                                                                                    | <pre>nnti/!+2s<br/>nnti/sy=/usr2/st/bin/errorfilter.sh &amp;<br/>nnti/sy=/usr2/st/bin/checkflexbuffrecording.sh &amp;<br/>nnti/jiveSab=version?<br/>nnti/filal0g_cfg<br/>nnti/filal0g_mac<br/>nnti/filal0gtmac<br/>nnti/filal0gtmac<br/>nnti/filal0g=time<br/>o/!version? 0 : jiveSab : 3.0.0 : 64bit : Release : flexbuff2 : 22-Mar-2020 : 14hl6m48s : nossapi : ;<br/>cfg/"filal0g=reboot<br/>_cfg/"filal0g=reboot<br/>_cfg/filal0g=splitmode off<br/>_cfg/filal0g=splitmode off<br/>_cfg/filal0g=vsi_inputwidth 32<br/>_cfg/filal0g=vsi_samplerate 32000000 2<br/>_cfg/filal0g=vsi_bitmask 0xffffffff<br/>_cfg/"filal0g=vsi_bitmask 0xffffffff<br/>_cfg/"filal0g=reset<br/>_cfg/"filal0g=reset</pre>                                                                                                    |                    |
| 2021.140.19:32:00.00&sched<br>2021.140.19:32:00.00&sched<br>2021.140.19:32:00.00&sched<br>2021.140.19:32:00.00&sched<br>2021.140.19:32:00.00&sched<br>2021.140.19:32:00.00&sched<br>2021.140.19:32:00.00&sched<br>2021.140.19:32:00.00&sched<br>2021.140.19:32:02.03&fila10<br>2021.140.19:32:02.03&fila10<br>2021.140.19:32:02.03&fila10<br>2021.140.19:32:02.03&fila10<br>2021.140.19:32:02.03&fila10<br>2021.140.19:32:02.03&fila10<br>2021.140.19:32:02.03&fila10<br>2021.140.19:32:02.03&fila10<br>2021.140.19:32:02.03&fila10<br>2021.140.19:32:02.03&fila10<br>2021.140.19:32:02.03&fila10<br>2021.140.19:32:02.03&fila10<br>2021.140.19:32:02.03&fila10<br>2021.140.19:32:02.03&fila10                                                                                                    | <pre>niti/!+2s<br/>niti/sy=/usr2/st/bin/errorfilter.sh &amp;<br/>niti/sy=/usr2/st/bin/checkflexbuffrecording.sh &amp;<br/>niti/jiveSab=version?<br/>niti/filal0g_cfg<br/>niti/filal0g_mac<br/>niti/filal0g_mac<br/>niti/filal0g=time<br/>/!version? 0 : jiveSab : 3.0.0 : 64bit : Release : flexbuff2 : 22-Mar-2020 : 14h16m48s : nossapi : ;<br/>g_cfg/"filal0g=reboot<br/>cfg/"i+2s<br/>g_cfg/filal0g=splitmode off<br/>cfg/filal0g=inputselect vsil<br/>g_cfg/filal0g=inputwidth 32<br/>g_cfg/filal0g=vsi_samplerate 32000000 2<br/>g_cfg/filal0g=vsi_bitmask 0xfffffff<br/>cfg/"filal0g=reset<br/>cfg/"filal0g=reset<br/>cfg/"filal0g=reset<br/>cfg/"filal0g=reset</pre>                                                                                                    |                    |
| 2021.140.19:32:00.00&sched<br>2021.140.19:32:00.00&sched<br>2021.140.19:32:00.00&sched<br>2021.140.19:32:00.00&sched<br>2021.140.19:32:00.00&sched<br>2021.140.19:32:00.00&sched<br>2021.140.19:32:00.00&sched<br>2021.140.19:32:00.00&sched<br>2021.140.19:32:02.03&fila10<br>2021.140.19:32:02.03&fila10                                                                                                    | <pre>niti/!+2s<br/>niti/sy=/usr2/st/bin/errorfilter.sh &amp;<br/>niti/sy=/usr2/st/bin/checkflexbuffrecording.sh &amp;<br/>niti/jive5ab=version?<br/>niti/jilal0g_cfg<br/>niti/filal0g_mac<br/>niti/filal0gbb<br/>niti/filal0g=time<br/>//version? 0 : jive5ab : 3.0.0 : 64bit : Release : flexbuff2 : 22-Mar-2020 : 14hl6m48s : nossapi : ;<br/>j_cfg/"filal0g=reboot<br/>_cfg/"filal0g=reboot<br/>_cfg/"filal0g=splitmode off<br/>_cfg/filal0g=splitmode off<br/>_cfg/filal0g=vsi_inputwidth 32<br/>_cfg/filal0g=vsi_inputwidth 32<br/>_cfg/filal0g=vsi_bitmask 0xfffffff<br/>_cfg/"filal0g=reset<br/>_cfg/"filal0g=reset<br/>_cfg/"filal0g=vdif_station wz<br/>_ccfg/"filal0g=vdif_frame 2 16 8000</pre>                                                                                                    |                    |
| 2021.140.19:32:00.00&sched<br>2021.140.19:32:00.00&sched<br>2021.140.19:32:00.00&sched<br>2021.140.19:32:00.00&sched<br>2021.140.19:32:00.00&sched<br>2021.140.19:32:00.00&sched<br>2021.140.19:32:00.00&sched<br>2021.140.19:32:00.00&sched<br>2021.140.19:32:02.03/jive5a<br>2021.140.19:32:02.03&fila100<br>2021.140.19:32:02.03&fila100                                                                                                    | <pre>niti/!42s<br/>whiti/check=all,-rx<br/>whiti/sy=/usr2/st/bin/checkflexbuffrecording.sh &amp;<br/>whiti/sy=/usr2/st/bin/checkflexbuffrecording.sh &amp;<br/>whiti/sy=/usr2/st/bin/checkflexbuffrecording.sh &amp;<br/>whiti/filal0g_rdf<br/>whiti/filal0g_rdf<br/>whiti/filal0g_mac<br/>whiti/filal0g=time<br/>//!version? 0 : jive5ab : 3.0.0 : 64bit : Release : flexbuff2 : 22-Mar-2020 : 14h16m48s : nossapi : ;<br/>g_cfg/"filal0g=reboot<br/>g_cfg/"filal0g=reboot<br/>g_cfg/"filal0g=reboot<br/>g_cfg/filal0g=splitmode off<br/>g_cfg/filal0g=splitmode off<br/>g_cfg/filal0g=vsi_inputwidth 32<br/>g_cfg/filal0g=vsi_samplerate 32000000 2<br/>g_cfg/filal0g=vsi_samplerate 32000000 2<br/>g_cfg/filal0g=vsi_fitmask 0xfffffff<br/>g_cfg/"filal0g=vdif_station wz<br/>g_cfg/"filal0g=vdif_frame 2 16 8000<br/>g_cfg/filal0g=arp off</pre>                                                                                                    |                    |
| 2021.140.19:32:00.00&sched<br>2021.140.19:32:00.00&sched<br>2021.140.19:32:00.00&sched<br>2021.140.19:32:00.00&sched<br>2021.140.19:32:00.00&sched<br>2021.140.19:32:00.00&sched<br>2021.140.19:32:00.00&sched<br>2021.140.19:32:00.00&sched<br>2021.140.19:32:02.03&fila100<br>2021.140.19:32:02.03&fila100<br>202             | <pre>nhti/!42s<br/>nhti/sy=/usr2/st/bin/errorfilter.sh &amp;<br/>nhti/sy=/usr2/st/bin/checkflexbuffrecording.sh &amp;<br/>nhti/sy=/usr2/st/bin/checkflexbuffrecording.sh &amp;<br/>nhti/filalog_rest<br/>nhti/filalog_mac<br/>nhti/filalog_mac<br/>nhti/filalog=time<br/>b/!version? 0 : jive5ab : 3.0.0 : 64bit : Release : flexbuff2 : 22-Mar-2020 : 14h16m48s : nossapi : ;<br/>_cfg/"filalog=reboct<br/>jcfg/"filalog=reboct<br/>jcfg/filalog=reboct<br/>jcfg/filalog=inputselect vsil<br/>jcfg/filalog=inputselect vsil<br/>jcfg/filalog=vsi_samplerate 3200000 2<br/>jcfg/filalog=vsi_bitmask 0xfffffff<br/>jcfg/"filalog=reset<br/>jcfg/filalog=vsi_bitmask 0xfffffff<br/>jcfg/filalog=vsi_bitmask 0xfffffff<br/>jcfg/filalog=vsi_firame 2 16 8000<br/>jcfg/filalog=vengbcfg eth0 ip=192.168.1.40 gateway=192.168.1.1</pre>                                                                                                    |                    |
| 2021.140.19:32:00.00&sched<br>2021.140.19:32:00.00&sched<br>2021.140.19:32:00.00&sched<br>2021.140.19:32:00.00&sched<br>2021.140.19:32:00.00&sched<br>2021.140.19:32:00.00&sched<br>2021.140.19:32:00.00&sched<br>2021.140.19:32:00.00&sched<br>2021.140.19:32:02.03&fila10<br>2021.140.19:32:02.03&fila10                                                                                                    | <pre>nhti/!42s<br/>Initi/check=all,-rx<br/>Initi/sy=/usr2/st/bin/checkflexbuffrecording.sh &amp;<br/>Initi/jy=/usr2/st/bin/checkflexbuffrecording.sh &amp;<br/>Initi/jy=/usr2/st/bin/checkflexbuffrecording.sh &amp;<br/>Initi/filal0g_resp<br/>Initi/filal0g_mac<br/>Initi/filal0g_mac<br/>Initi/filal0g=time<br/>0/!version? 0 : jive5ab : 3.0.0 : 64bit : Release : flexbuff2 : 22-Mar-2020 : 14h16m48s : nossapi : ;<br/>Icfg/filal0g=reboot<br/>Icfg/filal0g=reboot<br/>Icfg/filal0g=reboot<br/>Icfg/filal0g=resi_inputwidth 32<br/>Icfg/filal0g=resi_inputwidth 32<br/>Icfg/filal0g=resi_inputwidth 32<br/>Icfg/filal0g=resi_ibitmask 0xfffffff<br/>Icfg/filal0g=reset<br/>Icfg/filal0g=reset<br/>Icfg/filal0g=reset<br/>Icfg/filal0g=redict_station wz<br/>Icfg/filal0g=redict_station wz<br/>Icfg/fila</pre>                                                                                     |                    |
| 2021.140.19:32:00.00&sched<br>2021.140.19:32:00.00&sched<br>2021.140.19:32:00.00&sched<br>2021.140.19:32:00.00&sched<br>2021.140.19:32:00.00&sched<br>2021.140.19:32:00.00&sched<br>2021.140.19:32:00.00&sched<br>2021.140.19:32:00.00&sched<br>2021.140.19:32:02.03&filal0<br>2021.140.19:32:02.03&filal0                                                                                                    | <pre>niti/:1+2s<br/>initi/:deck=all,-rx<br/>initi/:gy=/usr2/st/bin/checkflexbuffrecording.sh &amp;<br/>initi/:gy=/usr2/st/bin/checkflexbuffrecording.sh &amp;<br/>initi/filal0g_rest<br/>initi/filal0g_mac<br/>initi/filal0g_mac<br/>initi/filal0g=time<br/>/!version? 0 : jive5ab : 3.0.0 : 64bit : Release : flexbuff2 : 22-Mar-2020 : 14h16m48s : nossapi : ;<br/>j_cfg/"filal0g=reboot<br/>_ccfg/filal0g=reboot<br/>_ccfg/filal0g=splitmode off<br/>_cfg/filal0g=splitmode off<br/>_cfg/filal0g=rest_inputwidth 32<br/>_ccfg/filal0g=vsi_samplerate 3200000 2<br/>_ccfg/filal0g=vsi_samplerate 3200000 2<br/>_ccfg/filal0g=vsi_bitmask 0xfffffff<br/>_ccfg/filal0g=rest<br/>_ccfg/"filal0g=rest<br/>_ccfg/"filal0g=rest<br/>_ccfg/filal0g=rap off<br/>_cfg/filal0g=rengbcfg eth0 ip=192.168.1.40 gateway=192.168.1.1<br/>_ccfg/filal0g=tengbcfg eth0 ma=Da:dc:af:ef:be:f0<br/>_ccfg/filal0g=tengbcfg eth0 ma=27</pre>                                                                                                    | LOG                |
| 2021.140.19:32:00.00&sched<br>2021.140.19:32:00.00&sched<br>2021.140.19:32:00.00&sched<br>2021.140.19:32:00.00&sched<br>2021.140.19:32:00.00&sched<br>2021.140.19:32:00.00&sched<br>2021.140.19:32:00.00&sched<br>2021.140.19:32:00.00&sched<br>2021.140.19:32:02.03&filal0<br>2021.140.19:32:02.03&filal0                                                                                                    | <pre>initi/:1+25<br/>initi/sy=/usr2/st/bin/checkflexbuffrecording.sh 4<br/>initi/sy=/usr2/st/bin/checkflexbuffrecording.sh 4<br/>initi/sy=/usr2/st/bin/checkflexbuffrecording.sh 4<br/>initi/filal0g_cfg<br/>initi/filal0g_cfg<br/>initi/filal0g_tmac<br/>initi/filal0g_tmac<br/>initi/filal0g=time<br/>o/!version? 0 : jive5ab : 3.0.0 : 64bit : Release : flexbuff2 : 22-Mar-2020 : 14h16m48s : nossapi : ;<br/>_cfg/"filal0g=time<br/>o/!version? 0 : jive5ab : 3.0.0 : 64bit : Release : flexbuff2 : 22-Mar-2020 : 14h16m48s : nossapi : ;<br/>_cfg/"filal0g=time<br/>o/!version? 0 : jive5ab : 3.0.0 : 64bit : Release : flexbuff2 : 22-Mar-2020 : 14h16m48s : nossapi : ;<br/>_cfg/"filal0g=time<br/>o/[version? 0 : jive5ab : 3.0.0 : 64bit : Release : flexbuff2 : 22-Mar-2020 : 14h16m48s : nossapi : ;<br/>_cfg/"filal0g=time<br/>o/[version? 0 : jive5ab : 3.0.0 : 64bit : Release : flexbuff2 : 22-Mar-2020 : 14h16m48s : nossapi : ;<br/>_cfg/"filal0g=time<br/>o/[version? 0 : jive5ab : 3.0.0 : 64bit : Release : flexbuff2 : 22-Mar-2020 : 14h16m48s : nossapi : ;<br/>_cfg/"filal0g=time<br/>_cfg/filal0g=time<br/>_cfg/filal0g=time<br/>_cfg/filal0g=time<br/>to flext<br/>_cfg/filal0g=time<br/>to flext<br/>_cfg/filal0g=time<br/>_cfg/filal0g=time<br/>_cfg/fi</pre> | LOG<br>/usr2/log/  |
| 2021.140.19:32:00.00&sched<br>2021.140.19:32:00.00&sched<br>2021.140.19:32:00.00&sched<br>2021.140.19:32:00.00&sched<br>2021.140.19:32:00.00&sched<br>2021.140.19:32:00.00&sched<br>2021.140.19:32:00.00&sched<br>2021.140.19:32:00.00&sched<br>2021.140.19:32:02.03&fila10<br>2021.140.19:32:02.03&fila10<br>2021.140.1       | <pre>initi/:!+2s<br/>initi/sy=/usr2/st/bin/chckflexbuffrecording.sh &amp;<br/>initi/sy=/usr2/st/bin/chckflexbuffrecording.sh &amp;<br/>initi/sy=/usr2/st/bin/chckflexbuffrecording.sh &amp;<br/>initi/filal0g_cfg<br/>initi/filal0g_rdg<br/>initi/filal0g_rdg<br/>initi/filal0g=time<br/>//version? 0: jive5ab : 3.0.0 : 64bit : Release : flexbuff2 : 22-Mar-2020 : 14hl6m48s : nossapi : ;<br/>jcfg/"filal0g=rebot<br/>jcfg/filal0g=rebot<br/>jcfg/filal0g=rebot<br/>jcfg/filal0g=rebot<br/>jcfg/filal0g=vsi_inputselect vsil<br/>jcfg/filal0g=vsi_inputselect vsil<br/>jcfg/filal0g=vsi_inputselect vsil<br/>jcfg/filal0g=vsi_inputselet vsil<br/>jcfg/filal0g=vsi_bitmask 0xfffffff<br/>jcfg/"filal0g=reset<br/>jcfg/filal0g=reset<br/>jcfg/filal0g=reform = 2 16 8000<br/>jcfg/filal0g=rengbofg eth0 ip=192.168.1.40 gateway=192.168.1.1<br/>jcfg/filal0g=tengbofg eth0 im=27<br/>jcfg/filal0g=tengbofg eth0 mm=27<br/>jcfg/filal0g=tengbofg eth1 ip=192.168.1.41 gateway=192.168.1.1<br/>jcfg/filal0g=tengbofg eth1 ip=192.168.1.41 gateway=192.168.1.1<br/>jcfg/filal0g=tengbofg eth1 ip=192.168.1.41 gateway=192.168.1.1<br/>jcfg/filal0g=tengbofg eth1 ip=192.168.1.41 gateway=192.168.1.1</pre>                                                                                                    | LOG<br>/usr2/log/  |
| 2021.140.19:32:00.00&sched<br>2021.140.19:32:00.00&sched<br>2021.140.19:32:00.00&sched<br>2021.140.19:32:00.00&sched<br>2021.140.19:32:00.00&sched<br>2021.140.19:32:00.00&sched<br>2021.140.19:32:00.00&sched<br>2021.140.19:32:00.00&sched<br>2021.140.19:32:00.00&sched<br>2021.140.19:32:02.03&fila10<br>2021.140.19:32:02.03&fila10<br>2021.140.19       | <pre>niti//+2s<br/>initi/sy=/usr2/st/bin/chcotflexbuffrecording.sh &amp;<br/>initi/sy=/usr2/st/bin/chcotflexbuffrecording.sh &amp;<br/>initi/sy=/usr2/st/bin/chcotflexbuffrecording.sh &amp;<br/>initi/filal0g_cfg<br/>initi/filal0g_mac<br/>initi/filal0g=tem<br/>initi/filal0g=tem<br/>initi/filal0g=tem<br/>of<br/>_cfg/filal0g=reboot<br/>_cfg/filal0g=reboot<br/>_cfg/filal0g=splitmode off<br/>_cfg/filal0g=splitmode off<br/>_cfg/filal0g=vsi_inputwidth 32<br/>_cfg/filal0g=vsi_inputwidth 32<br/>_cfg/filal0g=vsi_inputwidth 32<br/>_cfg/filal0g=vsi_inputwidth 32<br/>_cfg/filal0g=vsi_inputwidth 32<br/>_cfg/filal0g=rest<br/>_cfg/filal0g=rest<br/>_cfg/filal0g=rest<br/>_cfg/filal0g=rest<br/>_cfg/filal0g=rest<br/>_cfg/filal0g=rest_ifffff<br/>_cfg/filal0g=tempbcfg eth0 ip=192.168.1.40 gateway=192.168.1.1<br/>_cfg/filal0g=tempbcfg eth0 ima=77<br/>_cfg/filal0g=tempbcfg eth1 ima=77<br/>_cfg/filal0g=tempbcfg eth1 ima=77<br/>_</pre>                                                                                     | LOG<br>/usr2/log/  |

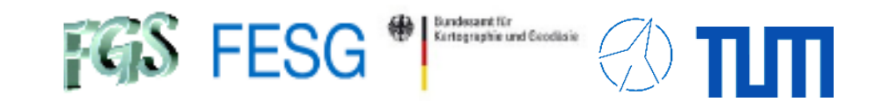

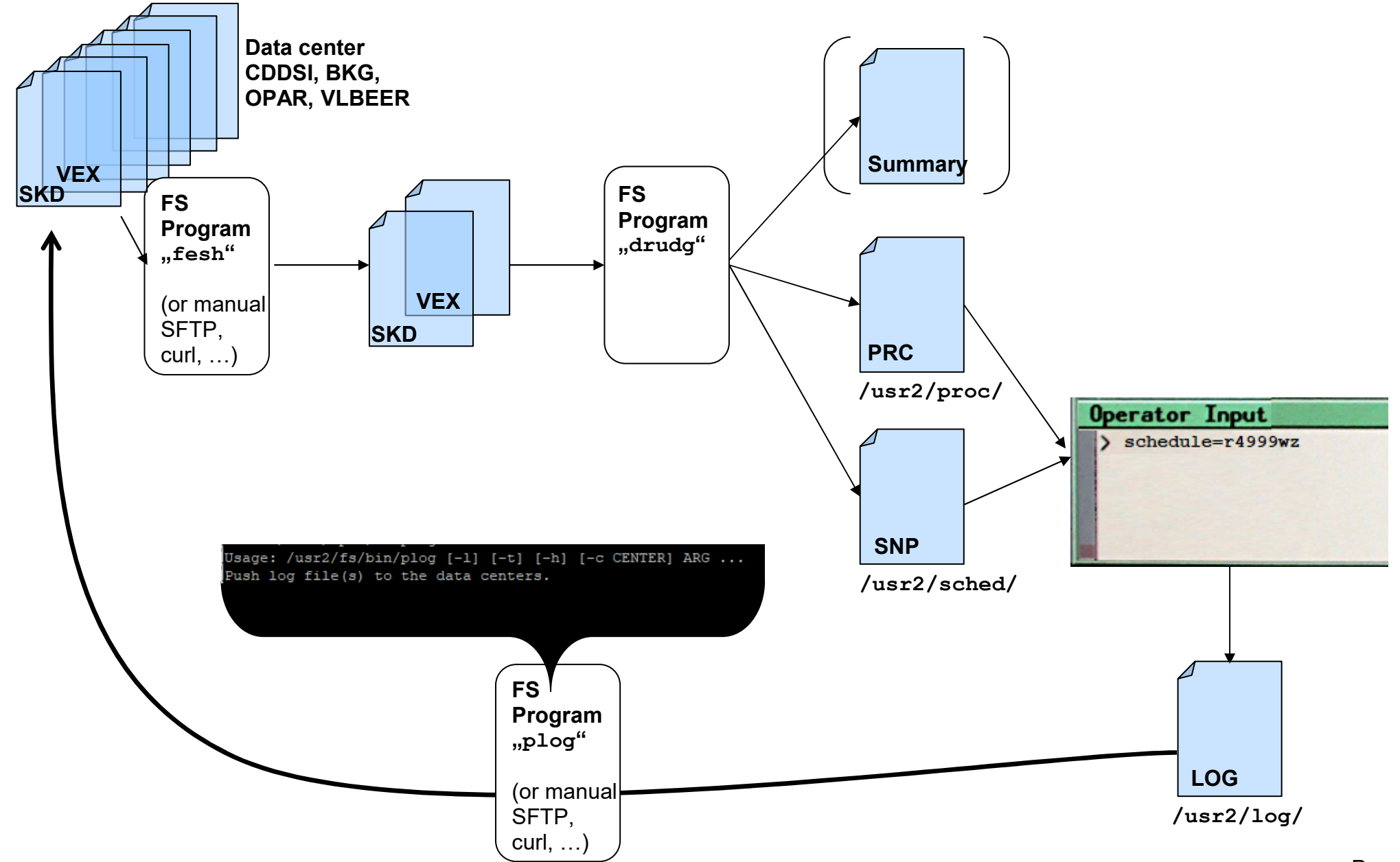

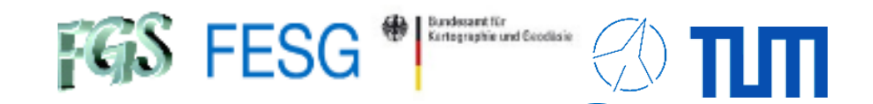

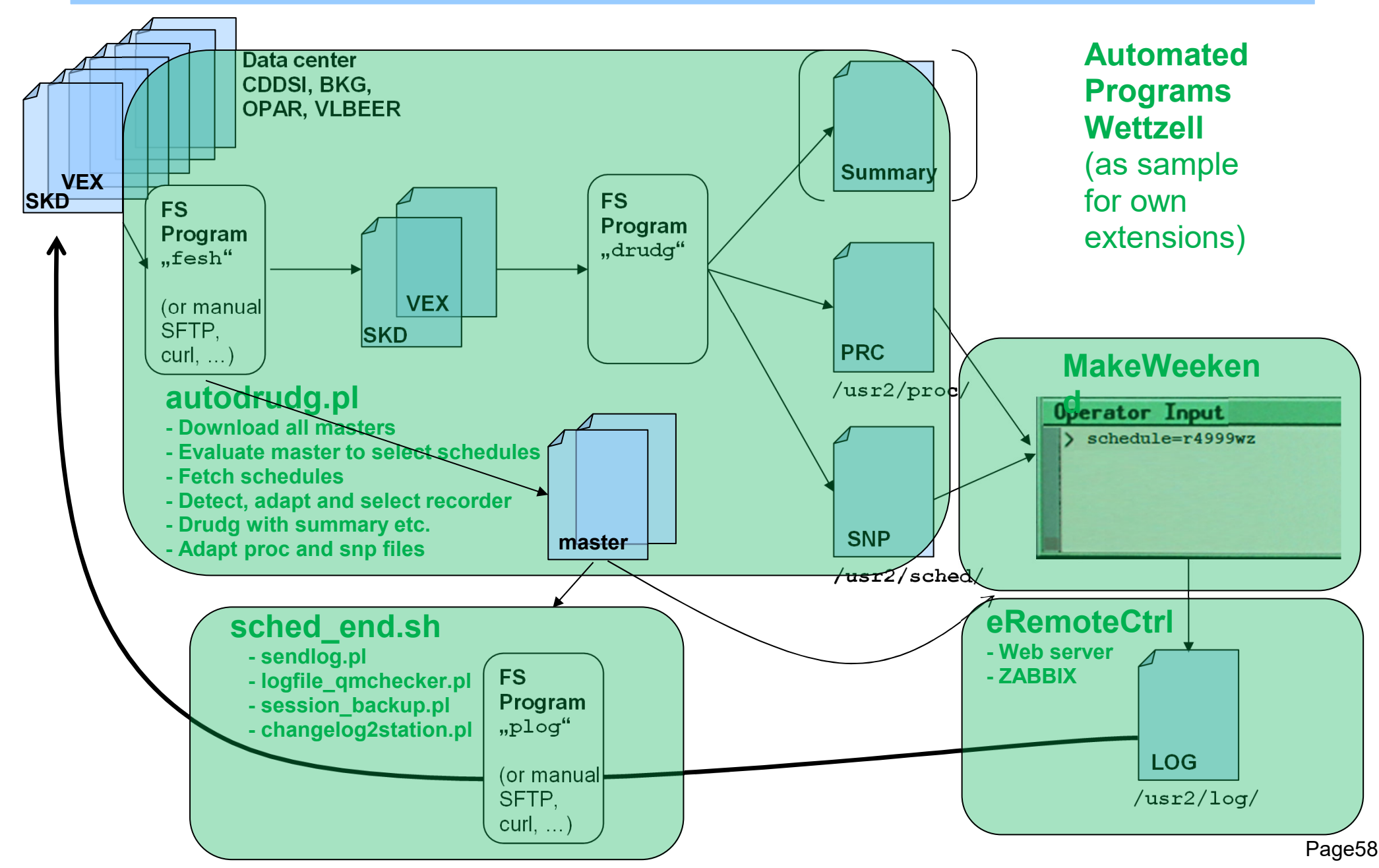

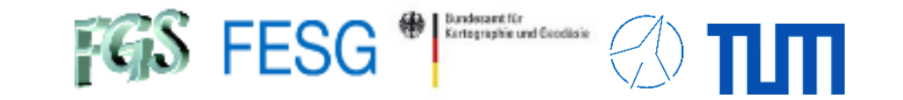

**TOW2025 - Maintenance Workshops** 

## **FS** Operations

Where can I get it from? What is new? How to install? Where can I find what on the FS PC? How to interact with the FS? How to interact with the FS from remote? How to configure the FS? What does a station has to offer to the FS? How to command the FS? How to run a schedule with the FS? **How to test the pointing quality?** 

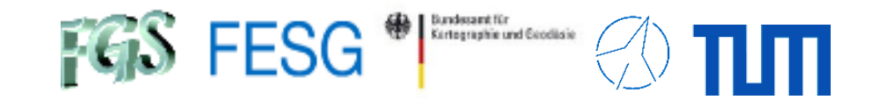

### **Automated Pointing Model**

Also see: E. Himwich, "Automated Pointing Models Using the FS"

### Setup:

Configure "s.rxg" and "x.rxg"

Customize "point.prc"

Customize "parpo.ctl"

Customize "mdlpo.ctl" (no changes requ.)

```
Check "flux.ctl" (no changes requ.)
```

```
(If you have a non-standardized system, e.g. no noise diode or iondividual detector, check documentation.)
```

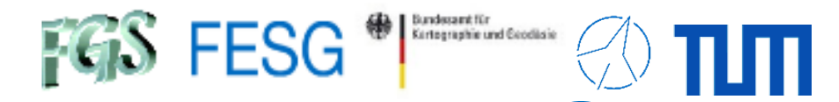

#### **Automated Pointing Model**

Also see: E. Himwich, "Automated Pointing Models Using the FS"

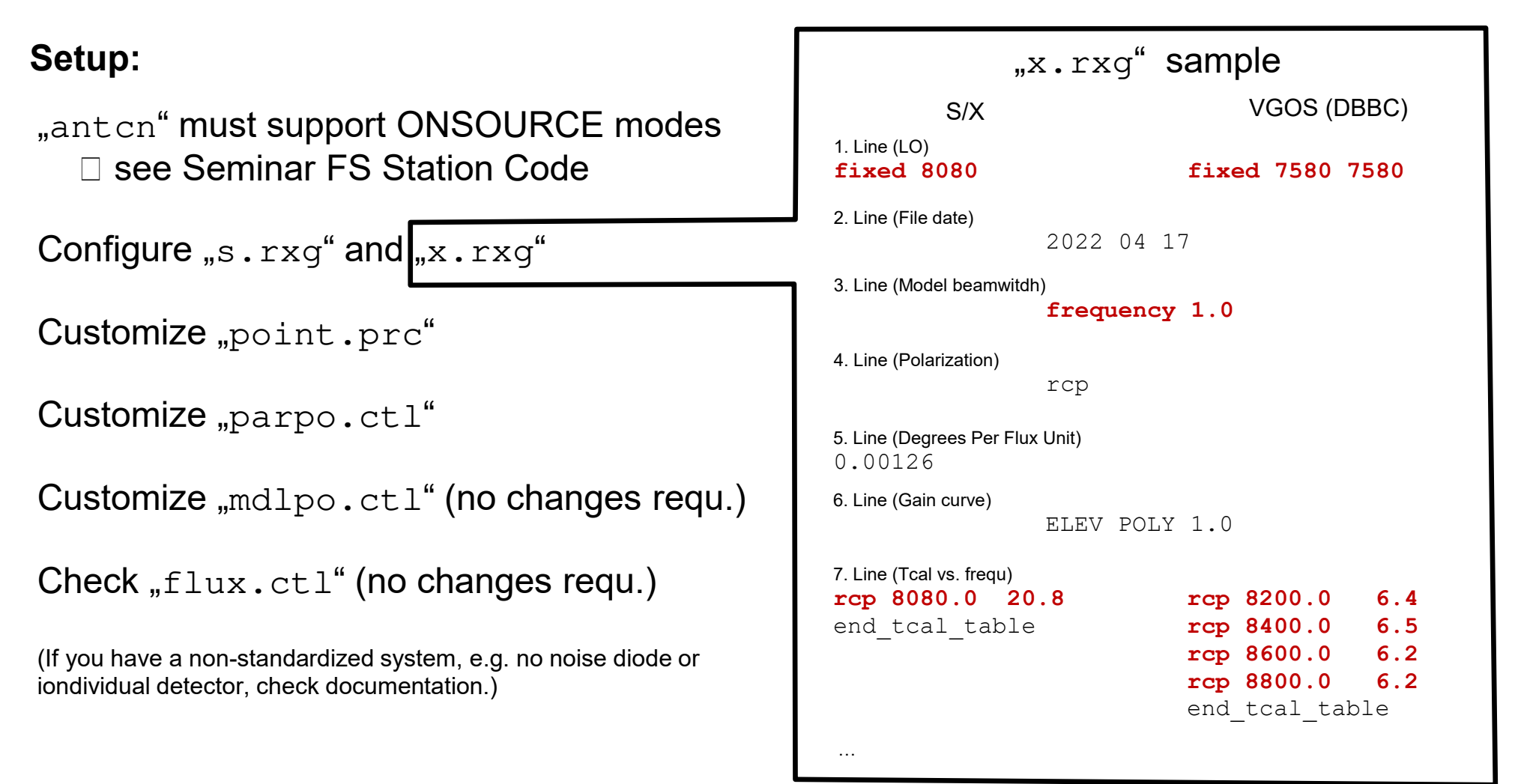

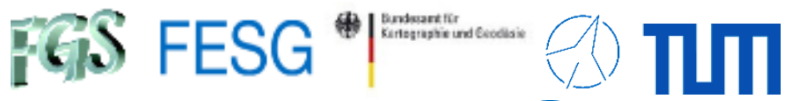

#### **Automated Pointing Model**

Also see: E. Himwich, "Automated Pointing Models Using the FS"

#### Setup: "antcn" must support ONSOURCE modes □ see Seminar FS Station Code define initp 23107122005 "setupa caloff Configure "s.rxq" and "x.rxq" "sample fivept set-up for azel antenna " with Mark III/IV rack "fivept=azel,-2,9,.4,1,i1,120 Customize "point.prc" "sample fivept set-up for azel antenna " with VLBA/4 rack or DBBC "... axis, rep, pts, stepsize, integ\_period, dev, wait on onsource fivept=azel,2,9,0.5,5,ia,120 Customize "parpo.ctl" " sample onoff set-up for Mark III/IV "onoff=2,1,75,3,,120,all " sample onoff set-up for VLBA/4 or DBBC Customize "mdlpo.ctl" (no changes requ.) "onoff=2,1,75,3,,120,allu,ia,ib,ic sy=brk onoff & "... rep, integ period, cutoff elev, dist offsource, snap proc, Check "flux.ctl" (no changes requ.) "wait on onsource, devices onoff=2,1,75,3,,120,formbbc,ia,ib,ic check= (If you have a non-standardized system, e.g. no noise diode or sy=qo aquir & iondividual detector, check documentation.) enddef

. . .

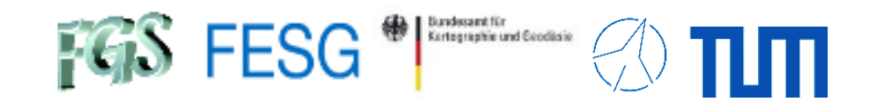

### **Automated Pointing Model**

Also see: E. Himwich, "Automated Pointing Models Using the FS"

#### Setup:

| <b>Configure</b> "s.rxg" and "x.rxg" | " |
|--------------------------------------|---|
|--------------------------------------|---|

| Customize "point.prc"                    | 1. Line (Telescope) WETTZELL azel          |
|------------------------------------------|--------------------------------------------|
| Customize "parpo.ctl"                    | 2. Line (Parameters)<br>0 0.075 0.115 1.25 |
| Customize "mdlpo.ctl" (no changes regu.) | 3. Line (Model beamwitdh)<br>3             |

|--|

(If you have a non-standardized system, e.g. no noise diode or iondividual detector, check documentation.)

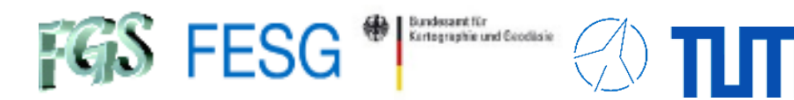

### **Automated Pointing Model**

| log=pointing  | Define log file                      |
|---------------|--------------------------------------|
| proc=r41097wz | Set procedure with BBC, IF, settings |
| setupsx       | Setup BBC, IF, settings              |
| proc=point    | Define pointing procedure            |
| cygnusa       | Point to source                      |
| initp         | Init fivept                          |
| ifman         | Local command to switch AGC off      |
| fivept        | Start fivept 🗆 offsets               |
| onoff         | Start onoff  SEFDs                   |
|               |                                      |

Process "fivept" and "onoff"

# How to mo

#### **Auto**

log=pointing proc=r41097wz setupsx proc=point cygnusa initp ifman fivept onoff

> **Process** "fivept" and "onoff"

|                        | 2023.107.14:15:48.26;fivept<br>2023.107.14:15:48.26#fivet#source_cygnusa 195928.4 +404402 2000.0 2023.107.14:15:48                                               |
|------------------------|----------------------------------------------------------------------------------------------------|
|                        | 2023.107.14:15:48.26#fivpt#site WETTZELL -12.8772 49.1450 20.00 xxxx 0 1.00 0.00                                                                                 |
|                        | 2023,107,14;15;48,25#fivpt#fivept azel 2 90,50 51a 20,8 0,1256 183,5<br>2023,107,14;15;48,26#fivpt#origin 0,0000 0,0000 0,0016 0,0047 0,0000 0,0000              |
| Nunich                 | 2023.107.14:15:48.30;calofffp                                                                                                    |
|                        | 2023.107.14:15:48.30&calofffp/caloff<br>2023.107.14:15:48.30&calofffp/caloff                                                                                     |
|                        | 2023.107.14:15:48.30&caloffp/!+1s                                                                                                    |
| How to monito          | 2023.107.14:15:48.30&calofffp/sy=go fivpt & Measure Tsys off source                                                                                              |
|                        | 2023.107.14:15:54.49;calonfp/calon<br>2023.107.14:15:54.49%calonfp/calon to calibrate scale                                                                      |
|                        | 2023.107.14:15:54.49&calonfp/sy=go fivpt &                                                                                                    |
|                        | 2023.107.14:15:54.49&calonfp/!+1s                                                                                                    |
| Automate               | 2023.107.14:15:54.49&calon/p/sg-g0 +10pt &                                                                                                    |
|                        | 2023.107.14:15:54.49&calon/"sy=ssh -l oper fs3rtw /usr2/fs/bin/inject_snap -w calon &                                                                            |
|                        | 2023.107.14:15:54.49&calon/"sy=ssh =1 open fsórtw /usr2/fs/bin/inject_snap =w check==rx &<br>2023 107 14:15:54 49&calon/su=puthon /usr2/open/bin/ncal pu =o on & |
|                        | 2023.107.14:16:00.68;calofffp                                                                                                    |
| Define log file        | 2023,107,14;16;00,68#fivpt#tsys 324,720 9,285 40,295 0,4653                                                                                                    |
|                        | 2023.107.14;16;06,30#f10pt#1at 1 513640,2545 0,131 0,518<br>2023.107.14;16:13.14#fivot#1at 2 513710.1897 -0.301 0.481                                            |
| Set procedure with B   | 2023.107.14:16:19.37#fivpt#lat 3 513770.1249 -0.068 0.486                                                                                                    |
|                        | 2023.107.14:16:25.59#fivpt#lat 4 513830.0601 4.782 0.944                                                                                                    |
| Setup BBC, IF, se      | 2023.107.14:16:38.06#fivpt#lat 6 51396. 0.0695 8.042 1.868                                                                                                    |
|                        | 2023.107.14:16:44.29#fivpt#lat 7 51402. 0.1343 -0.164 0.448                                                                                                    |
| Define pointing proce  | 2023.107.14:16:50.50#fivpt#lat 8 51408. 0.1991 -0.420 0.573<br>2023.107.14:16:56.74#fivpt#lat 9 51414. 0.2639 -0.688 0.707                                       |
| Deint te seures        | 2023.107.14:16:56.74#fivpt#latfit 0.01544 0.1223 14.3875 -0.4502 -0.0145 5                                                                                       |
| Point to source        | 2023.107.14:16:56.74#fivpt#laterr 0.00174 0.0042 0.4128 0.1768 0.0083 0.3875                                                                                     |
| Init fivont            | 2023.107.14:17:09.23#fivpt#lon 2 514270.1954 0.488 0.357                                                                                                    |
| πιτηνθρι               | 2023.107.14:17:15.46#fivpt#lon 3 514330.1297 -0.048 0.110                                                                                                    |
| Local command to sv    | 2023.107.14;17;21.68#f10pt#1on 4 514530.0640 7.081 1.818                                                                                                    |
|                        | 2023.107.14:17:34.13#fivpt#lon 6 51452. 0.0673 6.138 2.490                                                                                                    |
| Start fivept   offsets | 2023.107.14:17:40.40#Fivet#lon 7 51458. 0.1330 -0.077 0.419 Calibrate both axis                                                                                  |
|                        | 2023.107.14:17:52.87#fivpt#lon 9 51470. 0.2643 0.220 0.614                                                                                                    |
| Start onoff SEFDs      | 2023.107.14:17:52.87#fivpt#lonfit -0.00165 0.1252 13.4354 -0.0806 0.0022 5                                                                                       |
|                        | 2023.107.14:17:52.87#fivpt#perform 0.646 550.2 0.644 15.975                                                                                                    |
|                        | 2023.107.14:17:52.87#fivpt#offset 325.5681 9.1794 -0.00165 0.01544 1 1                                                                                           |
|                        | 2023.107.14:17:59.08#fivpt#lat 1 514770.2438 1.137 0.350<br>2023.107.14:18:05.31#fiupt#lat 2 51483 -0.1790 0.472 0.612                                           |
|                        | 2023.107.14:18:11.53#fivpt#lat 3 514890.1142 1.457 0.361                                                                                                    |
|                        | 2023.107.14:18:17.75#fivpt#lat 4 514950.0494 7.907 1.763                                                                                                    |
|                        | 2023.107.14;18;23.97#f1vpt#1at 5 51501. 0.0154 13.316 0.827<br>2023.107.14;18;30.20#fivot#1at 6 51508. 0.0803 4.084 0.827                                        |
| 444                    | 2023.107.14:18:36.44#fivpt#lat 7 51514. 0.1451 -0.291 0.570                                                                                                    |
| ept"                   | 2023.107.14:18:42.66#fivpt#lat 8 51520. 0.2099 -0.360 0.525                                                                                                    |
| <b>E</b> ((            | 2023.107.14;18;48.30#fivpt#latfit 0.00405 0.1172 13.5436 0.1138 -0.0344 4                                                                                        |
| T.                     | 2023.107.14:18:48.90#fivpt#laterr 0.00105 0.0025 0.2414 0.1001 0.0048 0.2231                                                                                     |
|                        | 2023.107.14:18:55.13#fivpt#lon 1 515330.2642 0.058 0.491<br>2023 107 14:19:01 35#fivpt#lop 2 51539 -0 1996 1 039 0 350                                           |
|                        | 2023.107.14:19:07.59#fivpt#lon 3 515450.1329 0.942 0.479                                                                                                    |
|                        | 2023.107.14:19:13.81#fivpt#lon 4 515510.0673 6.464 1.457                                                                                                    |
|                        | 2023.107.14;19;20.07#f10pt#10n 5 515580.0017 13.285 0.201<br>2023.107.14;19:26.30#fivet#1on 6 51564. 0.0640 7.110 1.423                                          |
|                        | 2023.107.14:19:32.54#fivpt#lon 7 51570. 0.1296 0.957 0.388                                                                                                    |
|                        | 2023,107,14:19:38,77#fivpt#lon 8 51576, 0,1952 0,505 0,522 Caussian in 1                                                                                         |
|                        | 2023,107,14:19:45,01#fivpt#lonfit 0,00058 0,1267 12,9197 0,4393 -0,0003 3                                                                                        |
|                        | 2023.107.14:19:45.01#fivpt#lonerr 0.00201 0.0047 0.4043 0.1785 0.0084 0.3869 UPL.                                                                                |
|                        | 2023,107,14;19;45,01#f10pt#perform 0,621 572,2 0,619 15,362 Repeat if not we 2023,107,14;19:47,26#f10pt#offset 325,8820 9,0075 0,00058 0,00405 1 1               |
|                        | 2023,107,14;19;47,26#fivpt#xoffset 325,8820 9,0075 0,00058 0,00405 0,00198 0.00105 1 1 ia cygr                                                                   |

Leave telescope "peaked" on source

| -                                                                                                    |                                                                                                    |
|----------------------------------------------------------------------------------------------------|----------------------------------------------------------------------------------------------------|
| 20<br>20<br>20<br>21<br>21<br>21                                                                                                    | 23,107,14:15:48,26;fivept<br>123,107,14:15:48,26#fivept#source cygnusa 195928.4 +404402 2000.0 2023,107,14:15:48<br>123,107,14:15:48,26#fivept#site WETTZELL -12.8772 49,1450 20.00 xxxx 0 1.00 0.00<br>123,107,14:15:48,26#fivept#fivept azel 2 9 0.50 5 ia 20.8 0.1256 183,5<br>123,107,14:15:48,26#fivet#origin 0.0000 0.0016 0.0047 0.0000 0.0000                                                                                                    |
| I echnical University of Munich                                                                                                    | 123.107.14:15:48.30;calofffp<br>123.107.14:15:48.30;calofffp/caloff                                                                                                    |
| How to monito                                                                                                    | 23,107,14:15:48,30&calofffp/sy=go fivpt &<br>/23,107,14:15:48,30&calofffp/l+1s<br>/23,107,14:15:48,30&calofffp/l+1s<br>/23,107,14:15:54,49;calonfp<br>/23,107,14:15:54,49;calonfp<br>/23,107,14:15:54,49&calonfp/calon                                                                                                    |
|                                                                                                    | 23.107.14:15:54.49&calonfp/sy=go fivpt &<br>23.107.14:15:54.49&calonfp/l+1s<br>23.107.14:15:54.49&calon/fp/sy=go fivpt &<br>23.107.14:15:54.49&calon/"sy=ssh -1 oper fs3rtw /usr2/fs/bin/inject_snap -w calon &<br>23.107.14:15:54.49&calon/"sy=ssh -1 oper fs3rtw /usr2/fs/bin/inject_snap -w calon &<br>23.107.14:15:54.49&calon/"sy=ssh -1 oper fs3rtw /usr2/fs/bin/inject_snap -w check=-rx &<br>23.107.14:15:54.49&calon/sy=python /usr2/oper/bin/ncal.py -o on &                                                                                                    |
| <pre>log=pointing proc=r41097wz setupsx proc=point cygnusa initp ifman fivept onoff</pre> Define log file Set procedure with B Setup BBC, IF, set Define pointing proce Point to source Init fivept Local command to sw Start fivept    offsets Start onoff | 22.107.14:16:00.68:calofffp<br>23.107.14:16:00.68#fivpt#tsys 324.720 9.285 40.295 0.4653<br>23.107.14:16:00.68#fivpt#lat 1 513640.2545 0.131 0.518<br>23.107.14:16:13.14#fivpt#lat 2 513710.1897 -0.301 0.481<br>23.107.14:16:13.14#fivpt#lat 3 513770.1299 -0.068 0.486<br>23.107.14:16:25.59#fivpt#lat 4 513830.0601 4.782 0.944<br>23.107.14:16:25.59#fivpt#lat 5 51389. 0.0047 13.495 1.105<br>23.107.14:16:38.06#fivpt#lat 6 51396. 0.0695 8.042 1.868<br>23.107.14:16:48.09#fivpt#lat 7 51402. 0.1343 -0.164 0.448<br>23.107.14:16:48.29#fivpt#lat 7 51402. 0.1343 -0.164 0.448<br>23.107.14:16:56.74#fivpt#lat 8 51408. 0.1991 -0.420 0.573<br>23.107.14:16:56.74#fivpt#lat 7 51402. 0.1343 -0.164 0.448<br>23.107.14:16:56.74#fivpt#lat 7 51402. 0.1343 -0.164 0.448<br>23.107.14:16:56.74#fivpt#lat 7 0.00174 0.0042 0.4128 0.1768 0.0083 0.3875<br>23.107.14:16:56.74#fivpt#latFit 0.01544 0.1223 14.3875 -0.4502 -0.0145 5<br>23.107.14:17:09.23#fivpt#lon 1 514200.2610 -0.145 0.486<br>23.107.14:17:09.23#fivpt#lon 2 514330.1297 -0.048 0.110<br>23.107.14:17:22.96#fivpt#lon 3 514330.1297 -0.048 0.110<br>23.107.14:17:21.68#fivpt#lon 3 514330.0673 6.138 2.490<br>23.107.14:17:27.89#fivpt#lon 4 51452. 0.0613 3.124 0.551<br>23.107.14:17:28.78#fivpt#lon 5 51470. 0.2643 0.220 0.614<br>23.107.14:17:28.87#fivpt#lon 8 51464. 0.1986 0.139 0.600<br>23.107.14:17:52.87#fivpt#lon 9 51470. 0.2643 0.220 0.614<br>23.107.14:17:52.87#fivpt#lon 9 51470. 0.2643 0.220 0.614<br>23.107.14:17:52.87#fivpt#lon 9 51470. 0.2643 0.220 0.614<br>23.107.14:17:52.87#fivpt#lon 9 51470. 0.2643 0.220 0.614<br>23.107.14:17:52.87#fivpt#lon 9 51470. 0.2643 0.220 0.614<br>23.107.14:17:52.87#fivpt#lon 9 51470. 0.2643 0.220 0.614<br>23.107.14:17:52.87#fivpt#lon 9 51470. 0.2643 0.220 0.614<br>23.107.14:17:52.87#fivpt#lonfit -0.00151 0.0072 0.6568 0.2874 0.0135 0.6265<br>23.107.14:17:52.87#fivpt#lonfit -0.00151 0.0072 0.6568 0.2874 0.0135 0.6265<br>23.107.14:17:52.87#fivpt#lonfit -0.00151 0.0072 0.6568 0.2874 0.0135 0.6265<br>23.107.14:17:52.87#fivpt#lonfit 1 514770.2438 1.137<br>23.107.14:18:05.31#fivpt#lat 2 514830.1790 0.472 0 |
| 2023.107.14:19:47.26#fivpt#offset 325.8820 9.0075<br>2023.107.14:19:47.26#fivpt#xoffset 325.8820 9.0075                                                                                                    | 23,107,14;18;23,97#fivpt#lat 5 51501, 0,0154 13,316 0,827<br>0,00058 0,00405 1 1<br>0,00058 0,00405 0,00198 0,00105 1 1 ia cygnusa                                                                                                    |
| Offsets corrected for the cosine of second coordinate:<br>cross-elevation and elevation<br>20<br>20<br>20<br>20<br>20<br>20<br>20<br>20<br>20<br>20<br>20<br>20<br>20                                                                                       | 23.107.14:18:55.13#fivpt#lon 1 515330.2642 0.058 0.491<br>23.107.14:19:01.35#fivpt#lon 2 515390.1986 1.038 0.350<br>23.107.14:19:07.59#fivpt#lon 3 515450.1329 0.942 0.479<br>23.107.14:19:20.07#fivpt#lon 4 515510.0673 6.464 1.457<br>23.107.14:19:20.07#fivpt#lon 5 515580.0017 13.285 0.201<br>23.107.14:19:25.30#fivpt#lon 5 515580.0127 13.285 0.201<br>23.107.14:19:25.30#fivpt#lon 6 51564. 0.0640 7.110 1.423<br>23.107.14:19:38.77#fivpt#lon 8 51576. 0.1952 0.505 0.522<br>23.107.14:19:45.01#fivpt#lon 9 51582. 0.2609 0.491 0.513<br>23.107.14:19:45.01#fivpt#lonfit 0.00058 0.1267 12.9197 0.4393 - 003 3<br>23.107.14:19:45.01#fivpt#lonerr 0.00201 0.0047 0.4043 0.1785 .084 0.3869<br>23.107.14:19:45.01#fivpt#lonerr 0.621 572 2 0.619 15 362<br>23.107.14:19:47.25#fivpt#woffset 325.8820 9.0075 0.00058 0.00405 1 1<br>23.107.14:19:47.26#fivpt#xoffset 325.8820 9.0075 0.00058 0.00405 0.00198 0.00105 1 1 ia cygnus                                                                                                    |

Page66

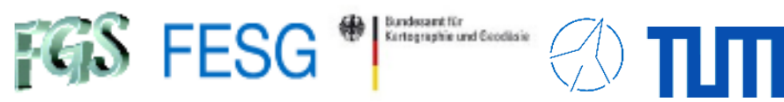

#### **Automated Pointing Model**

| log=pointing              | Define log                           | file                                                                                                    |                                                                                                    |                                                                                                    |                                                                                                    |                                                                                                    |                                                                                                    |                                                                                                    |  |  |
|---------------------------|--------------------------------------|----------------------------------------------------------------------------------------------------|----------------------------------------------------------------------------------------------------|----------------------------------------------------------------------------------------------------|----------------------------------------------------------------------------------------------------|----------------------------------------------------------------------------------------------------|----------------------------------------------------------------------------------------------------|----------------------------------------------------------------------------------------------------|--|--|
| proc=r41097wz             | Set procedure with BBC, IF, settings |                                                                                                    |                                                                                                    |                                                                                                    |                                                                                                    |                                                                                                    |                                                                                                    |                                                                                                    |  |  |
| setupsx                   | Setup BBC, IF, settings              |                                                                                                    |                                                                                                    |                                                                                                    |                                                                                                    |                                                                                                    |                                                                                                    |                                                                                                    |  |  |
| proc=point                | Define poir                          | Define pointing procedure                                                                                                    |                                                                                                    |                                                                                                    |                                                                                                    |                                                                                                    |                                                                                                    |                                                                                                    |  |  |
| cygnusa                   | Point to so                          | Point to source                                                                                                    |                                                                                                    |                                                                                                    |                                                                                                    |                                                                                                    |                                                                                                    |                                                                                                    |  |  |
| initp                     | Init fivept                          |                                                                                                    |                                                                                                    | Power on                                                                                                    | source (#ON                                                                                                    | VSO)                                                                                                    |                                                                                                    |                                                                                                    |  |  |
| ifman                     | Local com                            | mand to switch A                                                                                                    | GC off                                                                                                    | Power off                                                                                                    | source with                                                                                                    | noise diode (                                                                                                    | on (#ONSC)                                                                                                    |                                                                                                    |  |  |
| fivept                    | Start fivept                         | □ offsets                                                                                                    |                                                                                                    | Power off                                                                                                    | source with                                                                                                    | noise diode (                                                                                                    | off (#OFFS)                                                                                                    |                                                                                                    |  |  |
| onoff                     | Start onoff                          |                                                                                                    |                                                                                                    | Power off :<br>Result:                                                                                                    | source with                                                                                                    | no signal for                                                                                                    | "zero" (#ZEF                                                                                                    | <b>RO</b> )                                                                                                    |  |  |
| Process "fiv<br>and "onof | ept"<br>ff"                          | 2023.107.14:20:40.51#onoff#<br>2023.107.14:20:40.51#onoff#VAL<br>2023.107.14:20:40.51#onoff#VAL | source Az<br>cygnusa 326.1<br>cygnusa 326.1 | El       De       I         8.9       11       1         8.9       11       1         8.9       11       1         8.9       11       1         8.9       11       1         8.9       20       1         8.9       20       1         8.9       30       1         8.9       50       2         8.9       60       2         8.9       60       2         8.9       60       2         8.9       80       2         8.9       80       3         8.9       90       3         8.9       90       3         8.9       90       3         8.9       90       3         8.9       90       3         8.9       90       3         8.9       12       3         8.9       13       1         8.9       14       1         8.9       16       1         8.9       16       1 | P Center<br>r 8208.99 (<br>r 8216.99 (<br>r 8216.99 (<br>r 8256.99 (<br>r 8256.99 (<br>r 8516.99 (<br>r 8516.99 (<br>r 8516.99 (<br>r 8836.99 (<br>r 8836.99 (<br>r 2229.99 (<br>r 2249.99 (<br>r 2249.99 (<br>r 2249.99 (<br>r 2369.99 (<br>r 2369.99 (<br>r 8341.00 1<br>r 8848.00 (<br>r 2281.00 5<br>P Center | Comp         Tsys         S           ).9474         49.97         7           ).9596         44.57         7           ).9409         63.27         8           ).9409         63.27         8           ).9531         45.06         7           ).9409         64.27         8           ).9531         45.06         7           ).9598         52.05         8           ).9568         52.05         8           ).9568         52.05         8           ).9568         52.05         8           ).9568         63.06         1           ).9502         43.07         1           ).9506         47.81         1           ).6986         63.06         1           ).6986         63.06         1           ).6986         63.06         1           ).6684         70.32         1           ).6929         64.34         1           ).6931         61.49         1           1.0557         40.44         1           0.7727         49.08         5           0.0000         788.5         3 <tr< td=""><td>SEFD         Tcal(j)           735.0         305.954           741.7         346.158           742.9         296.768           361.9         283.311           702.7         324.382           373.3         311.766           333.2         374.382           373.3         311.766           333.2         374.3038           739.3         357.040           788.7         343.127           722.8         584.645           380.2         538.700           694.9         515.783           748.4         486.595           573.3         523.284           481.0         515.371           576.5         252.805           596.5         252.805           596.5         252.805           584.54         188.538           58EFD         Tcal(j)</td><td>Tcal(r)<br/>0.02<br/>0.02<br/>0.02<br/>0.02<br/>0.02<br/>0.02<br/>0.02<br/>0.02<br/>0.02<br/>0.02<br/>0.02<br/>0.02<br/>0.02<br/>0.02<br/>0.02<br/>0.03<br/>0.03<br/>0.03<br/>0.03<br/>0.03<br/>0.03<br/>0.03<br/>0.03<br/>0.03<br/>0.03<br/>0.02<br/>0.01<br/>Tcal(r)</td></tr<> | SEFD         Tcal(j)           735.0         305.954           741.7         346.158           742.9         296.768           361.9         283.311           702.7         324.382           373.3         311.766           333.2         374.382           373.3         311.766           333.2         374.3038           739.3         357.040           788.7         343.127           722.8         584.645           380.2         538.700           694.9         515.783           748.4         486.595           573.3         523.284           481.0         515.371           576.5         252.805           596.5         252.805           596.5         252.805           584.54         188.538           58EFD         Tcal(j) | Tcal(r)<br>0.02<br>0.02<br>0.02<br>0.02<br>0.02<br>0.02<br>0.02<br>0.02<br>0.02<br>0.02<br>0.02<br>0.02<br>0.02<br>0.02<br>0.02<br>0.03<br>0.03<br>0.03<br>0.03<br>0.03<br>0.03<br>0.03<br>0.03<br>0.03<br>0.03<br>0.02<br>0.01<br>Tcal(r) |  |  |

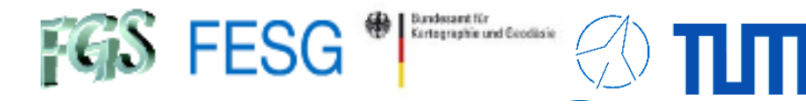

### **Automated Pointing Model**

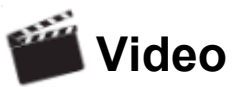

Time

Mark 5 Remaining Capacity

GB

%

Check UT 100% (Volume) 100% (Volume)

| System Status Monitor |      |  |       |        |                |      |         |       |          |     |            |      |         |     |     |     |
|-----------------------|------|--|-------|--------|----------------|------|---------|-------|----------|-----|------------|------|---------|-----|-----|-----|
| WET                   | ZELL |  |       | 2023   | 3.107.14:14:25 | UT   |         | TEMP  | 12.2     | cyg | usa        |      | SLEWING | 11. |     | VSN |
| MODE                  | RATE |  |       |        | 14:18:52       | NEXT |         | HUMID | 52.0     | RA  | 19h 59m 28 | .40s |         | н.  | A   |     |
|                       |      |  |       | SCHED= | none           | LOG= | station | PRES  | 948.4    | DEC | 40d 44m    |      | (2000)  | 11  | 0%  | 6   |
|                       |      |  | TSYS: | IFA    | IFB            | IFC  | IFD     | CABLE | 0.006372 | AZ  | 325.1453   | EL   | 9.4158  |     | > B |     |
|                       |      |  |       | 0      | 0              | 0    | 0       | WIND  | 23.04    | DIR | 36         |      |         | 11. | 09  | 6   |
| NO CHECK:             | rx   |  |       |        |                |      |         |       |          |     |            |      |         |     |     |     |
|                       |      |  |       |        |                |      |         |       |          |     |            |      |         | 11  |     |     |

|                                                                                                    |                                                                                                    | 1                  |                                   |                    | T               |                      |
|----------------------------------------------------------------------------------------------------|----------------------------------------------------------------------------------------------------|--------------------|-----------------------------------|--------------------|-----------------|----------------------|
| Select Quality Monitoring: System Temperatures V                                                   | GYUUGITANNYA GUARFYUISTINA HVITYYII - KIMI                                                                                                    |                    | Antenna Monitoring                |                    | S               | Station Monitoring   |
|                                                                                                    |                                                                                                    | RTW                | ([2023].107.14:14:25:109 (Offset: | 0 msec) )          |                 | 0                    |
| System Temperatures                                                                                |                                                                                                    | Azimuth            | Source: Az/El Pos                 | Elevation          |                 | Dewar                |
| Tsys 0.00 (IFA) 0.00 (IFB)                                                                         |                                                                                                    | 59.9465            | Actual Pos.                       | 25.0048            |                 | 2023.107.14:13:46    |
| 0.00 (IFC) 0.00 (IFD)                                                                              |                                                                                                    |                    | Pos. Graph                        |                    | l'ime:          | (2023-04-17)         |
| BBC Freq Ts-U Ts-L                                                                                 | the second second                                                                                                    | 60.0000            | Commanded Pos.                    | 25.0000            | 70K:            | 74.15K               |
| 01 132.99                                                                                          |                                                                                                    | 325.1446           | NASA FS Pos.                      | 9.4163             | 20K:            | 21.70K               |
| 02 172.99                                                                                          |                                                                                                    | 0.0016             | Com. Pos. Offset                  | 0.0047             | Pressure:       | 1.2710^-6 mbar       |
| 03 272.99                                                                                          | Vi iii                                                                                                    | PRESET             | Status                            | PRESET             | Amb, Temp.:     | 16.68°C              |
| 04 432.99                                                                                          |                                                                                                    |                    | Status messages                   |                    |                 |                      |
| 05 652.99                                                                                          |                                                                                                    | [Azimuth]          | [General]                         | [Elevation]        |                 | Master Clock Offset  |
| 06 772.99                                                                                          | and the second second se                                                                                                    | Preset             | ACU type: RTW                     | Preset             | Time:           |                      |
| 07 812.99                                                                                          |                                                                                                    | Stow pin retracted | Reduced internal limits che       | Stow pin retracted | FROM            | 6                    |
| 08 852.99                                                                                          | and the second second s |                    | creen mode macuve                 |                    | EFOS39:         | $(= -0.6)^{\mu sec}$ |
| 09 205.99                                                                                          | The second second second second second second second second second second second second second second second se                                                                                                    | · · ·              |                                   | · · ·              | TAC2:           | usec                 |
| 10 225.99                                                                                          | and the second second sec                                                                                                    |                    | Error messages                    |                    |                 | P 1                  |
| 12 275.99                                                                                          |                                                                                                    | A                  | A                                 | A                  |                 | Local Frequency      |
| 13 325.99                                                                                          |                                                                                                    |                    |                                   |                    | No active sessi | ion!                 |
| 14 345.99                                                                                          |                                                                                                    |                    |                                   |                    |                 |                      |
| 15 0.00                                                                                            |                                                                                                    |                    |                                   |                    |                 | Pointing (fivept)    |
| 16 0.00                                                                                            |                                                                                                    |                    |                                   |                    | Time:           | 2023.107.08:23:34    |
|                                                                                                    |                                                                                                    |                    |                                   |                    | Source:         | cygnusa              |
|                                                                                                    |                                                                                                    |                    |                                   |                    | Position:       | 271 deg / 58 deg     |
|                                                                                                    | Log                                                                                                    |                    |                                   |                    | Az. Offset:     | 0.02565deg           |
| 2023.101.12.30.03.31.ERREOTER + WHENING. SOUR                                                      | Condesparately) (Load separately)                                                                                                    |                    |                                   |                    | Az. Offset:     | 0.01305deg           |
| 2023.107.12:32:03.03?ERKOR q1 -307 WARNING: So<br>2023.107.12:32:34.352ERROP.pf, 7.WARNING: Source | urce structure correction greater than 20% for detector 11.                                                                                                    |                    |                                   |                    | Status:         | OK                   |
| 2023.107.12:32:45.52?ERROR a1 -307 WARNING: Source                                                 | urce structure correction greater than 20% for detector 11.                                                                                                    |                    |                                   |                    |                 |                      |
| Error 2023.107.12:33:16.46?ERROR nf -7 WARNING: Source                                             | e structure correction greater than 20% for detector 11.                                                                                                    |                    |                                   |                    |                 |                      |
| 2023.107.12:41:18.58?ERROR q1 -307 WARNING: So                                                     | urce structure correction greater than 20% for detector 11.                                                                                                    |                    | 💕 xsamba.wtz(neidh)               |                    |                 | - L ×                |
| 2023.107.12:41:50.05?ERROR nf -7 WARNING: Source                                                   | te structure correction greater than 20% for detector 11.                                                                                                    |                    | fsrtw:/usr2/oper/:> opr           | in                 |                 | ^                    |
| 2023 107 14:13:39 45#onoff#VAL cygnusa 324 9 9 5 en                                                | 1 4 r 2360 00 0 7264 64 27 1436 0 478 438 0 03                                                                                                    |                    | >U                                |                    |                 |                      |
| 2023.107.14:13:39.45#onoff#VAL cygnusa 324.9 9.5 ia                                                | 1 r 8341.00 1.0494 39.11 562.8 299.305 0.02                                                                                                    |                    |                                   |                    |                 |                      |
| 2023.107.14:13:39.45#onoff#VAL cygnusa 324.9 9.5 ib                                                | 2 r 8848.00 0.8646 50.90 715.3 292.280 0.02                                                                                                    |                    |                                   |                    |                 |                      |
| 2023.107.14:13:39.45#onoff#VAL cygnusa 324.9 9.5 ic                                                | 3 r 2281.00 0.7447 68.60 2004.2 625.191 0.04                                                                                                    |                    |                                   |                    |                 |                      |
| 2023.107.14:13:39.45#onoII# source AZ EI De I P Cente<br>Log2023.107.14:13:52.74:antenna=safenos   | er Comp Isys SEFD Ical(j) Ical(r)                                                                                                    |                    |                                   |                    |                 |                      |
| 2023.107.14:13:52.74#antcn#ACU: move to standard st                                                | ow position                                                                                                    |                    |                                   |                    |                 |                      |
| 2023.107.14:13:52.76/antenna/ACK                                                                   |                                                                                                    |                    |                                   |                    |                 |                      |
| 2023.107.14:13:58.63#flagr#flagr/antenna,off-source                                                |                                                                                                    |                    |                                   |                    |                 |                      |
| 4                                                                                                  |                                                                                                    |                    |                                   |                    |                 |                      |
|                                                                                                    |                                                                                                    |                    |                                   |                    |                 |                      |
|                                                                                                    |                                                                                                    |                    |                                   |                    |                 |                      |

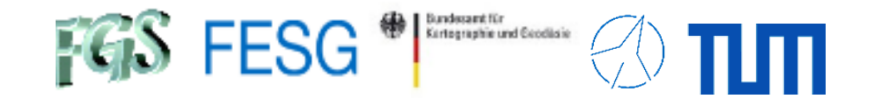

#### Schedule an Automated Pointing Model with "acquire"

#### Setup:

#### **Process** "acquire":

### Configure "ctlpo.ctl"

| 3C84       | 031948.16 +413042.1 2000 PREP | -1 10 0    | 0 POSTP  | -2    |  |
|------------|-------------------------------|------------|----------|-------|--|
| * 3C123    | 043704.17 +294015.1 2000 PREP | -1 10 5    | 0 POSTP  | -2    |  |
| * 0521M365 | 052257.98 -362730.9 2000 PREP | -1 10 5    | 0 POSTP  | -2    |  |
| TAURUSA    | 053432. +220058 2000 PREP     | -1 10 5    | 0 POSTP  | -2    |  |
| * ORIONA   | 053516052322. 2000 PREP       | -1 10 5    | 0 POSTP  | -2    |  |
| * 3C147    | 054236.14 +495107.2 2000 PREP | -1 10 5    | 0 POSTP  | -2    |  |
| * 0552P398 | 055530.8 +394849. 2000 PREP   | -1 10 0    | 0 POSTP  | -2    |  |
| * 3C161    | 062710.10 -055304.8 2000 PREP | -1 10 5    | 0 POSTP  | -2    |  |
| * OJ287    | 085448.9 +200631. 2000 PREP   | -1 10 0    | 0 POSTP  | -2    |  |
| * 3C218    | 091805.7 -120544. 2000 PREP   | -1 10 5    | 0 POSTP  | -2    |  |
| * 4c39d25  | 092703.0 +390221. 2000 PREP   | -1 10 0    | 0 POSTP  | -2    |  |
| * 3C273B   | 122906.70 +020308.6 2000 PREP | -1 10 0    | 0 POSTP  | -2    |  |
| * VIRGOA   | 123049.42 +122328.0 2000 PREP | -1 10 5    | 0 POSTP  | -2    |  |
| * 3C279    | 125611.17 -054721.5 2000 PREP | -1 10 0    | 0 POSTP  | -2    |  |
| * 3C286    | 133108.29 +303033.0 2000 PREP | -1 10 5    | 0 POSTP  | -2    |  |
| * 3C295    | 141120.65 +521209.1 2000 PREP | -1 10 5    | 0 POSTP  | -2    |  |
| * 3C345    | 164258.81 +394837.0 2000 PREP | -1 10 0    | 0 POSTP  | -2    |  |
| * 3C348    | 165108.2 +045933. 2000 PREP   | -1 10 5    | 0 POSTP  | -2    |  |
| * 3C353    | 172028.2 -005848. 2000 PREP   | -1 10 5    | 0 POSTP  | -2    |  |
| * 3C380    | 182931.72 +484447.0 2000 PREP | -1 10 5    | 0 POSTP  | -2    |  |
| * 3C391    | 184923.4 -005529. 2000 PREP   | -1 10 5    | 0 POSTP  | -2    |  |
| * 1921M293 | 192451.06 -291430.1 2000 PREP | -1 10 0    | 0 POSTP  | -2    |  |
| CYGNUSA    | 195928.4 +404402. 2000 PREP   | -1 10 5    | 0 POSTP  | -2    |  |
| * 2134P004 | 213638.59 +004154.2 2000 PREP | -1 10 0    | 0 POSTP  | -2    |  |
| * 3C454D3  | 225357.75 +160853.6 2000 PREP | -1 10 0    | 0 POSTP  | -2    |  |
| CASA       | 232324.8 +584859. 2000 PREP   | -1 10 5    | 0 POSTP  | -2    |  |
| * SUN      | 000000. 000000 2000 PRESU     | N -1 10 5  | 0 POSTSU | N -1  |  |
| * MOON     | 000000. 000000 2000 PREMO     | ON -1 10 5 | 0 POSTMO | ON −2 |  |
|            |                               |            |          |       |  |

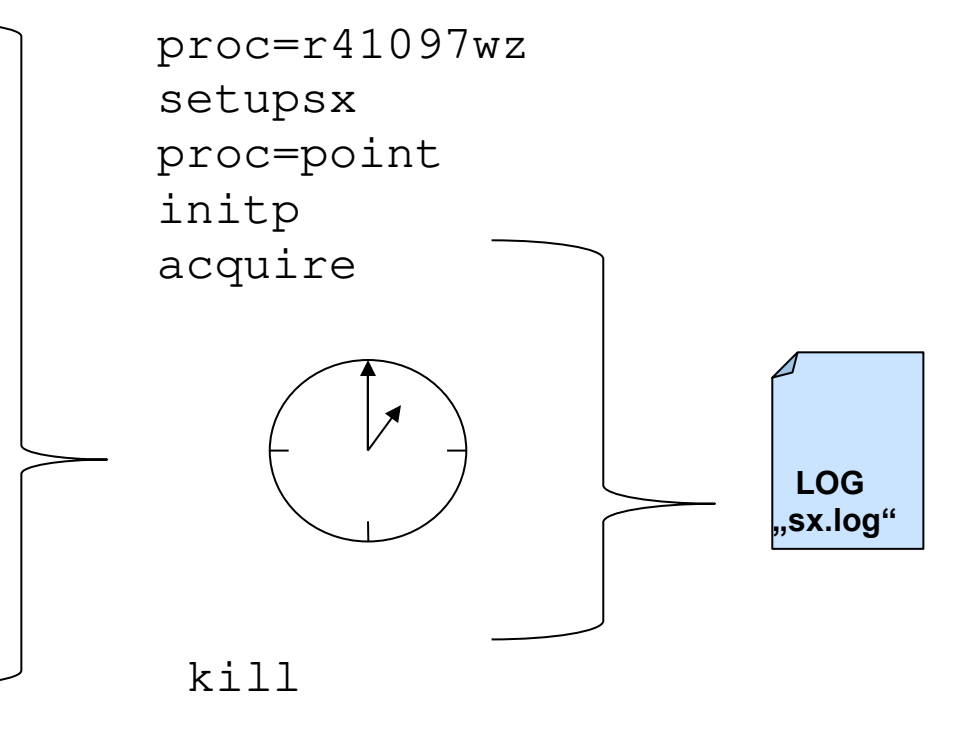

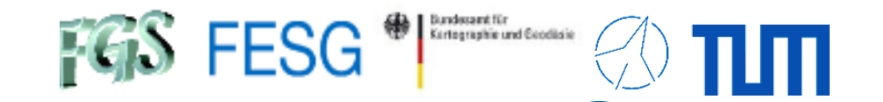

#### Schedule an Automated Pointing Model with "acquire"

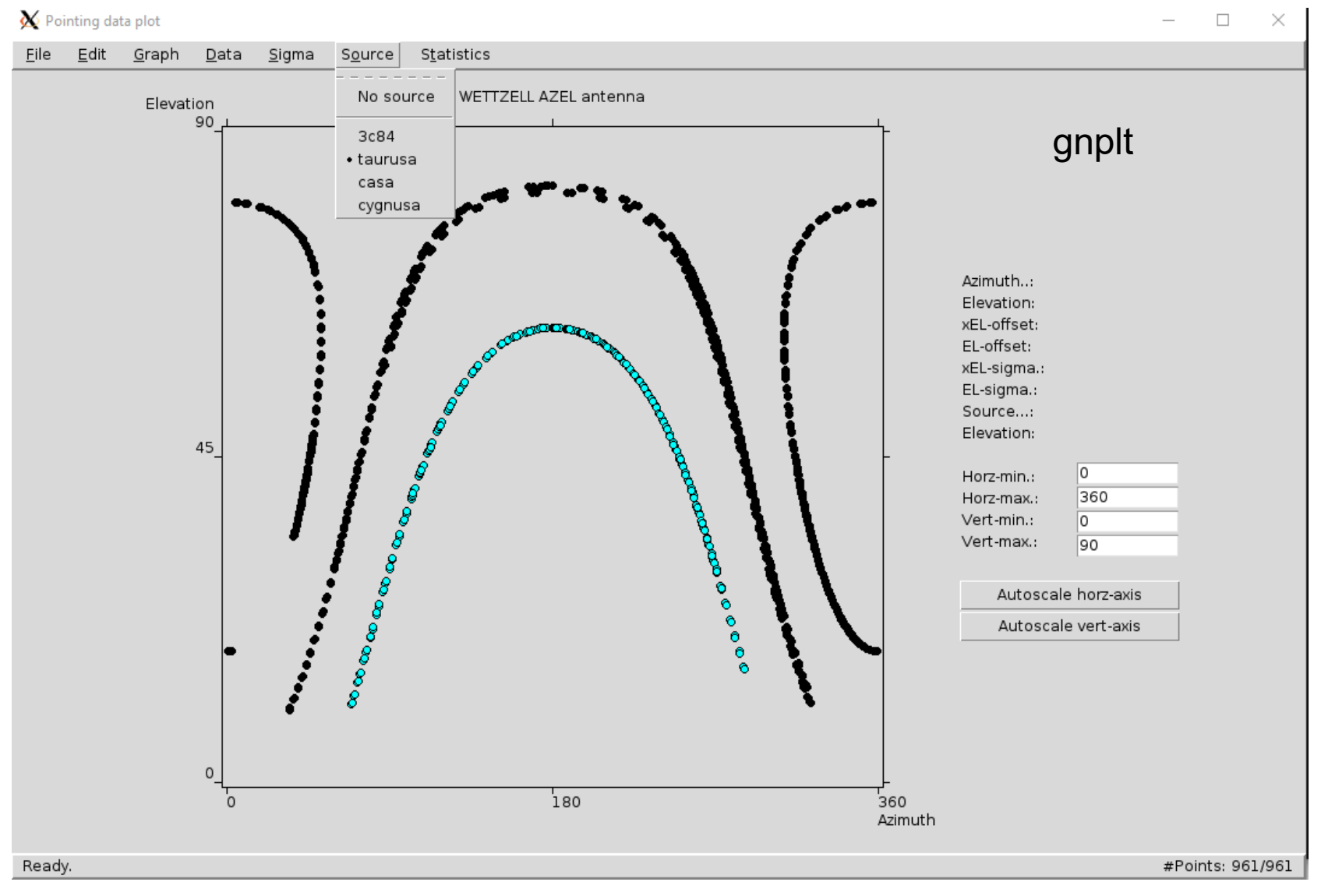

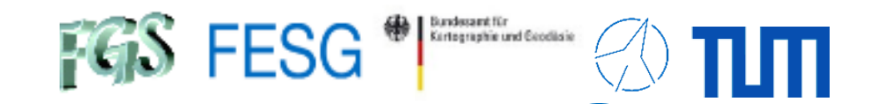

### Schedule an Automated Pointing Model with "acquire"

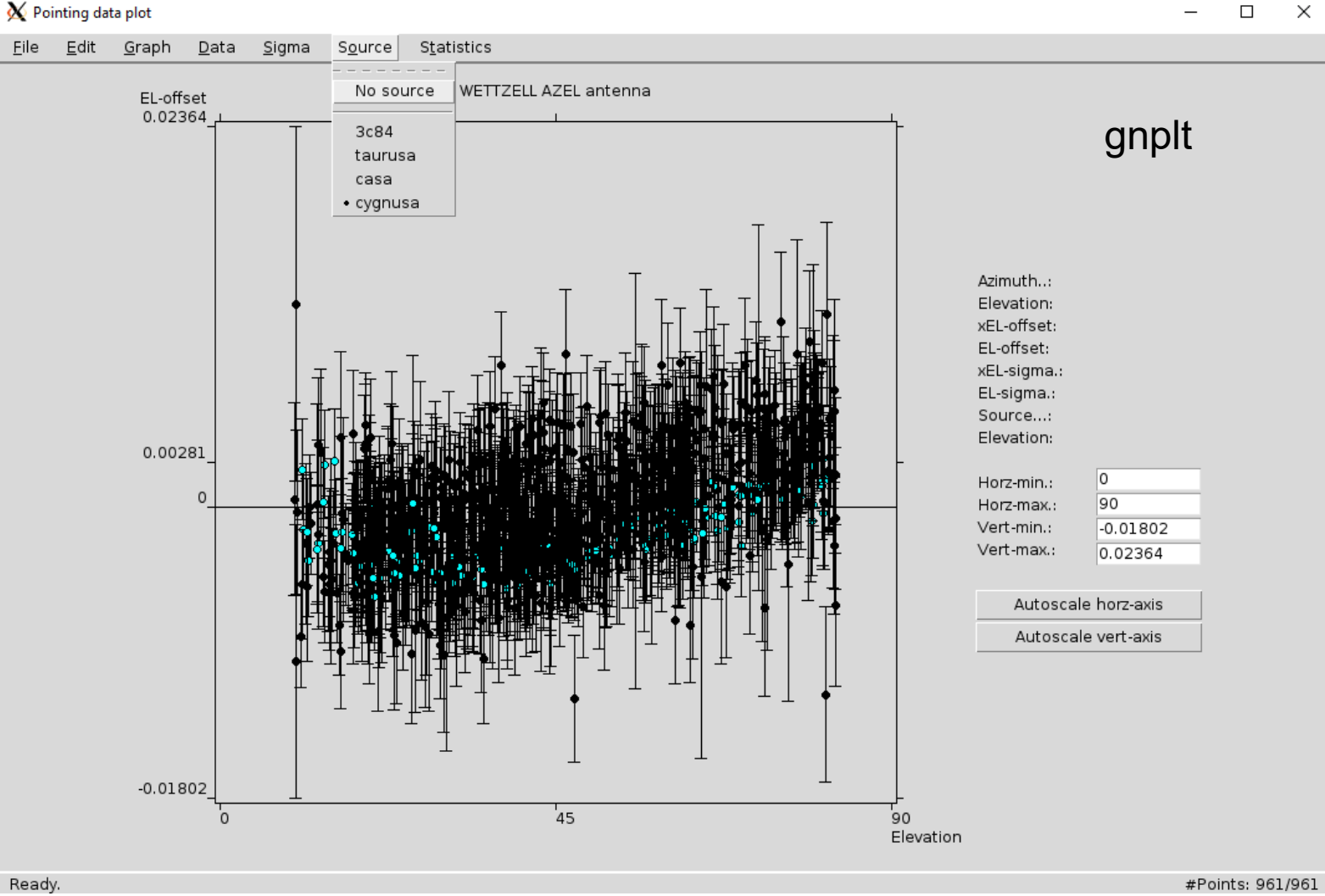

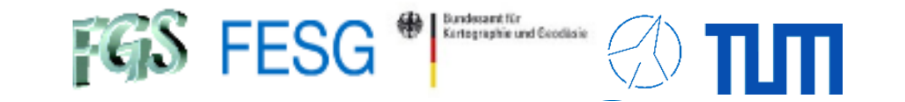

**TOW2025 - Maintenance Workshops** 

## **FS** Operations

Thank you ...